# Guard Plus v1.3.0

Руководство пользователя

# Оглавление

| 1 | Пан   | ель  | пользователя                                                      | 3   |
|---|-------|------|-------------------------------------------------------------------|-----|
| 2 | Поя   | карн | ный режим                                                         | 3   |
| 3 | Гла   | вно  | е меню                                                            | 3   |
|   | 3.1   | Mc   | ониторинг                                                         | 4   |
|   | 3.1   | .1   | Мониторинг системы                                                | 4   |
|   | 3.1   | 2    | Фотоверификация                                                   | 5   |
|   | 3.1   | .3   | Журнал событий                                                    | 8   |
|   | 3.2   | Уп   | равление устройствами                                             | .11 |
|   | 3.2   | .1   | Режимы работы конвертера и программного обеспечения «Guard Plus». | .11 |
|   | 3.2   | .2   | Управление устройствами: Список конвертеров                       | .12 |
|   | 3.2   | .3   | Управление устройствами: Список контроллеров                      | .22 |
|   | 3.3   | Me   | енеджмент                                                         | .28 |
|   | 3.3   | .1   | Рабочие зоны                                                      | .28 |
|   | 3.3   | .2   | Настройка точек проходов                                          | .32 |
|   | 3.3   | .3   | Отделы                                                            | .34 |
|   | 3.3   | .4   | Сотрудники                                                        | .38 |
|   | 3.3   | .5   | Управление карточками                                             | .46 |
|   | 3.3   | .6   | Управление гостевыми картами                                      | .51 |
|   | 3.3   | .7   | Отчеты                                                            | .55 |
|   | 3.3   | .8   | Карта доступа                                                     | .59 |
|   | 3.3   | .9   | Синхронизация                                                     | .60 |
|   | 3.4   | Ha   | стройки                                                           | .63 |
|   | 3.4   | .1   | Настройки системы                                                 | .63 |
|   | 3.4   | .2   | Резервное копирование                                             | .66 |
|   | 3.5   | Эк   | спорт/Импорт                                                      | .68 |
|   | 3.6   | Си   | стемный журнал                                                    | .70 |
|   | 3.7   | До   | кументация                                                        | .71 |
| 4 | Прс   | фил  | ль пользователя. Пользовательский выход из системы                | .71 |
|   | 4.1   | Пр   | офиль                                                             | .71 |
|   | 4.2   | По   | льзователи системы                                                | .72 |
| 5 | Фай   | іл к | онфигурации системы                                               | .76 |
| 6 | Ми    | граг | ция                                                               | .80 |
| Д | ополн | ени  | ıe A                                                              | .81 |

# 1 Панель пользователя

Панель пользователя включает в себя следующие элементы (Puc.1):

- 1 кнопка активации/деактивации пожарного режима;
- 2 кнопка смены языка интерфейса (английский, русский,...);
- 3 область отображения информации о текущем пользователе в системе.

|              |                           | ۱. I. | <b>\</b>              |
|--------------|---------------------------|-------|-----------------------|
| Guard Plus 1 | <b>→</b> [ <sup>*</sup> ] | EN    | Root<br>Administrator |
|              |                           |       |                       |

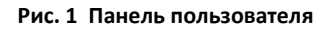

# 2 Пожарный режим

В случае пожара, для открытия всех дверей, нужно активировать пожарный режим, путем нажатия на кнопку **1**. Текущее состояние режима отслеживается по отображению кнопки активации/деактивации:

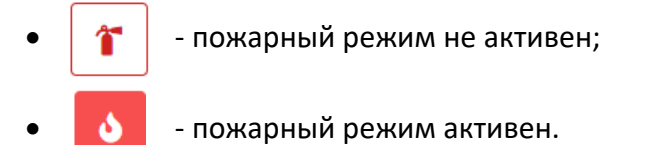

В пожарном режиме все двери установлены в положении «открыто».

# 3 Главное меню

Главное меню представляет собой навигационную панель с переходами к следующим разделам (*Puc.2*):

- Мониторинг
- Управление устройствами
- Менеджмент
- Настройки
- Экспорт/импорт
- Системный журнал
- Документация

3

2

# 3.1 Мониторинг

В раздел «Мониторинг» входят страницы <u>«Мониторинг системы»</u>, <u>«Фотоверификация»</u> и «<u>Журнал событий</u>».

#### 3.1.1 Мониторинг системы

На странице мониторинга отображаются текущие параметры системы в числовом виде, а также в виде графиков. Частота обновления мониторинговых данных определяется пользователем (1 на Рис. 3).

#### Параметры мониторинга:

- процент использования процессора;
- объем использования памяти в мегабайтах;
- средняя загруженность за одну минуту;
- время ответа в миллисекундах;
- количество запросов в секунду;
- статус.

| Express Status          |                         | 11          | 1 5M 15M -1         |
|-------------------------|-------------------------|-------------|---------------------|
| CPU Usage 13.0%         | 40<br>20<br>10          | MMM         | M                   |
|                         | u<br>12:47:48 am        | 12:48:18 am | 12:48:48 am         |
| Memory Usage            | 80                      |             |                     |
| 83.9MB                  | 60<br>40<br>20<br>0     |             |                     |
|                         | 12:47:48 am             | 12:48:18 am | 12:45:48 am         |
| One Minute Load Avg     | 2.0                     |             | <u>~</u>            |
| 1.50                    | 1.0                     |             |                     |
|                         | 0.3<br>0<br>12:47:48 am | 12:48:18 am | 12.48.48 am         |
| Response Time           | 10                      |             |                     |
| 3 3/ms                  | 8<br>6                  |             |                     |
| 5.54113                 |                         |             | $\Lambda N$         |
|                         | 12:48:50 am             | 12:49:20 am | 12:49:50 am         |
| Requests per Second     | 1.5                     |             |                     |
| 1.00                    |                         |             | $\Lambda \Lambda I$ |
|                         |                         |             |                     |
|                         | 12:46:50 am             | 12:49:20 am | 12:49:50 am         |
| Status Codes            | 0.8                     |             |                     |
| • 3xx<br>• 4xx<br>• 5xx | 0.4                     |             |                     |
|                         | 012:46:50 am            | 12:49:20 am | 12:49:50 am         |

Рис. 3 Страница «Мониторинг»

#### 3.1.2 Фотоверификация

Страница фотоверификации представляет собой журнал событий, в котором указаны все передвижения сотрудников/гостей через точки прохода, с подробной информацией о них.

#### Структура страницы «Фотоверификация» (Рис. 4):

1 — форма слева указывает последние событие, которое уходит в журнал событий, как только обновляется на следующее последнее событие (*Puc.4, Puc.5*);

2 — журнал событий показывает четкую последовательность всех событий, с такими полями:

- ФОТОГРАФИЯ (сотрудника, за которым зафиксировано данное событие)
- ФИО
- РАБОЧАЯ ЗОНА (на территории которой произошло событие)
- КАРТОЧКА (номер которой зафиксирован при событии)
- ВРЕМЯ
- НАПРАВЛЕНИЕ (с описанием события)

3 - кнопка открывает окно «Фильтр»;

|                                                                            |            | ср.                                     | ,            |              |                     |                                            |
|----------------------------------------------------------------------------|------------|-----------------------------------------|--------------|--------------|---------------------|--------------------------------------------|
| Фотоверификация                                                            | 1          |                                         |              | 2            |                     | (3) Фильтр                                 |
|                                                                            | ФОТОГРАФИЯ | ФИО                                     | РАБОЧАЯ ЗОНА | КАРТОЧКА     | ВРЕМЯ               | НАПРАВЛЕНИЕ                                |
|                                                                            | 8          | Никитюк Владимир<br>Бухгалтерия         | Первый этаж  | 000000620B7C | 12.06.2019 15:24:57 | Выход<br>Ключ найден, дверь разблокирована |
|                                                                            | 8          | Никитюк Владимир<br>Бухгалтерия         | Первый этаж  | 00000620B7C  | 12.06.2019 15:24:46 | Вход<br>Ключ найден, дверь разблокирована  |
| Никитюк Владимир                                                           |            | <b>Маликов Дмитрий</b><br>Администрация | Первый этаж  | 000000616157 | 12.06.2019 15:11:08 | Выход<br>Ключ найден, дверь разблокирована |
| Менеджер<br>Бухгалтерия<br>Время: 12.06.2019 15:38:48                      | 8          | Никитюк Владимир<br>Бухгалтерия         | Первый этаж  | 00000620B7C  | 12.06.2019 15:11:05 | Выход<br>Ключ найден, дверь разблокирована |
| Зона: Первый этаж<br>Направление: Выход                                    | 8          | Никитюк Владимир<br>Бухгалтерия         | Первый этаж  | 00000620B7C  | 12.06.2019 15:11:04 | Вход<br>Ключ найден, дверь разблокирована  |
| Событие: Ключ найден, дверь<br>разблокирована<br>Номер карты: 000000620B7C |            | <b>Маликов Дмитрий</b><br>Администрация | Второй этаж  | 00000616157  | 12.06.2019 15:11:03 | Вход<br>Ключ найден, дверь разблокирована  |
|                                                                            |            | <b>Маликов Дмитрий</b><br>Администрация | Второй этаж  | 000000616157 | 12.06.2019 15:11:03 | Вход<br>Ключ найден, дверь разблокирована  |

Рис. 4 Страница «Фотоверификация»

| Фотоверификация                                                       |            | $1^{1}$                                 |                    |              |                     | త్రి Фильтр                                          |
|-----------------------------------------------------------------------|------------|-----------------------------------------|--------------------|--------------|---------------------|------------------------------------------------------|
|                                                                       | ФОТОГРАФИЯ | ФИО                                     | РАБОЧАЯ ЗОНА       | КАРТОЧКА     | ВРЕМЯ               | НАПРАВЛЕНИЕ                                          |
|                                                                       | 8          | Никитюк Владимир<br>Бухгалтерия         | Первый этаж        | 000000620B7C | 12.06.2019 16:13:45 | <b>Выход</b><br>Ключ найден, доступ<br>запрещен      |
|                                                                       | 1          | Рутовская<br>Маргарита<br>Бухгалтерия   | Второй этаж        | 000000812032 | 12.06.2019 16:11:53 | Вход<br>Ключ найден, дверь<br>разблокирована         |
| Никитюк Владимир                                                      |            | Рутовская<br>Маргарита<br>Бухгалтерия   | Промежуточная зона | 00000812032  | 12.06.2019 16:11:53 | Выход<br>Ключ найден, дверь<br>разблокирована        |
| Менеджер<br>Бухгалтерия<br>Время: 12.06.2019 16:13:45                 |            | <b>Маликов Дмитрий</b><br>Администрация | Первый этаж        | 00000616157  | 12.06.2019 16:11:46 | Выход<br>Ключ найден, дверь<br>разблокирована        |
| Зона: Промежуточная зона<br>Направление: Вход                         |            | Маликов Дмитрий<br>Администрация        | Первый этаж        | 000000616157 | 12.06.2019 16:07:51 | 2 Выход<br>Ключ найден, дверь<br>разблокирована      |
| Событие: Ключ найден, доступ<br>запрещен<br>Номер карты: 000000620В7С | 1          | Рутовская<br>Маргарита<br>Бухгалтерия   | Первый этаж        | 00000812032  | 12.06.2019 16:07:37 | <b>Выход</b><br>Ключ найден, дверь<br>разблокирована |
|                                                                       |            | <b>Маликов Дмитрий</b><br>Администрация | Второй этаж        | 00000616157  | 12.06.2019 16:07:33 | Вход<br>Ключ найден, дверь<br>разблокирована         |

Рис. 5 Страница «Фотоверификация», обновление последнего события

В зависимости от точки прохода (см. раздел <u>«Настройка точек проходов»</u>) в журнал выводится два события вход/выход (см. 1 - Puc. 5).

Для понимания входа на территорию объекта (выхода с территории), введено понятие – **нулевая точка** (см. раздел <u>«Настройка точек проходов»</u>).

Вход/выход, зафиксированный на нулевой точке, отображается одним событием (2 на Рис. 5).

#### Фильтрация событий фотоверификации

Функция «Фильтр» дает возможность отсортировать события по определленным параметрам. Что бы открыть окно необходимо нажать кнопку «Фильтр» (*3 на Puc. 4*).

#### Структура окна «Фильтр» (Puc.6):

Используются поля с выпадающим списком, для выбора таких параметров, как:

- 1 сотрудник(и) (*Puc. 7*);
- 2 рабочая(ие) зона(ы) (Рис. 8);
- 3 отдел (Puc. 9);
- 4 точка(и) прохода (*Puc. 10*);

5 – выбор определенного направления (подразумевает установку флажка у нужного варианта);

- 6 кнопка сброса всех выбраных настроек фильтра;
- 7 кнопка закрытия окна и автоматического сохранения параметров.

| Фильтр Х 🗲                      | 7 |
|---------------------------------|---|
| Сотрудники                      | 1 |
| Рабочие зоны                    | 2 |
| Отделы                          | 3 |
| Точки проходов                  | 4 |
| Направления<br>О Все Вход Выход | 5 |
| Сбросить все настройки          | θ |

Рис. 6 Окно «Фильтр»

Рис. 7 Выбор сотрудника

Рис. 8 Выбор Рабочей зоны

| Фильтр ×                                                                             | Фильтр ×                                                     |
|--------------------------------------------------------------------------------------|--------------------------------------------------------------|
| Сотрудники           Сотрудники           У Маликов Дмитрий ×           Рабочие зоны | Сотрудники           Кирюченко Владислав         × <ul></ul> |
| Первый этаж №1->Системный отдел × Первый этаж №2 ×                                   | Первый этаж №1->Системный отдел × Первый этаж №2 ×           |
| Администрация × Отдел маркетинга ×                                                   | Администрация × Отдел маркетинга × Юридический отдел ×       |
| Бухгалтерия<br>Юридический отдел<br>Системный отдел                                  | Точки проходов<br>Вход в здание ×                            |
| Буфет                                                                                | Вход в "Первый этаж №2"<br>Вход в "Промежиточнию зони"       |
| Охрана<br>-Смена первая                                                              |                                                              |
| -Смена вторая<br>Сбросить все настройки                                              | Сбросить все настройки                                       |

Рис. 9 Выбор отдела

Рис. 10 Выбор точки прохода

После выбора всех нужных параметров нужно закрыть окно нажав крестик в верхнем правом углу *(см. 7 на Puc.6),* при этом введенные параметры автоматически сохранятся и журнал событий обновится с соответствующей сортировкой.

Сброс всех настроек фильтра происходит только, нажатием кнопки

#### 3.1.3 Журнал событий

Подраздел представляет собой журнал, для просмотра всех событий контроллеров с подробной информацией о них.

#### Структура страницы «Журнал событий» (Puc. 11):

- 1 кнопка обновления журнала событий;
- 2 количество событий, выведенных на одной странице журнала (регулируется);
- 3 список событий представлен журналом со следующими полями:
  - ВРЕМЯ дата и время события;
  - КОНТРОЛЛЕР контроллер, который зафиксировал событие;
  - НАПРАВЛЕНИЕ указывает направление прохода вход/выход, также указывается рабочая зона, на территории которой произошло событие (если не настроены точки прохода);
  - ПРОХОД указывает точку прохода и соответствует ее названию (если она настроена) (*Puc. 12*);

- ИЗ ЗОНЫ/ В ЗОНУ отображает между какими зонами совершен проход, в зависимости от настроек точек прохода (*Puc. 12*);
- КАРТА номер идентификатора, зафиксированный контроллером;
- ОТДЕЛ отдел сотрудника, к котором привязан указанный идентификатор;
- СОТРУДНИК сотрудник, к котором привязан указанный идентификатор;
- СОБЫТИЕ отображение информации о событии;

| Co                      | бытия 🤞         | °◀— 1                  |                               |                      |           |                                   |                  |                          |                                      |
|-------------------------|-----------------|------------------------|-------------------------------|----------------------|-----------|-----------------------------------|------------------|--------------------------|--------------------------------------|
| Показать 10 записей 🗲 2 |                 |                        |                               |                      |           |                                   | ¥                |                          |                                      |
| BPE                     | ↓↑ RM           | КОНТРОЛЛЕР ↑↓          | НАПРАВЛЕНИЕ ↑↓                | проход ↑↓ из зоны ↑↓ | В ЗОНУ ↑↓ | Kapta †                           | отдел 1↓         | сотрудник †              | СОБЫТИЕ                              |
| 14.0<br>12:             | 8.2019<br>52:43 | Matrix-2-Net<br>[4682] | Вход<br>Отдел продаж          | -                    |           | 0000430241<br>006,37025<br>0690A1 | НОЧНАЯ<br>СМЕНА  | Рутаковская<br>Маргарита | Ключ найден, доступ запрещен         |
| 14.0<br>12:             | 8.2019<br>51:56 | Z5R-Net [11298]        | Вход<br>Администрация         |                      |           | 0000442589<br>006,49353<br>08C0C9 |                  | Карта без<br>владельца   | Ключ найден, дверь<br>разблокирована |
| 14.0<br>12:             | 8.2019<br>51:52 | Matrix-2-Net<br>[4682] | Вход<br>Отдел продаж          | -                    |           | 0000442569<br>006,49353<br>06C0C9 |                  |                          | Ключ не найден в банке ключей        |
| 07.0                    | 8.2019<br>32:13 | Z5R-Net [11298]        | Вход<br>Администрация         |                      |           | 0005049982<br>077,03710<br>4D0E7E | ДНЕВНАЯ<br>СМЕНА | Никитюк<br>Владимир      | Ключ найден, дверь<br>разблокирована |
| 07.0                    | 8.2019<br>30:37 | Matrix-2-Net<br>[4682] | Выход<br>Отдел продаж         | -                    |           | 0005049982<br>077,03710<br>4D0E7E | ДНЕВНАЯ<br>СМЕНА | Никитюк<br>Владимир      | Ключ найден, дверь<br>разблокирована |
| 07.00<br>17:4           | 8.2019<br>49:00 | Matrix-2-Net<br>[4682] | <b>Вход</b><br>Отдел продаж   |                      |           | 0005049982<br>077,03710<br>4D0E7E | ДНЕВНАЯ<br>СМЕНА | Никитюк<br>Владимир      | Ключ найден, дверь<br>разблокирована |
| 07.0/<br>16:4           | 8.2019<br>44:52 | Matrix-2-Net<br>[2455] | <b>Выход</b><br>Буфет         |                      |           | 0005049982<br>077,03710<br>4D0E7E | ДНЕВНАЯ<br>СМЕНА | Никитюк<br>Владимир      | Ключ найден, дверь<br>разблокирована |
| 07.0                    | 8.2019<br>38:55 | Matrix-2-Net<br>[2455] | <b>Вход</b><br>Буфет          |                      |           | 0005049982<br>077,03710<br>4D0E7E | ДНЕВНАЯ<br>СМЕНА | Никитюк<br>Владимир      | Ключ найден, дверь<br>разблокирована |
| 07.00<br>14:            | 8.2019<br>36:50 | Z5R-Net [11298]        | <b>Выход</b><br>Администрация |                      |           | 0005049982<br>077,03710<br>4D0E7E | ДНЕВНАЯ<br>СМЕНА | Никитюк<br>Владимир      | Ключ найден, дверь<br>разблокирована |
| 07.0                    | 8.2019<br>04:40 | Z5R-Net [11298]        | Вход<br>Администрация         | -                    |           | 0005049982                        | ДНЕВНАЯ<br>СМЕНА | Никитюк<br>Владимир      | Ключ найден, дверь<br>разблокирована |

Рис. 11 Страница "Журнал событий": «Точки прохода» не настроены

Если строка события подсвечивается зеленым — доступ для прохода был разрешен, желтым — доступ запрещен, красным — идентификатор не найден в памяти контроллера (5 на Puc. 11).

Также, если был совершен проход по карте, которой нет в системе, но она есть в памяти контроллера – в журнале событие будет отображено с примечанием **Карта без** владельца (4 на Puc. 11).

- Если «Точки прохода» не настроены (см. раздел <u>«Настройка точек прохода»</u>)
  - в журнал выводится одно событие о входе/выходе (6 на Puc. 11), с отображением в графе «Направление» рабочей зоны, на территории которой зафиксировано событие.
- Если «Точки прохода» настроены выводится два события: о входе и выходе, с отображением между какими зонами совершен проход, в графах «Из зоны»/ «В зону» (1 на Рис. 12).

| 1 | Журнал с               | событий 1-3                                      | 81 из 31 событий |                                 |                       |                       |                                          |               |                        |                                         |
|---|------------------------|--------------------------------------------------|------------------|---------------------------------|-----------------------|-----------------------|------------------------------------------|---------------|------------------------|-----------------------------------------|
|   | События                | S                                                |                  |                                 |                       |                       |                                          |               |                        |                                         |
|   | Показать               | 100 записей                                      |                  |                                 |                       |                       |                                          |               |                        |                                         |
|   | время 11               | контроллер 1                                     | НАПРАВЛЕНИЕ ↑↓   | проход 斗                        | ИЗ ЗОНЫ 11            | В ЗОНУ 11             | KAPTA <sup>↑↓</sup>                      | отдел ↑↓      | сотрудник 斗            | событие                                 |
|   | 12.06.2019<br>16:13:45 | контроллер<br>43470 ?<br>Matrix-2-Net<br>[43470] | Вход             | Вход в<br>промежуточную<br>зону | Первый этаж           | Промежуточная<br>зона | 0006425468<br>098,02940<br>620B7C        | Бухгалтерия   | Никитюк<br>Владимир    | Ключ найден,<br>доступ<br>запрещен      |
|   | 12.06.2019<br>16:13:45 | контроллер<br>43470 ?<br>Matrix-2-Net<br>[43470] | Выход            | Вход в<br>промежуточную<br>зону | Первый этаж           | Промежуточная<br>зона | 0006425468<br>098,02940<br>620B7C        | Бухгалтерия   | Никитюк<br>Владимир    | Ключ найден,<br>доступ<br>запрещен      |
|   | 12.06.2019<br>16:11:53 | контроллер<br>4682 ?<br>Matrix-2-Net<br>[4682]   | Вход             | Вход на второй<br>этаж          | Промежуточная<br>зона | Второй этаж           | 0008462386<br><b>129,08242</b><br>812032 | Бухгалтерия   | Рутовская<br>Маргарита | Ключ найден,<br>дверь<br>разблокирована |
|   | 12.06.2019<br>16:11:53 | контроллер<br>4682 ?<br>Matrix-2-Net<br>[4682]   | Выход            | Вход на второй<br>этаж          | Промежуточная<br>зона | Второй этаж           | 0008462386<br><b>129,08242</b><br>812032 | Бухгалтерия   | Рутовская<br>Маргарита | Ключ найден,<br>дверь<br>разблокирована |
|   | 12.06.2019<br>16:11:46 | контроллер<br>11298 ?<br>Z5R-Net [11298]         | Выход            | Вход в здание                   | Первый этаж           |                       | 0006381911<br>097,24919<br>616157        | Администрация | Маликов<br>Дмитрий     | Ключ найден,<br>дверь<br>разблокирована |
|   | 12.06.2019<br>16:07:51 | контроллер<br>11298 ?<br>Z5R-Net [11298]         | Выход            | Вход в здание                   | Первый этаж           |                       | 0006381911<br>097,24919<br>616157        | Администрация | Маликов<br>Дмитрий     | Ключ найден,<br>дверь<br>разблокирована |

Рис. 12 Страница "Журнал событий": "Точки проходов" настроены

# 3.2 Управление устройствами

В данном разделе пользователь может видеть все устройства, подключенные к системе; добавлять устройства в систему для управления и настройки.

Со страницы данного раздела есть доступ к списку конвертеров и списку контроллеров. Переключение между этими списками происходит при выборе соответствующей кнопки *(1, 2 на Puc. 13)*.

# 3.2.1 Режимы работы конвертера и программного обеспечения «Guard Plus»

Конвертер может работать в трех режимах: сервер, клиент и прокси.

#### • Режим прокси

В режиме прокси связь между Guard Plus и конвертером устанавливается через проксисервер (конвертер и Guard Plus выступают в роли клиентов). Соединение происходит по ключу аутентификации (AUTH\_KEY), который необходимо ввести при первом подключении конвертера. Этот метод используется для связи, когда конвертер и программа работают в разных сетях и установление прямого TCP соединения невозможно.

Добавленный в систему ключ аутентификации (AUTH\_KEY) кешируется и по нему постоянно производится поиск.

Если конвертер добавлен в систему, после перезапуска программы введение ключа аутентификации (AUTH\_KEY) не требуется.

Если конвертер настроен на zproxy.con.ru, но при этом находится в одной подсети с Guard Plus, тогда, до введения ключа аутентификации (AUTH\_KEY), на интерфейсе данный конвертер будет выводится с типом подключения TCP.

#### • Режим сервер

Конвертер пассивно ожидает подключения со стороны Guard Plus (Guard Plus выступает в роли клиента). Guard Plus широковещательными запросами обнаруживает конвертер и подключается к нему. Такой способ используется в тех сетях, где широковещательные UDP запросы от программы способны дойти до конвертера, а его ответ дойти до программы.

#### • Режим клиент

Конвертер активно пытается соединиться с Guard Plus, выступая в роли клиента, a Guard Plus в роли сервера. По умолчанию для связи используется TCP порт 25000. Этот режим позволяет работать в сетях, где распространение широковещательных пакетов невозможно или запрещено, но есть возможность из места включения конвертера подключиться напрямую к программе.

В любом режиме соединение для обмена информацией устанавливается по ТСР протоколу.

После смены режима работы конвертера, программа автоматически меняет тип подключения и обновляет данные о конвертере.

Исключением является смена режима работы конвертера через прокси: если до момента смены режима, ключ аутентификации не был введен в программу, то автоматически связь не восстановится, пока не будет введен ключ аутентификации.

Подробная инструкция по настройке конвертера представлена в документации на соответствующую модель конвертера.

#### 3.2.2 Управление устройствами: Список конвертеров

Страница для управления и настройки конвертеров. Также с этой страницы, через конверторы, есть доступ к соответствующим контроллерам.

#### Структура страницы «Список конвертеров» (*Puc. 13*):

- 1 кнопка перехода к списку конвертеров;
- 2- кнопка перехода к списку контроллеров;
- 3 кнопка обновления списка конвертеров;
- 4 количество записей, отображенных на странице (регулируется);
- 5 кнопка добавления конвертера;
- 6 кнопка поиска по параметрам;
- 7 список конвертеров, представлен в виде таблицы с полями:
  - # ID-номер конвертера;
  - **НАЗВАНИЕ** название конвертера, также в этом поле отображается количество контролеров, подключенных к устройству;
  - СЕРИЙНИК серийный номер устройства, также в этом поле отображается номер прошивки конвертера;
  - ЛИНИЯ номер и адрес линии, также в этом поле отображается информация о лицензии;
  - РЕЖИМ отображает режим работы конвертера:
    - КОНВЕРТЕР RS-232 -> RS-485— автоматическое определение скорости и направление передачи;
    - о **ТЕСТИРОВАНИЯ** проверка и настройка сети контроллеров;
    - БЫСТРОГО РАЗВЕРТЫВАНИЯ СЕТИ

       запуск сети без установки ПО на компьютере;
    - **ВЗАИМОДЕЙСТВИЯ С ПО** работа конвертера под управлением специального ПО.

Также в графе отображается тип подключения устройства:

- ПОДКЛЮЧЕНИЕ: ТСР работа с конвертером, который настроен на режим SERVER;
- подключение: server работа с конвертером, который настроен на режим CLIENT;
- ПОДКЛЮЧЕНИЕ: PROXY работа с конвертером через прокси-сервер (конвертер в режиме CLIENT).
- СОСТОЯНИЕ отображается адрес клиента, который подключен к конвертеру, а также состояние конвертера:
  - о **ПОДКЛЮЧЕН** конвертер подключен;
  - о **ОТКЛЮЧЕН** конвертер выключен и не используется;
  - НЕТ ДОСТУПА конвертор занят другим клиентом;
  - о **НЕТ СОЕДИНЕНИЯ** нет подключения к конвертеру;
  - о СОЕДИНЕНИЕ выполняется подключение к конвертеру;
  - о **ЗАНЯТЫЙ** конвертер не отвечает;
  - ждем соединения ожидание установки соединения от конвертера (Guard Plus в режиме SERVER).
- **ВКЛ/ВЫКЛ** включение/выключение конвертера;
- ОПЦИИ:
  - просмотр списка контроллеров;
  - 🕒 прикрепление файла лицензии;
  - изменение данных о конвертере;
  - 🗍 удаление конвертера.

| сок конвертеров 🏾                  | <u>—</u> З                                                                                                    |                                                                                                    |                                                                                                    | 7                                                                                                    |                                                                                                    | 5 🔶 + добавить                                                                                                    |
|------------------------------------|----------------------------------------------------------------------------------------------------|----------------------------------------------------------------------------------------------------|----------------------------------------------------------------------------------------------------|----------------------------------------------------------------------------------------------------|----------------------------------------------------------------------------------------------------|----------------------------------------------------------------------------------------------------|
| зать 10 записей 🗲                  | <u> </u>                                                                                                    |                                                                                                    |                                                                                                    | 1                                                                                                    |                                                                                                    | 6 → Поиск по параметрам                                                                                                    |
| НАЗВАНИЕ                           | СЕРИЙНИК 1⊥                                                                                                    | линия 11                                                                                                    | РЕЖИМ                                                                                                    | СОСТОЯНИЕ                                                                                                    | вкл/вык 11                                                                                                    | опции                                                                                                    |
| Z397-WEB<br>Список контроллеров: 2 | s/n: 38671<br>Прошивка: 3.0.48                                                                                                    | 192.168.0.224:1000<br>Лицензия: 2/10 2010/1/1                                                                                                    | Взаимодействия<br>с ПО                                                                                                    | ПОДКЛЮЧЕН<br>Клиент: 192.168.0.120                                                                                                    |                                                                                                    |                                                                                                    |
| Z397-WEB<br>Список контроллеров: 2 | s/n: 38094<br>Прошивка: 3.0.48                                                                                                    | 192.168.0.121:1000<br>Лицензия: 2/10 2010/1/1                                                                                                    | Взаимодействия<br>с ПО                                                                                                    | ПОДКЛЮЧЕН<br>Клиент: 192.168.0.120                                                                                                    |                                                                                                    | • • C î                                                                                                    |
| Z397-WEB<br>Список контроллеров: 0 | s/n: 38580<br>Прошивка: 3.0.48                                                                                                    | 192.168.0.232:1000<br>Лицензия:                                                                                                    |                                                                                                    | ОТКЛЮЧЕН<br>Клиент: 0.0.0.0                                                                                                    |                                                                                                    | + Добавить 🔀 Заменить                                                                                                    |
| Z397-WEB<br>Список контроллеров: 0 | s/n: 31057<br>Прошивка: 3.0.55                                                                                                    | 192.168.0.144:1000<br>Лицензия:                                                                                                    |                                                                                                    | ОТКЛЮЧЕН<br>Клиент: 192.168.0.10                                                                                                    |                                                                                                    | + Добавить                                                                                                    |
| Z397-WEB<br>Список контроллеров: 0 | s/n: 38087<br>Прошивка: 3.0.48                                                                                                    | 192.168.0.146:1000<br>Лицензия:                                                                                                    |                                                                                                    | ОТКЛЮЧЕН<br>Клиент: 0.0.0.0                                                                                                    |                                                                                                    | + Добавить 🔀 Заменить                                                                                                    |
| Z397-WEB<br>Список контроллеров: 0 | s/n: 38664<br>Прошивка: 3.0.48                                                                                                    | 192.168.0.235:1000<br>Лицензия:                                                                                                    |                                                                                                    | ОТКЛЮЧЕН<br>Клиент: 0.0.0.0                                                                                                    |                                                                                                    | + Добавить 🔀 Заменить                                                                                                    |
|                                    | СОК КОНВЕРТЕРОВ З<br>Вать 10 Записей<br>НАЗВАНИЕ<br>Список контроллеров: 2<br>Список контроллеров: 2<br>Список контроллеров: 0<br>Список контроллеров: 0<br>Список контроллеров: 0<br>Список контроллеров: 0<br>Список контроллеров: 0<br>Список контроллеров: 0 | сок конвертеров с → 3<br>вать 10 записей → 4<br>название 11 серийник 11<br>Слисок контроллеров: 2 S/n: 38671<br>Прошивка: 3.0.48<br>Слисок контроллеров: 2 S/n: 38094<br>Слисок контроллеров: 0 Прошивка: 3.0.48<br>Слисок контроллеров: 0 S/n: 38580<br>Прошивка: 3.0.48<br>Слисок контроллеров: 0 S/n: 38087<br>Слисок контроллеров: 0 S/n: 38087<br>Слисок контроллеров: 0 S/n: 38087<br>Слисок контроллеров: 0 S/n: 38087<br>Слисок контроллеров: 0 S/n: 38087<br>Слисок контроллеров: 0 S/n: 38087<br>Слисок контроллеров: 0 S/n: 38087<br>Слисок контроллеров: 0 S/n: 38087<br>Слисок контроллеров: 0 S/n: 38064<br>Слисок контроллеров: 0 S/n: 38664<br>Слисок контроллеров: 0 S/n: 38064 | СКК КОНВЕРТЕРОВ २ ← 3<br>Вать 10 Записей ← 4<br>НАЗВАНИЕ 1 СЕРИЙНИК 1 ЛИНИЯ 1<br>Слисок контроллеров: 2 Глрошивка: 3.0.48 192.168.0.224:1000<br>Лицензия: 2/10 2010/1/1<br>2397-WEB S/n: 38094 192.168.0.121:1000<br>Лицензия: 2/10 2010/1/1<br>Слисок контроллеров: 0 Глрошивка: 3.0.48 192.168.0.232:1000<br>Лицензия:<br>2397-WEB S/n: 31057 192.168.0.144:1000<br>Лицензия:<br>Слисок контроллеров: 0 Глрошивка: 3.0.48 192.168.0.144:1000<br>Лицензия:<br>Слисок контроллеров: 0 Глрошивка: 3.0.48 192.168.0.144:1000<br>Лицензия:<br>Слисок контроллеров: 0 Глрошивка: 3.0.48 192.168.0.146:1000<br>Лицензия: | КОК КОНВЕРТЕРОВ २ ← 3<br>вать 10 Записей ← 4<br>НАЗВАНИЕ СЕРИЙНИК <sup>11</sup> ЛИНИЯ СРЕЖИМ <sup>11</sup><br>Список Контроллеров: 2 Грошивка: 3.0.48 Лицензия: 2/10 2010/1/1 Взаимодействия<br>Список Контроллеров: 2 Прошивка: 3.0.48 Лицензия: 2/10 2010/1/1 Взаимодействия<br>Список Контроллеров: 2 Прошивка: 3.0.48 Лицензия: 2/10 2010/1/1 Взаимодействия<br>Список Контроллеров: 2 Прошивка: 3.0.48 Лицензия: 2/10 2010/1/1 Взаимодействия<br>Список Контроллеров: 0 Прошивка: 3.0.48 Лицензия:<br>2397-WEB S/n: 38087 П92.168.0.144:1000<br>Список Контроллеров: 0 Прошивка: 3.0.55 Л92.168.0.144:1000<br>Список Контроллеров: 0 Прошивка: 3.0.58 Л92.168.0.146:1000<br>Список Контроллеров: 0 Прошивка: 3.0.48 Л92.168.0.146:1000<br>Список Контроллеров: 0 Прошивка: 3.0.48 Л92.168.0.235:1000<br>Список Контроллеров: 0 Прошивка: 3.0.48 Л92.168.0.235:1000<br>Список Контроллеров: 0 Прошивка: 3.0.48 Л92.168.0.235:1000<br>Список Контроллеров: 0 Прошивка: 3.0.48 Л92.168.0.235:1000<br>Список Контроллеров: 0 Прошивка: 3.0.48 Л92.168.0.235:1000<br>Список Контроллеров: 0 Прошивка: 3.0.48 Л92.168.0.235:1000<br>Список Контроллеров: 0 Прошивка: 3.0.48 Л92.168.0.235:1000<br>Список Контроллеров: 0 Прошивка: 3.0.48 Л92.168.0.235:1000<br>Список Контроллеров: 0 Прошивка: 3.0.48 Л92.168.0.235:1000<br>Список Контроллеров: 0 Прошивка: 3.0.48 Л92.168.0.235:1000 | КОК КОНВЕРТЕРОВ → → 3       7         вать 10       записей → 4       7         НАЗВАНИЕ       СЕРИЙНИК 11       ЛИНИЯ 11       РЕЖИМ 11       СОСТОЯНИЕ 11         Слисок Контроллеров:2       S/n: 380571       192.168.0.224:1000       Взаимодействия<br>с ПО       ПОДКЛЮЧЕН<br>Клиент: 192.168.0.120         Слисок Контроллеров:2       S/n: 38094       192.168.0.121:1000       Взаимодействия<br>с ПО       ПОДКЛЮЧЕН<br>Клиент: 192.168.0.120         Слисок Контроллеров:2       S/n: 38094       192.168.0.221:1000       Взаимодействия<br>с ПО       ПОДКЛЮЧЕН<br>Клиент: 192.168.0.120         Слисок Контроллеров:2       S/n: 38094       192.168.0.232:1000       Взаимодействия<br>с ПО       ПОДКЛЮЧЕН<br>Клиент: 192.168.0.120         Слисок Контроллеров:0       Прошивка: 3.0.48       192.168.0.144:1000       ОТКЛЮЧЕН<br>Клиент: 192.168.0.10         Слисок Контроллеров:0       Прошивка: 3.0.48       192.168.0.144:1000       ОТКЛЮЧЕН<br>Клиент: 192.168.0.10         Слисок Контроллеров:0       Прошивка: 3.0.48       192.168.0.146:1000       ОТКЛЮЧЕН<br>Клиент: 192.168.0.10         Слисок Контроллеров:0       Грошивка: 3.0.48       192.168.0.235:1000       ОТКЛЮЧЕН<br>Клиент: 192.168.0.00         Слисок Контроллеров:0       Грошивка: 3.0.48       192.168.0.235:1000       ОТКЛЮЧЕН<br>Клиент: 192.168.0.00         Слисок Контроллеров:0       S/n: 38664       192.168.0.235:100 | КОК КОНВЕРТЕРОВ → 3<br>Т<br>ать 10 записей 4<br>НАЗВАНИЕ СЕРИЙНИК 14 ЛИНИЯ 10 РЕЖИМ 14 СОСТОЯНИЕ 16 ВКЛ/ВЫК 14<br>Слисок Контроллеров:2 S/n: 38671 Лицензия: 2/10 2010/1/1 Взаимодействия<br>Слисок контроллеров:2 S/n: 38094 Ляцензия: 2/10 2010/1/1 Взаимодействия<br>Слисок контроллеров:2 Прошивка: 3.0.48 Ляцензия: 2/10 2010/1/1 Взаимодействия<br>Слисок контроллеров:2 Прошивка: 3.0.48 Ляцензия: 2/10 2010/1/1 Взаимодействия<br>Слисок контроллеров:2 Прошивка: 3.0.48 Ляцензия: 2/10 2010/1/1 Взаимодействия<br>Слисок контроллеров:0 Прошивка: 3.0.48 Ляцензия:<br>2397-WEB S/n: 38580 П92.168.0.232:1000<br>Лицензия:<br>2397-WEB S/n: 38087 П92.168.0.144:1000<br>Слисок контроллеров:0 Прошивка: 3.0.55 Ляцензия:<br>2397-WEB S/n: 38684 П92.168.0.235:1000<br>Слисок контроллеров:0 Прошивка: 3.0.48 Ляцензия:<br>2397-WEB S/n: 38664 Ляцензия:<br>2397-WEB S/n: 38664 Ляцензия: |

Рис. 13 Страница «Управление устройствами: список конвертеров»

1 2

#### Добавление конвертера в систему

В системе есть два способа добавления конвертера в систему — ручной и автоматический.

Конвертеры IP серии можно добавлять двумя способами, а конверторы, которые работают по RS 485, добавляются в систему, исключительно, автоматическим способом.

Добавление конвертера вручную выполняется следующей последовательностью действий:

- 1. На странице «Управление устройствами» нажать кнопку «Добавить» (1 на Рис. 13), в результате откроется окно «Добавление конвертора» (*Puc. 14*).
- 2. В окне «Добавление конвертора» заполнить поля:
  - Название название конвертера (опционально);
  - Адрес IP-адрес конвертера;
  - Порт номер порта в диапазоне от 0 до 65535;
  - Тип подключения не выбирается (по умолчанию TCP/IP);
  - Описание краткое описание конвертера (опционально);
  - Не закрывать модальное окно после добавления если данная опция активна, окно «Добавление конвертора» останется открытым добавления устройства.
- 3. Нажать кнопку Добавить (1 на Рис. 14)

Ручной способ добавления конвертера доступен только для конвертеров, которые настроены на режим SERVER (Guard Plus выступает в роли клиента).

| Добавление конвертора                         | ×   |
|-----------------------------------------------|-----|
| Название                                      |     |
|                                               |     |
| Адрес *                                       |     |
| 192.168.0.1                                   |     |
| Порт *                                        |     |
| 65535                                         |     |
| Тип подключения *                             |     |
| TCP/IP                                        | •   |
| Описание                                      |     |
|                                               |     |
|                                               | 11  |
| Не закрывать модальное окно после добавления. |     |
| 1 Добав                                       | ить |

Рис. 14 Окно добавления конвертера

#### Добавление в систему ключа аутентификации (AUTH\_KEY):

- 1. На странице «Управление устройствами» нажать кнопку «Добавить» (1 на Рис. 13), в результате откроется окно «Добавление конвертора» (*Puc. 14*).
- 2. В окне добавления конвертера в поле «Тип подключения» из выпадающего списка выбрать пункт «PROXY» (*Puc. 14*).
- 3. В открывшемся окне ввести ключ аутентификации (*Puc. 15*) и нажать кнопку «Добавить».

| Добавление конвертора                         | ×        |
|-----------------------------------------------|----------|
| Ключ авторизации *                            |          |
| 5D95E160                                      |          |
| Тип подключения *                             |          |
| PROXY                                         | •        |
| Не закрывать модальное окно после добавления. |          |
|                                               | Добавить |

Рис. 15 Ввод ключа для доступа к конвертеру

4. Если конвертер найден на прокси-сервере, то он будет отображен в списке устройств (это может занять до трех минут). После нужно добавить конвертер в систему (см. далее по тексту пункт «Автоматическое добавление конвертера»).

У добавленного в систему конвертера в режиме PROXY, в графе ЛИНИЯ отображается доменный адрес прокси-сервера и его порт (*Puc. 16*), которые соответствуют настройкам прокси-сервера (*см. раздел Настройки системы*).

| Спи         | сок конвертеров ∂                  |                                       |                                                |                                              |                                   |         | + Добавить            |
|-------------|------------------------------------|---------------------------------------|------------------------------------------------|----------------------------------------------|-----------------------------------|---------|-----------------------|
| Пока        | азать 10 записей                   |                                       |                                                |                                              |                                   |         | Поиск по параметрам   |
| <b>#</b> ↑↓ | НАЗВАНИЕ ↑↓                        | S/N <sup>↑↓</sup>                     | линия 💷                                        | РЕЖИМ ↑↓                                     | состояние 11                      | вкл/вык | опции                 |
| 11          | Z397-WEB<br>Список контроллеров: 0 | <b>s/n: 38087</b><br>Прошивка: 3.0.48 | zproxy.con.ru:25001<br>Лицензия: 2/10 2010/1/1 | Взаимодействия с<br>ПО<br>Подключение: PROXY | ПОДКЛЮЧЕН<br>Клиент: 0.0.0.0      |         | © ₽ C î               |
| 355         | Z397-WEB<br>Список контроллеров: 0 | s/n: 38664<br>Прошивка: 3.0.48        | <b>192.168.0.235:49156</b><br>Лицензия:        | Подключение: SERVER                          | ОТКЛЮЧЕН<br>Клиент: 192.168.0.175 |         | + Добавить 🔀 Заменить |

Рис. 16 Отображение добавленного в систему конвертера в режиме PROXY

#### Автоматическое добавление конвертера происходит следующим образом:

- 1. Найти в списке необходимый конвертер
- 2. Нажать кнопку «Добавить» (1 на Рис. 15)
- 3. Дождаться соединения с конвертером (Рис. 16)

| Упра            | вление устройст                      | вами                                  |                    |         |                                   |            |                        |
|-----------------|--------------------------------------|---------------------------------------|--------------------|---------|-----------------------------------|------------|------------------------|
| Спи             | исок конвертеров ∂                   |                                       |                    |         |                                   |            | + Добавить             |
| Пок             | азать 10 записей                     |                                       |                    |         |                                   |            | Поиск по параметрам    |
| # <sup>↑⊥</sup> | НАЗВАНИЕ ↑↓                          | <b>СЕРИЙНИК</b> <sup>†↓</sup>         | линия 11           | РЕЖИМ 1 | состояние 11                      | вкл/вык ↑↓ | опции                  |
| 311             | Z397-WEB<br>Список контроллеров: 0   | s/n: 38664<br>Прошивка: 3.0.48        | 192.168.0.150:1000 |         | ОТКЛЮЧЕН<br>Клиент: 192.168.0.10  |            | + Добавить 🔀 Заменить  |
| 366             | Z397-WEB<br>Список контроллеров: 0   | <b>s/n: 31057</b><br>Прошивка: 3.0.55 | 192.168.0.144:1000 |         | ОТКЛЮЧЕН<br>Клиент: 192.168.0.10  |            | + Добавить 🛱 Заменить  |
| 386             | Z397-WEB<br>Список контроллеров: 0   | s/n: 38580<br>Прошивка: 3.0.48        | 192.168.0.232:3333 |         | ОТКЛЮЧЕН<br>Клиент: 192.168.0.170 |            | + Добавить 🛱 Заменить  |
| 428             | Z397-WEB<br>Список контроллеров: 0   | s/n: 38671<br>Прошивка: 3.0.48        | 192.168.0.224:3333 |         | ОТКЛЮЧЕН<br>Клиент: 0.0.0.0       | 1          | + Добавить 🛱 Заменить  |
| 431             | Z397-Guard<br>Список контроллеров: 0 | <b>s/n: RF009Hvn</b><br>Прошивка:     | COM4:230400        |         | отключен                          |            | + Добавить 🛱 Заменить  |
| 3an             | иси с 1 до 5 из 5 записей            |                                       |                    |         |                                   |            | Предыдущая 1 Следующая |

#### Рис. 17 Автоматическое добавление конвертера в систему

Для конвертеров, которые подключаются по RS 485, и не добавлены в систему, отображается неверный серийный номер, после добавления в систему отображается правильный серийный номер.

| Упра | вление устройст                      | гвами                                 |                                                            |                        |                                           |            | <b>*</b>               |
|------|--------------------------------------|---------------------------------------|------------------------------------------------------------|------------------------|-------------------------------------------|------------|------------------------|
| Сп   | исок конвертеров ∂                   |                                       |                                                            |                        |                                           |            | + Добавить             |
| Пок  | азать 10 записей                     |                                       |                                                            |                        |                                           |            | Поиск по параметрам    |
| # 11 | НАЗВАНИЕ ↑↓                          | СЕРИЙНИК 1                            | линия 11                                                   | РЕЖИМ 1↓               | состояние                                 | вкл/вык ↑↓ | опции                  |
| 4    | Z397-WEB<br>Список контроллеров: 2   | <b>s/n: 38671</b><br>Прошивка: 3.0.48 | <b>192.168.0.224:3333</b><br>Лицензия: 2/10 2010/1/1 65535 | Взаимодействия<br>с ПО | <b>ПОДКЛЮЧЕН</b><br>Клиент: 192.168.0.175 |            | • • C î                |
| 311  | Z397-WEB<br>Список контроллеров: 0   | s/n: 38664<br>Прошивка: 3.0.48        | 192.168.0.150:1000                                         |                        | ОТКЛЮЧЕН<br>Клиент: 192.168.0.10          |            | + Добавить 🛱 Заменить  |
| 366  | Z397-WEB<br>Список контроллеров: 0   | s/n: 31057<br>Прошивка: 3.0.55        | 192.168.0.144:1000                                         |                        | ОТКЛЮЧЕН<br>Клиент: 192.168.0.10          |            | + Добавить 🛱 Заменить  |
| 386  | Z397-WEB<br>Список контроллеров: 0   | <b>s/n: 38580</b><br>Прошивка: 3.0.48 | 192.168.0.232:3333                                         |                        | ОТКЛЮЧЕН<br>Клиент: 192.168.0.170         |            | + Добавить 🛱 Заменить  |
| 431  | Z397-Guard<br>Список контроллеров: 0 | s/n: RF009Hvn<br>Прошивка:            | COM4:230400                                                |                        | ОТКЛЮЧЕН                                  |            | + Добавить 🛱 Заменить  |
| Зап  | иси с 1 до 5 из 5 записей            |                                       |                                                            |                        |                                           |            | Предыдущая 1 Следующая |

Рис. 18 Соединение с конвертером установлено

#### Изменение данных о конвертере

Изменение данных о конвертере выполняется следующей последовательностью действий:

- 1. На странице «Управление устройствами: список конвертеров» нажать кнопку ⊠, в результате откроется окно изменения данных о конвертере (*Puc. 17*).
- 2. В открывшемся окне внести изменения в нужные поля настроек.
- 3. Нажать кнопку Изменить (1 на Рис. 17).

Если конвертер включен - изменить можно только название и описание. Если есть необходимость изменить адрес и порт (только для IP конвертеров), тогда необходимо отключить конвертер и внести изменения, после чего снова включить конвертер.

| Изменения данных о конвертере #4 | ×        |
|----------------------------------|----------|
| Название                         |          |
| Адрес*                           |          |
| 192.168.0.232                    |          |
| Πορτ*                            |          |
| 3333_                            |          |
| Тип подключения*                 |          |
| TCP/IP                           | •        |
| Описание                         |          |
|                                  |          |
|                                  | li       |
| 1                                | Изменить |

Рис. 19 Окно изменения данных о конвертере

#### Замена конвертера

Для того чтоб произвести замену конвертера нужно выполнить следующую последовательность действий:

- 1. Выбрать конвертер (из тех, которые не добавлены в систему), который должен заменить.
- 2. Нажать кнопку «Заменить».
- 3. В открывшемся окне (*Puc. 18*) найти конвертер, который необходимо заменить и нажать кнопку «Выбрать» (*1 на Puc. 18*).
- 4. Дождаться замены конвертера.

При замене конвертера на конвертер в режиме прокси, нужно дождаться пока тип подключения на интерфейсе не будет изменен на "Proxy" и только после этого производить замену. При невыполнении инструкций из данного примечания замена может выполниться некорректно.

| Зам | ена конвертера | на: Z397-WEB s/n: | 38664 ×     |   |
|-----|----------------|-------------------|-------------|---|
| #   | НАЗВАНИЕ       | СЕРИЙНИК          | опции       |   |
| 24  | Z397-WEB       | s/n: 38671        | 🛱 Выбрать 🗲 | 1 |
| 25  | Z397-WEB       | s/n: 38580        | 🛱 Выбрать   |   |
| 27  | Z397-Guard     | s/n: 15460        | 🖨 Выбрать   |   |

Рис. 20 Окно выбора конвертера, который нужно заменить

#### Удаление конвертера

Конвертер можно удалить, только после его предварительного отключения.

Удаление конвертера выполняется следующей последовательностью действий:

- 1. Нажать кнопку 📋 в поле опций конвертера, который нужно удалить, на странице «Управление устройствами».
- 2. В результате появится окно подтверждения действия (см. Рис. 19).

| Вы собираетесь удалить устройство Z397-WEB. Удаленный<br>преобразователь или контроллер НЕ МОЖЕТ быть восстановлен! Вы<br>АБСОЛЮТНО уверены?<br>Это может привести к потере данных. Чтобы предотвратить<br>случайные действия, мы просим вас подтвердить свое намерение.<br>Пожалуйста, введите Z397-WEB, чтобы продолжить удаление или<br>закройте это окно для отмены. |                                                                             |         |
|----------------------------------------------------------------------------------------------------|-----------------------------------------------------------------------------|---------|
| преобразователь или контроллер НЕ МОЖЕТ быть восстановлен! Вы<br>АБСОЛЮТНО уверены?<br>Это может привести к потере данных. Чтобы предотвратить<br>случайные действия, мы просим вас подтвердить свое намерение.<br>Пожалуйста, введите Z397-WEB, чтобы продолжить удаление или<br>закройте это окно для отмены.                                                          | ы собираетесь удалить устройство Z397-WEB . Удаленный                       |         |
| Это может привести к потере данных. Чтобы предотвратить<br>случайные действия, мы просим вас подтвердить свое намерение.<br>Пожалуйста, введите <mark>Z397-WEB</mark> , чтобы продолжить удаление или<br>закройте это окно для отмены.                                                                                                    | реобразователь или контроллер НЕ МОЖЕТ быть восстанов.<br>БСОЛЮТНО уверены? | лен! Вы |
| случайные действия, мы просим вас подтвердить свое намерение.<br>Пожалуйста, введите <mark>Z397-WEB</mark> , чтобы продолжить удаление или<br>закройте это окно для отмены.                                                                                                    | то может привести к потере данных. Чтобы предотвратить                      |         |
| Пожалуйста, введите <mark>Z397-WEB</mark> , чтобы продолжить удаление или<br>закройте это окно для отмены.                                                                                                    | пучайные действия, мы просим вас подтвердить свое намер                     | ение.   |
| закройте это окно для отмены.                                                                                                    | ожалуйста, введите Z397-web, чтобы продолжить удаление                      | или     |
|                                                                                                    | акройте это окно для отмены.                                                |         |
|                                                                                                    |                                                                             |         |
|                                                                                                    |                                                                             |         |
|                                                                                                    |                                                                             |         |
|                                                                                                    |                                                                             |         |
|                                                                                                    |                                                                             | Удалить |

Рис. 21 Окно подтверждения удаления конвертера

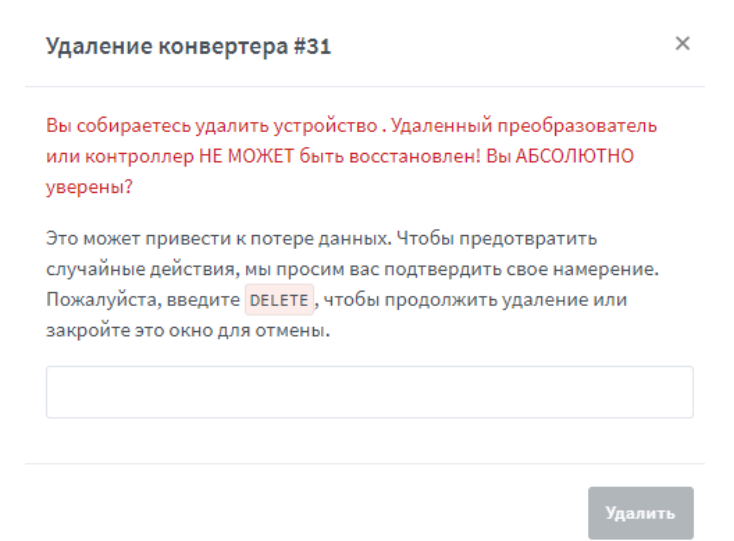

Рис. 22 Окно подтверждения удаления конвертера, которого не существует

 Подтвердить удаление конвертера, выполнив все инструкции, указанные в окне, в результате кнопка удаления будет активна (*Puc. 19*). Если конвертер будет с неправильными настройками, или его вообще не существует (ошибка при добавлении), тогда окно будет соответствовать (*Puc. 20*).

Для предотвращения случайных действий кнопка удаления блокируется, пока пользователь не подтвердит свои намерения.

4. Нажать кнопку Удалить .

#### Просмотр списка контроллеров

Данная опция предназначена для просмотра списка контроллеров, подключенных к выбранному конвертеру. При нажатии кнопки () в поле опции, происходит переход на страницу списка контроллеров *(см. Рис. 21).* 

| 🗇 Мониторинг                  | 🗅 Управление устро                   | ойствами 🗅                   | Менеджмент 🗅 Н       | Настройки              | 🖹 Экспорт/Им      | порт (  | 🕆 Системный журнал | 🖹 Документация |                     |
|-------------------------------|--------------------------------------|------------------------------|----------------------|------------------------|-------------------|---------|--------------------|----------------|---------------------|
| Управление                    | е устройствам                        | ии                           |                      |                        |                   |         |                    |                | ₩                   |
| Список конт                   | гроллеров ∂ 🗲                        | — 1                          |                      |                        |                   | 4       |                    | 3              | + Назад             |
| Показать 10                   | записей 🗲                            | - 2                          |                      |                        |                   | Ļ       |                    |                | Поиск по параметрам |
| состояние 1                   | <sup>↓</sup> KOHBEPTEP <sup>↑↓</sup> | СЕРИЙНИК <sup>↑↓</sup>       | НАЗВАНИЕ             | КАРТОЧІ                | ки ↑↓ вкл,        | /вык ↑↓ | ОТКРЫТИЯ ДВЕРЕЙ    | (              | опции               |
| ОНЛАЙН<br>19.07.2019 14:58:29 | #4<br>Z397-WEB<br>Шина: 2            | s/n: 4682<br>Прошивка: 3.1   | Matrix-2-Net D       | В систе<br>Максималь   | ме: 3<br>но: 2024 |         | →] [→              | ۲              | ÛÛ                  |
| ОНЛАЙН<br>19.07.2019 14:58:28 | #4<br>Z397-WEB<br>Шина: 3            | s/n: 43470<br>Прошивка: 2.11 | Matrix-2-Net D Норма | а В систе<br>Максималь | ме: 3<br>но: 2024 |         | →] [→              | ۲              | ÔÔ                  |
| Записи с 1 до 2               | 2 из 2 записей                       |                              |                      |                        |                   |         |                    | Предыдуи       | цая 1 Следующая     |

Рис. 23 Страница просмотра списка контролеров, подключенных к конвертеру

#### Структура страницы списка контроллеров (Puc. 21):

- 1 кнопка обновления списка контроллеров;
- 2 поле поиска по списку контроллеров;
- 3 кнопка возврата к списку конвертеров;
- 4 список контроллеров, представлен в виде таблицы с полями:
  - **СОСТОЯНИЕ** состояние контролера, в зависимости от которого, строка в списке подсвечивается цветом:

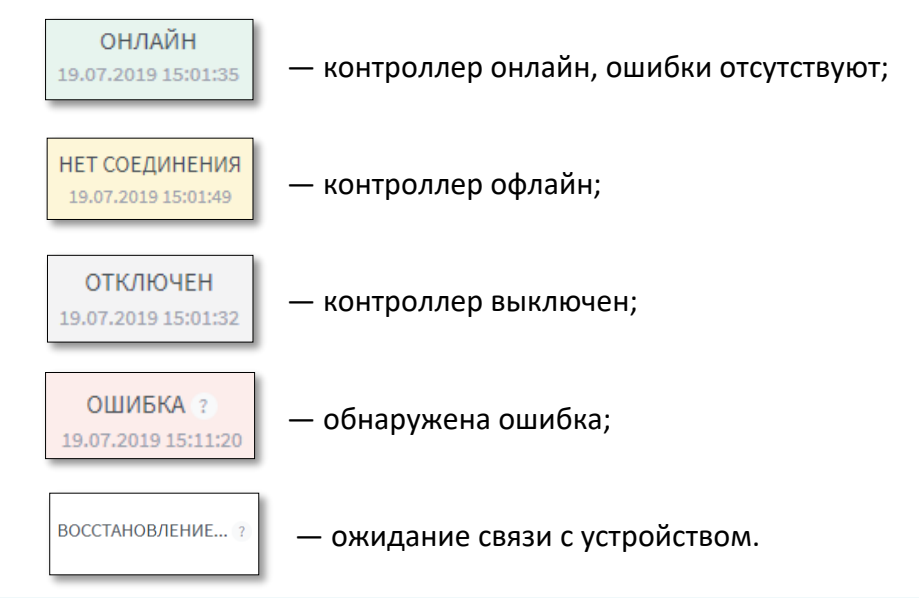

В случае ошибки, возле состояния контроллера, отображается информационная кнопка, при нажатии на кнопку, на экран будет выведена информация об ошибке.

- **КОНВЕРТЕР** название и ID-номер конвертера;
- **СЕРИЙНИК** серийный номер контроллера, также в этом поле отображается номер прошивки контроллера;
- **НАЗВАНИЕ** название контроллера, протокол считывателя D и текущий режим контроллера Норма;
- КАРТОЧКИ количество карточек в системе, а также максимальное количество карточек для данного контроллера;
- ВКЛ/ВЫКЛ включение/выключение контроллера;
- ОТКРЫТИЯ ДВЕРЕЙ кнопки управления открытием дверей:
  - 🚽 🛛 открыть двери для входа;
  - [-> открыть двери для выхода.
- опции:
  - просмотр информации о контроллере;
  - просмотр истории событий;
  - 🕆 удаление контроллера.

Описание опций представлено в разделе <u>«Управление устройствами: Список</u> контроллеров».

#### Прикрепление файла лицензии

Опция прикрепления файла лицензии доступна только для включенных конвертеров.

**Лицензия** — это определенные ограничения на количество обслуживаемых контроллеров и количество карт в каждом из контроллеров. Первоначальная (бесплатная) лицензия обслуживает 2 контроллера и 10 карт. Для увеличения этого числа нужно обратиться за покупкой соответствующей лицензии.

Прикрепление файла лицензии выполняется следующей последовательностью действий:

- 1. Нажать кнопку 🕒 в поле опций конвертора на странице «Управление устройствами» (*1 на Puc. 22*).
- 2. В открывшемся окне выбрать файл лицензии (1 на Puc. 23) (файлы лицензии имеют расширение: .lic).

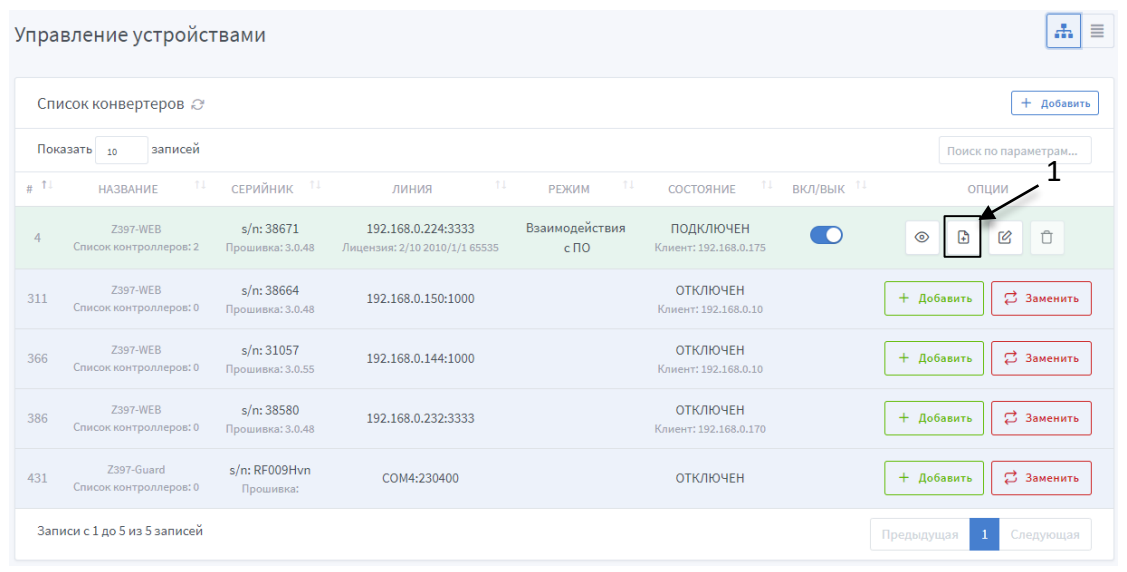

#### Рис. 24 Прикрепление лицензии конвертера

| 5                                     |                                     |                  |                 |          | 2          | 0 |
|---------------------------------------|-------------------------------------|------------------|-----------------|----------|------------|---|
| · · T + · · · · ·                     | компьютер > загрузки >              |                  |                 | V O Поис | с загрузки | Q |
| /порядочить 🔻 Новая і                 | папка                               |                  |                 |          |            | ? |
| test v1.4 ^                           | Имя                                 | Дата изменения   | Тип             | Размер   |            |   |
| документация С                        | 05_04_19                            | 10.04.2019 18:19 | Папка с файлами |          |            |   |
| фотографии                            | 08_04_19                            | 10.04.2019 18:20 | Папка с файлами |          | .1         |   |
| ConeDrive                             | Acronis.Disk.Director.v12.5.163-RUS | 11.05.2019 10:27 | Папка с файлами | /        |            |   |
| Chebiwe                               | GL Plus 1.4.6                       | 20.05.2019 13:28 | Папка с файлами |          |            |   |
| 💻 Этот компьютер                      | thin-client-app-database-develop    | 17.05.2019 15:36 | Папка с файлами |          |            |   |
| 🚪 Видео                               | Z397G_15460.lic                     | 30.05.2019 15:17 | Файл "LIC"      | 1 КБ     |            |   |
| 🔮 Документы                           |                                     |                  |                 |          |            |   |
| 🖊 Загрузки                            |                                     |                  |                 |          |            |   |
| 05_04_19                              |                                     |                  |                 |          |            |   |
| 08_04_19                              |                                     |                  |                 |          |            |   |
| Acronis.Disk.Di                       |                                     |                  |                 |          |            |   |
| GL Plus 1.4.6                         |                                     |                  |                 |          |            |   |
| thin-client-app                       |                                     |                  |                 |          |            |   |
| 📰 Изображения                         |                                     |                  |                 |          |            |   |
| · · · · · · · · · · · · · · · · · · · |                                     |                  |                 |          |            |   |
|                                       |                                     |                  |                 |          |            |   |
| <u>И</u> мя фа                        | йла: Z397G_15460.lic                |                  |                 | ~ LIC-0  | райл       | ~ |

Рис. 25 Выбор файла лицензии

#### 3.2.3 Управление устройствами: Список контроллеров

Страница для работы с котроллерами, на которой можно видеть информацию о контроллерах, внесенных в систему и совершать все доступные манипуляции с ними.

#### Структура страницы «Список контроллеров» (Puc. 24):

- 1 кнопка обновления списка контроллеров;
- 2 количество контроллеров, отображенных на странице;
- 3 поле поиска по параметру;
- 4 список контроллеров, представлен в виде таблицы с полями:
  - **СОСТОЯНИЕ** состояние контроллера и время последней синхронизации с ним (в зависимости от состояния, строка в списке подсвечивается цветом):

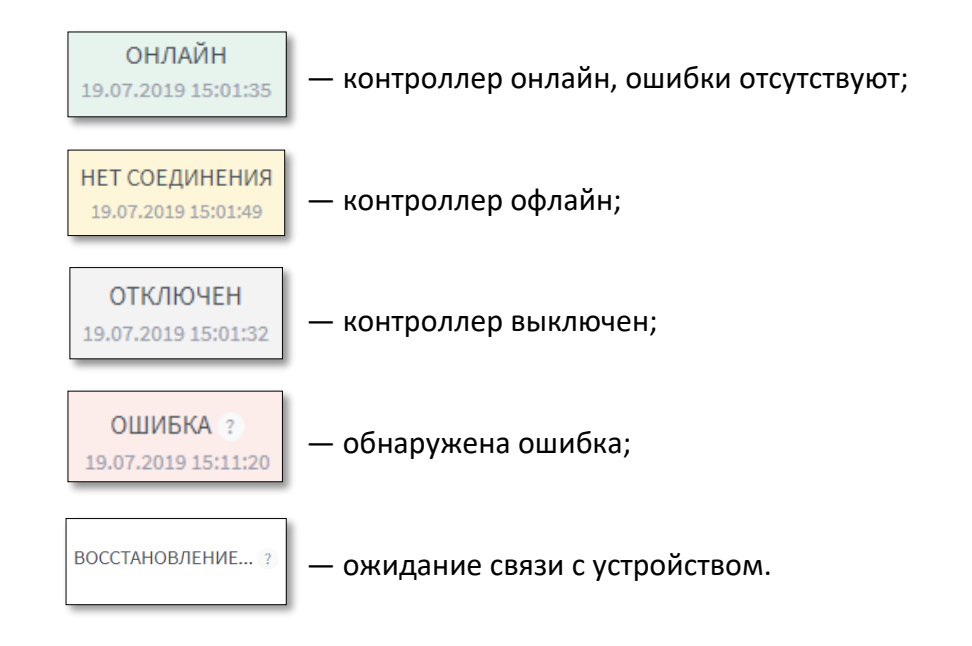

В случае ошибки, возле состояния контроллера, отображается информационная кнопка, при нажатии на которую, на экран будет выведена информация об ошибке.

- **КОНВЕРТЕР** название и ID-номер конвертера;
- СЕРИЙНИК серийный номер контроллера, также в этом поле отображается номер прошивки контроллера;
- НАЗВАНИЕ название контроллера, протокол считывателя D и текущий режим контроллера Норма;
- **КАРТОЧКИ** количество карточек в памяти контроллера (отображает только карты, синхронизированные через систему), а также максимальное количество карточек для данного контроллера (по лицензии);
- **ВКЛ/ВЫКЛ** включение/выключение контроллера;

- ОТКРЫТИЯ ДВЕРЕЙ кнопки управления открытием дверей:
  - открыть двери для входа;
  - [-> открыть двери для выхода.
- ОПЦИИ:
  - просмотр информации о контроллере;
  - просмотр истории событий;
  - 📋 удаление контроллера.
- 5 кнопка добавления контроллера в систему
- 6 кнопка замены контроллера
- 7 кнопки навигации по страницам.

| ′правление у                  | стройствам                       | и                            |                      |                                   |            |                 | ÷                                       |
|-------------------------------|----------------------------------|------------------------------|----------------------|-----------------------------------|------------|-----------------|-----------------------------------------|
| Список контро                 | ллеров 🏾 🗲                       | - 1                          |                      | 4                                 |            |                 |                                         |
| Показать 10                   | записей 🗲                        | 2                            |                      | Ţ                                 |            | 3               | Поиск по параметрам                     |
| состояние 11                  | конвертер 1                      | СЕРИЙНИК ↑↓                  | НАЗВАНИЕ 1↓          | карточки 11                       | вкл/вык ↑↓ | ОТКРЫТИЯ ДВЕРЕЙ | опции                                   |
| ОНЛАЙН<br>19.07.2019 15:30:48 | <b>#4</b><br>Z397-WEB<br>Шина: 3 | s/n: 43470<br>Прошивка: 2.11 | Matrix-2-Net D Норма | В системе: 3<br>Максимально: 2024 |            | →] [→           | <ul><li>○</li><li>□</li><li>□</li></ul> |
| НЕТ В СИСТЕМЕ                 | <b>#4</b><br>Zз97-WEB<br>Шина: 2 | s/n: 4682<br>Прошивка:       | Matrix-2-Net         | В системе: -<br>Максимально:      |            | 5 →             | + Добавить 🛱 Заменить 🕇                 |
| Записи с 1 до 2 из            | 2 записей                        |                              |                      |                                   |            | 7               | рецина 1 Следующая                      |

Рис. 26 Страница «Управление устройствами: список контроллеров»

При добавлении контроллера в систему все его, ранее заданные, параметры сбрасываются.

#### Просмотр информации о контроллере

Данная опция предназначена для просмотра, а также для редактирования некоторой информации о контроллере. После нажатия кнопки <a>

 появляется информационное окно (см. Puc. 25).

Отображение информации о контроллере:

- Тип тип контроллера;
- Название название контроллера (можно редактировать);
- Серийный номер серийный номер контроллера;
- Статус статус контроллера: ONLINE, OFFLINE, ERROR, DISACTIVE;
- **Состояние** ACTIVE/DISACTIVE;

- Емкость карт максимальное количество карточек, что может храниться в памяти контроллера (значение емкости карт представляется в формате: max\_q/curr\_q, где max\_q – максимальное количество карт, что может хранится в памяти контроллера, curr\_q – текущее количество карточек в памяти);
- Емкость событий максимальное количество событий, что может храниться в памяти контроллера (значение емкости событий представляется в формате: max\_q/curr\_q, где max\_q – максимальное количество событий, curr\_q – текущее количество событий в памяти контроллера);

В память контроллера события записываются только в случае, когда нет подключения к контроллеру. При превышении максимального количества, происходит удаление более ранних событий.

- **Версия ПО контроллера** номер версии программного обеспечения контроллера;
- Время устройства текущая дата и время контроллера;
- Временная зона временная зона контроллера (можно редактировать);

Для корректного отображения времени событий (проходов), необходимо настроить правильную временную зону на всех задействованных контроллерах.

• Время открытия двери, с — время подачи или снятия напряжения с контроллера на замок;

Параметры времени ожидания открытия и закрытия двери применяются только при установленном датчике открытия/закрытия двери.

- Время ожидания открытия двери, с если этот параметр не равен нулю, то событие о совершении прохода будет формироваться не сразу при поднесении карты, а в момент открытия двери. По истечению указанного количества секунд будет возникать событие "Дверь разблокирована" и "Проход совершён" или "Проход не совершён";
- Время ожидания закрытия двери, с указывает контроллеру время, в течение которого нужно ждать закрытия двери. Если это время будет превышено, то контроллер сформирует событие о том, что дверь оставлена открытой;

Время открытия, время ожидания открытия, время ожидания закрытия двери можно изменять в диапазоне от 0 до 25 секунд, если указать значение больше 25 секунд данные будут сохранены **неадекватно**.

Так же если указано **время открытия двери** - 0 секунд, дверь блокируется, так как при поднесении идентификатора, не успевает сработать импульс для обработки события. Оптимальное время 3 секунды.

- Инверсия считывателей логический обмен местами входа и выхода, используется для считывателей, установленных в смежных помещениях или при ошибках монтажа (можно редактировать);
- Конвертер номер и название конвертера, к которому подключен контроллер;
- Последнее соединение время и дата последнего подключения программы к конвертеру;
- Описание краткое описание контроллера (можно редактировать);

#### Просмотр истории событий

Данная опция предназначена для просмотра истории событий контроллера. При нажатии кнопки в поле опций, происходит переход на страницу истории событий контроллера *(Puc. 26*).

#### Структура страницы «История событий контроллера» (Puc. 26):

- 1 кнопка обновления истории событий;
- 2 количество отображенных событий в истории (регулируется);
- 3 кнопка возврата к списку контроллеров;
- 4 кнопка очистки истории событий;
- 5 поиск событий по параметрам;
- 6 журнал событий, представлен в виде таблицы с полями:
  - ВРЕМЯ дата и время регистрации события;
  - ТИП описание события;
  - ИСТОЧНИК источник события (0 открытие двери кнопкой с веб-интерфейса, 1 открытие двери с помощью идентификатора);
  - КОД код карты, которой было инициировано событие.

| <b>O</b> Guard F | Plus                                                                     |                          |                  |                    | RU              | ĩ     | 9             | root<br>Администратор |
|------------------|--------------------------------------------------------------------------|--------------------------|------------------|--------------------|-----------------|-------|---------------|-----------------------|
| 💮 Мониторинг     | 🗅 Управление устройствами                                                | 🗅 Менеджмент 🕒 Настройки | 🖹 Экспорт/Импорт | 🛱 Системный журнал | 🖹 Документация  |       |               |                       |
| Управлени        | е устройствами                                                           |                          |                  |                    |                 |       | 4<br>/        | # ■                   |
| История со       | бытий контроллера 🖉 🗲<br>о записей 🗲 ——————————————————————————————————— | 1                        |                  |                    | 3 → ← Ha<br>5 → | азад  | Очист<br>пара | ить историю<br>метрам |
|                  | ВРЕМЯ ↑↓                                                                 | ТИП                      |                  | 11 ИСТОЧН          | ник 11          | К     | од            | 11                    |
| 28.06            | .2019 21:22:30.100                                                       | EVENT_KEY_FOUND_D        | OOR_UNLOCKED     | 0                  |                 | 00000 | 04CC          | 622                   |
| 28.06            | .2019 21:22:29.100                                                       | EVENT_KEY_FOUND_D        | OOR_UNLOCKED     | 1                  |                 | 00000 | 04CC          | 622                   |
| 28.06            | .2019 21:22:25.100                                                       | EVENT_KEY_FOUND_D        | OOR_UNLOCKED     | 1                  |                 | 00000 | 061D          | 6CD                   |
| 28.06            | .2019 21:22:21.100                                                       | EVENT_KEY_FOUND_D        | OOR_UNLOCKED     | 0                  |                 | 00000 | 06201         | B7C                   |

Рис. 27 История событий контроллера

#### Изменение информации о контроллере

В окне просмотра информации о контроллере есть возможность изменения названия контроллера, временной зоны, времени открытия дверей, времени контроля открытия дверей, времени закрытия открытия и описания контроллера, а также активация/деактивация инверсии считывателей. Для подтверждения внесенных изменений нужно нажать кнопку

<sup>Сохранить</sup> (1 на Рис. 25).

| Информации о                     | контроллере #429    | × |
|----------------------------------|---------------------|---|
| Тип                              | Matrix-2-Net        |   |
| Название                         | Matrix-2-Net        |   |
| Серийный номер                   | 43470               |   |
| Статус                           | ONLINE              |   |
| Состояние                        | ACTIVE              |   |
| Емкость карт                     | 2024/3              |   |
| Емкость событий                  | 2048 / 0            |   |
| Версия ПО<br>контроллера         | v2.11               |   |
| Время устройства                 | 19.07.2019 15:33:54 |   |
| Временная зона                   | (GMT+0) UTC         |   |
| Время открытия,<br>сек           | 3                   |   |
| Время контроля<br>открытия, сек  | 3                   |   |
| Время контроля<br>закрытия , сек | 3                   |   |
| Инверсия<br>считывателей         |                     |   |
| Режимы                           | Норма               |   |
| Конвертер                        | #4<br>Z397-WEB      |   |
| Последнее<br>соединение          | 19.07.2019 18:12:17 |   |
| Описание                         |                     |   |
| Сохранить                        |                     |   |

Рис. 28 Окно отображения информации о контроллере

#### Замена контроллера

Для того чтоб произвести замену контроллера нужно выполнить следующую последовательность действий:

- 1. Выбрать контроллер (из тех, которые не добавлены в систему), который должен заменить
- 2. Нажать кнопку «Заменить»
- 3. В открывшемся окне (*Puc. 27*) найти контроллер, который необходимо заменить и нажать кнопку «Выбрать» (*1 на Puc. 27*).
- 4. Дождаться замены контроллера.

| Заме | на контролера | на: Matrix-2-Net s/ | n: 4682   | × |   |
|------|---------------|---------------------|-----------|---|---|
| #    | НАЗВАНИЕ      | СЕРИЙНИК            | ОПЦИИ     |   |   |
| 333  | Matrix-2-Net  | s/n: 43470          | 🛱 Выбрать | - | 1 |
|      |               |                     |           |   |   |

Рис. 29 Окно выбора контроллера, который нужно заменить

Замену контроллера можно произвести как со страницы просмотра контроллеров через конвертер (*см. Puc 18*), так и со страницы «Управление контроллерами» (*см. Puc.24*).

#### Удаление контроллера

Удаление контроллера выполняется следующей последовательностью действий:

- 1. Нажать кнопку 🗊 в поле опций контроллера, который нужно удалить, на странице «Управление контроллерами».
- 2. В результате появится окно подтверждения действия (*Puc. 28*).

| ы  |
|----|
|    |
|    |
|    |
|    |
|    |
| ть |
|    |

Рис. 30 Окно подтверждения удаления контроллера

3. Подтвердить удаление контроллера, выполнив все инструкции, указанные в окне, в результате кнопка удаления будет активна.

Для предотвращения случайных действий кнопка удаления блокируется, пока пользователь не подтвердит свои намерения.

4. Нажать кнопку

## 3.3 Менеджмент

Меню «Менеджмент» включает в себя следующее разделы:

- <u>«Рабочие зоны»</u> управление рабочими зонами (просмотр и редактирование существующих зон, добавление новых зон);
- <u>«Настройки точек прохода»</u> настройка и редактирование точек проходов;
- <u>«Отделы»</u> управление отделами (просмотр списка существующих отделов, добавление нового отдела, редактирование информации об отделе, а также редактирование настроек доступа для отдела);
- <u>«Сотрудники»</u> управление сотрудниками (просмотр списка сотрудников, добавление сотрудников, редактирование информации о сотрудниках, а также редактирование настроек доступа для каждого сотрудника);
- <u>«Управление карточками»</u> управление идентификаторами (просмотр всех идентификаторов в системе, редактирование идентификаторов, добавление вручную идентификаторов);
- <u>«Управление гостевыми картами»</u> управление гостевыми идентификаторами (просмотр списка гостевых идентификаторов, внесенных в систему, выдача идентификаторов гостям, редактирование информации и добавление новых идентификаторов);
- «Отчеты» просмотр отчетности разных видов (табель, перемещения, трафик);
- «Карта доступа» просмотр карт доступа для каждого сотрудника;
- <u>«Синхронизация»</u> синхронизация расписаний и идентификаторов по каждой группе контроллеров.

#### 3.3.1 Рабочие зоны

Для того, чтобы упростить настройку доступа, введено понятие – Рабочая зона. Рабочая зона – это независимое помещение(территория), в которое регулируется доступ. Для каждой рабочей зоны назначаются контроллеры, управляющие доступом на указанную территорию.

Подраздел отвечает за создание и редактирование рабочих зон.

#### Структура страницы «Рабочие зоны» (Puc. 29):

- 1 добавления новой зоны;
- 2 кнопка развернуть/свернуть подробную информацию о всех рабочие зоны;
- 3 кнопка просмотра/скрытия подробной информации о рабочей зоне;
- 4 кнопка просмотра подробной информации о рабочей зоне в полноэкранном режиме;
- 5 кнопка перехода к редактированию рабочей зоны;
- 6- кнопка добавления вложенной рабочей зоны;
- 7 кнопка удаления рабочей зоны;
- 8 удаление контроллера с рабочей зоны;

После удаления родительской рабочей зоны, все её вложенные зоны остаются, поднимаясь на уровень выше (родителем становится первая рабочая зона из ранее воженных).

| исок рабоч | них зон                       |    |      |       |    |    |                        |    | 2     | азвернуть Све |
|------------|-------------------------------|----|------|-------|----|----|------------------------|----|-------|---------------|
|            |                               |    |      |       |    |    |                        |    |       | 456           |
| Вход в зда | ние                           |    |      |       |    |    |                        |    | 3 🔶   | ^ () © +      |
| Контролл   | еры                           |    |      |       |    |    |                        |    |       |               |
|            | KOHBEPTEP                     |    | CEPI | ийник |    |    | НАЗВАНИЕ               |    |       |               |
|            | #2 ?<br>Z397-Guard<br>Шина: 4 |    | s/n: | 11298 |    |    | первый прох<br>Z5R-Net | од |       | ô 🗲           |
| Временнь   | ие зоны                       |    |      |       |    |    |                        |    |       |               |
|            | вкл/вык                       | ПН | BT   | CP    | ЧТ | пт | СБ                     | BC | С     | по            |
| 1          | ~                             | ß  | Ľ    | ß     | ß  |    | ×                      | ×  | 08:00 | 21:00         |
| 2          | ~                             | S  | ß    | S     |    |    |                        | ×  | 10:00 | 19:00         |
| 3          | ~                             |    |      | S     |    |    |                        |    | 06:30 | 22:00         |
| 4          | ~                             |    | ×    | ß     | ×  |    | ×                      |    | 00:00 | 23:59         |
| 5          | ×                             | ×  | ×    | ×     | ×  | ×  | ×                      | ×  | 00:00 | 23:59         |
| 6          | ×                             | ×  | ×    | ×     | ×  | ×  | ×                      | ×  | 00:00 | 23:59         |
| 7          | ×                             | ×  | ×    | ×     | ×  | ×  | ×                      | ×  | 00:00 | 23:59         |

#### Рис. 31 Страница «Рабочие зоны»

#### Добавление рабочей зоны

Добавление рабочей зоны выполняется следующей последовательностью действий:

- 1. Нажать кнопку + добавить работую зону на странице «Рабочей зоны», в результате откроется вкладка «Подробная информация» страницы добавления зоны (*Puc.30*).
- 2. На вкладке «Подробная информация» указываются:
  - Родительская зона—зона, которая может включать в себя одну или несколько других зон;
  - Наименование зоны наименование зоны, которое максимально понятно для всех пользователей (например, «Бухгалтерия» или «Администрация»);

- Комментарий комментарий к зоне(опционально);
- Цвет объекта цвет объекта в системе RGB, так же есть возможность выбрать цвет из готового набора.
- 3. Перейти на вкладку прикрепления контроллеров к рабочей зоне (*Puc.31*) нажатием кнопки → дальше (*1 на Puc. 30*).

| цооавление рабочеи зоны                                                                                     |               |                |   |
|----------------------------------------------------------------------------------------------------|---------------|----------------|---|
| Подробная информация                                                                                        | О Контроллеры | Временные зоны |   |
| Назовите рабочую зону, чтобы было понятно всем пользователям.<br>Например, "Столовая", или "Администрация". |               |                | × |
| Родитель рабочей зоны                                                                                       |               |                |   |
| Наименование рабочей зоны *                                                                                 |               |                |   |
| Комментарий                                                                                                 |               |                |   |
| Цвет рабочей зоны                                                                                           |               |                |   |
| rgb(220, 223, 226)                                                                                          |               |                |   |
|                                                                                                    |               |                |   |
|                                                                                                    |               |                |   |

Рис. 32 Добавление рабочей зоны: подробная информация

4. На вкладке «Контроллеры» (*Puc.31*) выбрать контроллер (или контроллеры), который установлен в данном помещении и управляет доступом к нему.

| чие зоны                                       |                                                                                                    |                                                                                                    | <del>(</del>                                        |
|------------------------------------------------|----------------------------------------------------------------------------------------------------|----------------------------------------------------------------------------------------------------|-----------------------------------------------------|
| бавление рабо                                  | очей зоны                                                                                                    |                                                                                                    |                                                     |
| (i)                                            | Подробная информация                                                                                                    | О Контроллеры                                                                                                    | 🖗 Временные зоны                                    |
| Настройка                                      | используемых в помещении контролл                                                                                                    | леров                                                                                                    | ×                                                   |
| Выберете толь                                  | ько те контроллеры, которые установлены в д                                                                                                    | данном помещении и управляют доступом к нему.                                                                                                    |                                                     |
| Выберете толи<br>Инверсия - это<br>После измен | ько те контроллеры, которые установлены в д<br>о логический обмен местами входа и выхода.<br><b>нения списка выбранных контроллег</b>                 | данном помещении и управляют доступом к нему.<br>Используйте для смежных помещений или при ошибках к<br><b>ров обязательно сделайте полную синхрониза</b> н               | <sup>ионтажа.</sup><br>цию в разделе "Менеджмент"!  |
| Выберете толь<br>Инверсия - это<br>После измен | ько те контроллеры, которые установлены в д<br>о логический обмен местами входа и выхода. I<br>нения списка выбранных контроллер<br>название          | данном помещении и управляют доступом к нему.<br>Используйте для смежных помещений или при ошибках м<br>ров обязательно сделайте полную синхронизан<br>СЕРИЙНИК           | ионтажа.<br>цию в разделе "Менеджмент"!<br>Инверсия |
| Выберете толы<br>Инверсия - это<br>После измен | ько те контроллеры, которые установлены в д<br>о логический обмен местами входа и выхода.<br>нения списка выбранных контроллер<br>название<br>ZSR-Net | данном помещении и управляют доступом к нему.<br>Используйте для смежных помещений или при ошибках м<br>ров обязательно сделайте полную синхронизан<br>ССЕРИЙНИК<br>11298 | ионтажа.<br>цию в разделе "Менеджмент"!<br>инверсия |

Рис. 33 Добавление рабочей зоны: контроллеры

5. Перейти на вкладку настройки временных зон (*Puc. 32*) нажатием кнопки → Дальше (1 на Puc.31). 6. Для рабочих зон на вкладке «Временные зоны» (*Puc.32*) задать временные зоны для дальнейшего использования в настройках правил доступа для отдела, либо непосредственно для сотрудника.

Для настройки доступно 7 временных зон. Если у зоны есть родительская зона (то есть эта зона является зоной – наследником), тогда можно выбрать опцию «Наследовать по родителю» (*Puc. 33*) и у данной рабочей зоны временные зоны будут полностью соответствовать родителю.

| бавле                               | ение рабочей                                                                 | і зоны                                         |                                                   |                                                     |                                                 |                                   |                                      |                                          |                                            |                                        |   |
|-------------------------------------|------------------------------------------------------------------------------|------------------------------------------------|---------------------------------------------------|-----------------------------------------------------|-------------------------------------------------|-----------------------------------|--------------------------------------|------------------------------------------|--------------------------------------------|----------------------------------------|---|
|                                     | ① ⊓₀                                                                         | дробная                                        | информа                                           | ция                                                 |                                                 |                                   |                                      | О Контр                                  | оллеры                                     | 🖗 Временные зоны                       |   |
| Зад                                 | цайте времен                                                                 | ные зон                                        | њ.                                                |                                                     |                                                 |                                   |                                      |                                          |                                            |                                        | × |
| Вреі<br>Нап<br>Пері<br>Втој<br>В да | менные зоны п<br>ример:<br>вая временная<br>рая - вечерние<br>ильнейшем, при | озволяют<br>зона мож<br>часы - в ра<br>задании | задать ст.<br>ет указыв<br>юбочие дн<br>правил до | андартнын<br>ать рабочн<br>и с 18:00 д<br>ступа, вы | е промежу<br>ее время -<br>о 24:00<br>сможете в | тки врем<br>в рабочи<br>выбрать н | ени и дни<br>е дни, с 07<br>ужную(е) | недели, ко<br>7:00 до 18:0<br>из сущести | торые можно затем испо.<br>0<br>ующих зон. | пьзовать при настройке правил доступа. |   |
| ремен                               | іные зоны:<br>ВКЛ/ВЫК                                                        | ПН                                             | BT                                                | CP                                                  | ЧТ                                              | ΠΤ                                | CБ                                   | BC                                       |                                            | с/по                                   |   |
| 1                                   |                                                                              |                                                |                                                   |                                                     |                                                 |                                   |                                      |                                          | 7:00                                       | 19:00                                  |   |
| 2                                   |                                                                              |                                                |                                                   |                                                     |                                                 |                                   |                                      |                                          | 8:00                                       | 20:00                                  |   |
| 3                                   |                                                                              |                                                |                                                   |                                                     |                                                 |                                   |                                      |                                          | 9:00                                       | 20:00                                  |   |
| 4                                   |                                                                              |                                                |                                                   |                                                     |                                                 |                                   |                                      |                                          | 9:00                                       | 20:00                                  |   |
| 5                                   |                                                                              |                                                |                                                   |                                                     |                                                 |                                   |                                      |                                          | 10:00                                      | 18:00                                  |   |
| 6                                   |                                                                              |                                                |                                                   |                                                     |                                                 |                                   |                                      |                                          | 0:00                                       | 23:59                                  |   |
| 7                                   |                                                                              |                                                |                                                   |                                                     |                                                 |                                   |                                      |                                          | 0:00                                       | 23:59                                  |   |
|                                     |                                                                              |                                                |                                                   |                                                     |                                                 |                                   |                                      |                                          |                                            |                                        | 1 |

Рис. 34 Добавление рабочей зоны: временные зоны

| бочие зоны                                                                                                    |                                                |                                        | ← Has     |
|----------------------------------------------------------------------------------------------------|------------------------------------------------|----------------------------------------|-----------|
| Іобавление рабочей зоны                                                                                               |                                                |                                        |           |
| Подробная информация                                                                                                  | О Контроллеры                                  | 🖗 Временные зоны                       |           |
| Задайте временные зоны.                                                                                               |                                                |                                        | ×         |
| Временные зоны позволяют задать стандартные промежутки<br>Например:                                                   | времени и дни недели, которые можно затем испо | льзовать при настройке правил доступа. |           |
| Первая временная зона может указывать рабочее время - в ра<br>Вторая - вечерние часы - в рабочие дни с 18:00 до 24:00 | бочие дни, с 07:00 до 18:00                    |                                        |           |
| В дальнейшем, при задании правил доступа, вы сможете выбр                                                             | ать нужную(е) из существующих зон.             |                                        |           |
| Временные зоны:                                                                                                    |                                                |                                        |           |
| <ul> <li>Наследовать по родителю</li> </ul>                                                                           |                                                |                                        |           |
|                                                                                                    |                                                |                                        | 1         |
|                                                                                                    |                                                | 🧲 Назад 🗎 С                            | бохранить |
|                                                                                                    |                                                |                                        |           |

Рис. 35 Наследование временных зон по родителю

7. Сохранить настройки рабочей зоны нажатием кнопки 🖻 Сохранить (1 на Рис. 32, 33).

#### 3.3.2 Настройка точек проходов

Данный подраздел предоставляет функционал для настройки каждого контроллера, в качестве точки прохода (входа/выхода) между зонами, которые определяют направление движения сотрудника.

#### Структура страницы «Настройка точек проходов» (Puc. 34):

- 1 кнопка обновления данных о точках проходов;
- 2 поле, показывающее сколько максимально записей, будет отображено на странице;
- 3 поле для поиска по параметрам;
- 4 рабочая зона, к которой прикреплен данный контроллер (точка прохода);
- 5 название точки прохода (пользовательское);
- 6 контроллер, отвечающий точке прохода;
- 7 серийный номер контроллера;
- 8 состояние точки прохода (вкл/выкл определяет учитывать или не учитывать настройки каждой точки);
- 9 выбор точки входа;
- 10-выбор точки выхода;
- 11 кнопки навигации.

| 🖞 Мониторинг 🗋 Управлен     | ие устройствами 🗋 М | енеджмент 🗅 Настройки              | 🖹 Экспорт/Импорт | т 📋 Системный журнал | 🖹 Документация |                  |
|-----------------------------|---------------------|------------------------------------|------------------|----------------------|----------------|------------------|
| Настройка точек пр          | оохода              |                                    |                  |                      |                |                  |
| Точки 2 1                   |                     |                                    |                  |                      |                | 3                |
| Показать 10 записей         | i<br>1              | F                                  | 6                | 7 0                  | Пои            | ск по параметрам |
| РАБОЧАЯ ЗОНА                | НАЗВАНИЕ            | контроллер                         | серийник 👯 сос   | тояние точка         | входа          | ТОЧКА ВЫХОДА     |
| 😑 Второй этаж               | 3 🖉                 | контроллер 4682 ?<br>Matrix-2-Net  | s/n: 4682        | Второй этаж          | Пром           | ежуточная зона   |
| Первый этаж ?               | 1 🖉                 | контроллер 11298 ?<br>ZSR-Net      | s/n: 11298       | Первый этаж          | выхо           | д из зоны        |
| • Промежуточная зона ?      | 2 🖉                 | контроллер 43470 ?<br>Matrix-2-Net | s/n: 43470       | Промежуточ           | ная зона Перв  | ый этаж          |
| Записи с 1 до 3 из 3 записе | й                   | μμ                                 |                  |                      | Предыдущая     | 1 Следующая      |
|                             |                     | Рис. 36 Страница                   | «Настройки то    | очек проходов»       | +              | <u> </u>         |

#### Выбор точки входа и выхода

Точка прохода подразумевает под собой контроллер, пройдя который в систему поступает событие о входе/выходе. На странице «Настройки точек проходов» для каждого контроллера, в сосответствии с Рабочей зоной, к которой он прикриплен, настраивается своя

#### точка входа (куда проход) (Puc. 35) и точка выхода (откуда проход)(Puc. 36).

|                                       | Поиск по параметрам |                | Поиск по параметрам                |
|---------------------------------------|---------------------|----------------|------------------------------------|
| ТОЧКА ВХОДА                           | ТОЧКА ВЫХОДА        | ТОЧКА ВХОДА    | ТОЧКА ВЫХОДА                       |
| Тервый этаж №2                        | Промежуточная       | Первый этаж №2 | Промежуточная                      |
| Зход в зону<br>]ервый этаж №1         |                     |                | Выход из зоны<br>Первый этэж №1    |
| Системный отдел                       | од из зоны          | Первый этаж №1 | -Системный отдел                   |
| первыи этаж №2<br>Промежуточная рабоч | ная зона            |                | Первыи этаж №2<br>Промежуточная ра |
| -Буфет                                | вый этаж №1         | Промежуточная  | -Буфет                             |

Рис. 37 Выбор точки входа

Рис. 38 Выбор точки выхода

#### Нулевая точка прохода

Данное понятие введено, как определение точки входа/выхода на/с территорию объекта, на которой установлена система СКУД (главный вход в здание, офис, завод и тд).

При настройке нулевой точки прохода устанавливается точка входа (9 на Рис. 34), а точка выхода остается, по умолчанию, «выход из зоны».

Результаты данных настроек необходимы для корректного отображения событий на страницах «Фотоверификация», «Журнал событий», «Отчеты» и тд.

Нулевых точек может быть несколько, но необходимо для каждой из них сделать соответствующую настройку.

Точки прохода подразумевают под собой строгую фиксацию первого входа и последнего выхода сотрудника с территории, на которой установлена СКУД, **для** корректной информации в отчетах.

#### Добавление названия точки прохода

После выбора точки входа и точки выхода для точки прохода (контроллера) можно установить название для удобства (*Puc. 37*). По этому названию точку прохода можно выбрать в фильтре Фотоверификации (*см. Puc. 10*), и оно будет отображется на странице «Журнал событий» в графе «Проход» (*см. Puc. 12*).

Для добавления или редактирования названия точки прохода нужно нажать на соответствующий значок (1 на Puc.37). После этого откроется окно ввода (Puc. 38).

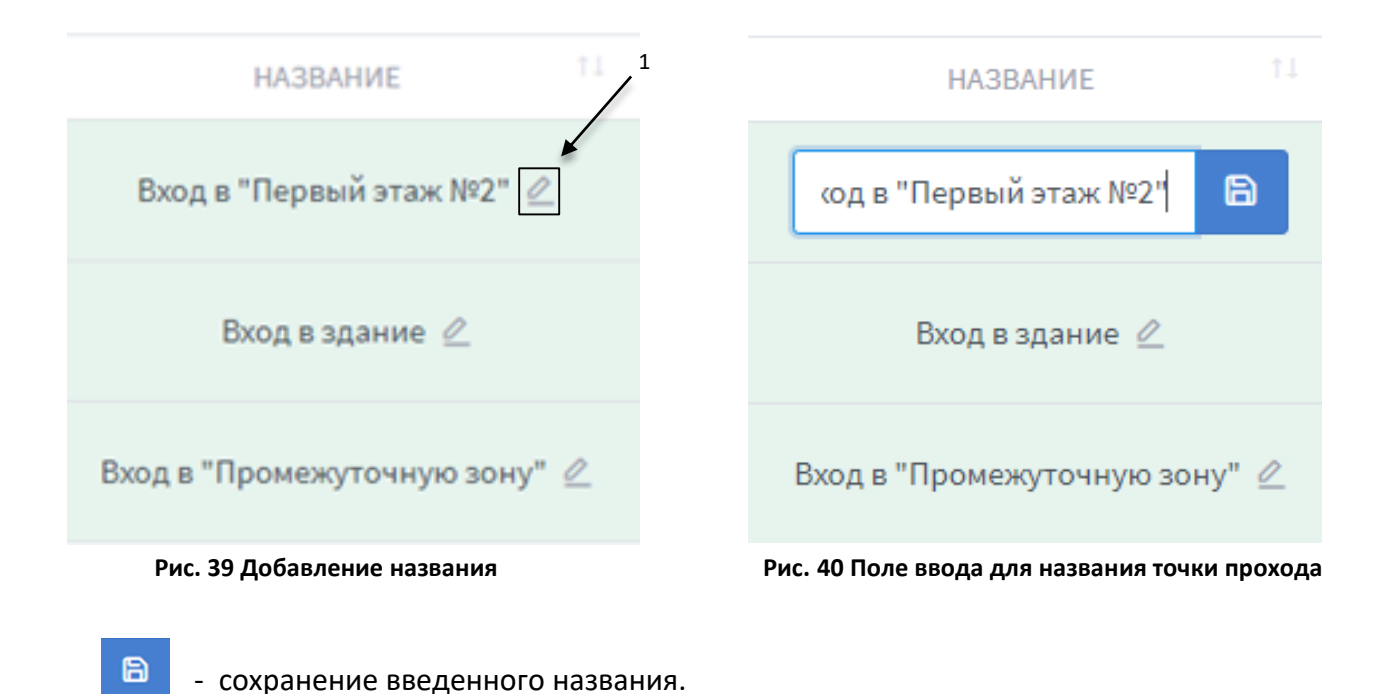

3.3.3 Отделы

Данный подраздел дает возможность создать отделы для распределения сотрудников. При создании отделов указывается график работы каждого отдела, благодаря чему можно получить отчеты о фактическом пребывании сотрудников на рабочих местах. Также каждому отделу можно настроить индивидуальные права доступа, которые будут распространяться только на сотрудников, которые входят в этот отдел.

#### Структура страницы «Управление отделами» (Рис. 39):

- 1 кнопка добавления нового отдела;
- 2 кнопка развернуть/свернуть подробную информацию обо всех отделах;
- 3,4 развернуть/свернуть подробную информацию об отделе;
- 5 кнопка просмотра подробной информации об отделе в полноэкранном режиме;
- 6 кнопка перехода к редактированию отдела;
- 7 кнопка добавления вложенного отдела;
- 8 кнопка удаления отдела.

После удаления родительского отдела все его вложенные отделы остаются, поднимаясь на уровень выше (родителем становится первый отдел из раннее вложенных).

| 🙆 Мониторинг | 🗅 Управление устройствами | 🗅 Менеджмент | 🗅 Настройки   | 🖹 Экспорт/Импорт | 🛱 Системный журнал | 🖹 Документация          |
|--------------|---------------------------|--------------|---------------|------------------|--------------------|-------------------------|
| Управлени    | е отделами                |              |               |                  |                    | 1 🔶 + Добавить отдел    |
| Список отд   | елов                      |              |               |                  |                    | 2 — Развернуть Свернуть |
| Админи       | мтрация (комментарий)     |              |               |                  |                    | 3 🛶 ^ () 🖄 + 🛈          |
| Распор       | адок работы               |              |               |                  |                    |                         |
| Начало ра    | боты                      | Око          | нчание работы |                  | Начало обед        | a                       |
| 10:00        |                           | 18:0         | 0             |                  | 12:00              |                         |
| Окончани     | е обеда                   | Ран          | ний приход    |                  | Опоздание          |                         |
| 13:00        |                           | 00:1         | 5             |                  | 00:15              |                         |
| Ранний ул    | юд                        | Поз          | цний уход     |                  | Отсутствие         |                         |
| 00:15        |                           | 00:1         | 5             |                  | 00:30              |                         |
|              |                           |              |               |                  |                    | 5 6 7 8                 |
| Бухга        | терия                     |              |               |                  |                    | 4 → ~ 0 2 + 0           |
| Охрана       |                           |              |               |                  |                    | ~ C 🖻 + Ö               |
| Склад        |                           |              |               |                  |                    | ~ 0 2 + 0               |

Рис. 41 Страница «Управление отделами»

#### Добавление отдела

Добавление отдела выполняется следующей последовательностью действий:

- Нажать кнопку + добавить отдел откроется вкладка «Подробная информация» страницы добавления отдела (*Puc.* 40).
- 2. На вкладке «Подробная информация» указываются:
  - **Родительский отдел** отдел, который может включать в себя один или несколько других отделов;
  - Наименование отдела наименование отдела, которое максимально понятно для всех пользователей (например, «Бухгалтерия» или «Администрация»);
  - Комментарий комментарий к отделу (опционально);
- 3. Перейти на вкладку настройки распорядка работы отдела (*Puc. 41*) нажатием кнопки → дальше (*1 на Puc. 40*).

| ሰ Мониторинг      | 🗅 Управление устройствами                                           | 🗅 Менеджмент                  | 🗅 Настройки | 🖹 Экспорт/Импорт  | 🛱 Системный журнал | 🖹 Документация        |          |
|-------------------|---------------------------------------------------------------------|-------------------------------|-------------|-------------------|--------------------|-----------------------|----------|
| Управлени         | е отделами                                                          |                               |             |                   |                    |                       | 🔶 Назад  |
| Добавлени         | е отдела                                                            |                               |             |                   |                    |                       |          |
|                   | <ol> <li>Подробная информация</li> </ol>                            |                               | Ë           | Распорядок работы |                    | О Управление доступом |          |
| Назовит<br>Наприм | re отдел, чтобы было понятно все<br>ер, "Бухгалтерия" или "Админист | ем пользователям.<br>трация". |             |                   |                    |                       | ×        |
| Родительск        | ий отдел                                                            |                               |             |                   |                    |                       |          |
| Наименова         | ние отдела *                                                        |                               |             |                   |                    |                       |          |
| Комментар         | ий                                                                  |                               |             |                   |                    |                       |          |
|                   |                                                                     |                               |             |                   |                    |                       |          |
|                   |                                                                     |                               |             |                   |                    | 1 -                   | → Дальше |

Рис. 42. Добавление отдела: подробная информация

4. На вкладке «Распорядок работы» (*Puc. 41*) указать график работы отдела, для контроля трудовой дисциплины (данная информация используется для отчетов о работе сотрудников (*cm. paздел <u>«Отчеты»</u>*)).

| ониторинг                   | 🗅 Управление устройствами                                                                      | 🗅 Менеджмент                                  | 🗅 Настройки                          | 🖹 Экспорт/Импорт                              | 🛱 Системный журнал | 🖹 Документация        |          |
|-----------------------------|------------------------------------------------------------------------------------------------|-----------------------------------------------|--------------------------------------|-----------------------------------------------|--------------------|-----------------------|----------|
| авлени                      | е отделами                                                                                     |                                               |                                      |                                               |                    |                       | ← Haa    |
| Іобавлени                   | е отдела                                                                                       |                                               |                                      |                                               |                    |                       |          |
|                             | <ol> <li>Подробная информация</li> </ol>                                                       |                                               | Ċ I                                  | Распорядок работы                             |                    | О Управление доступом |          |
| Укажи<br>Распоря<br>По этим | ите распорядок работы отди<br>ядок используется для контроля<br>и данным можно получать отчеть | ела.<br>трудовой дисципл<br>го посещаемости и | ины, но не ограні<br>времени, провед | чивает время доступа.<br>енном сотрудником на | работе.            |                       | ×        |
| Начало раб                  | і́оты *                                                                                        |                                               |                                      | Ранний приход                                 | •                  |                       |          |
| 8:00                        |                                                                                                |                                               |                                      | 15                                            |                    |                       |          |
| 19:00                       | : ратоты ^                                                                                     |                                               |                                      | 15                                            |                    |                       |          |
| Начало обе                  | еда *                                                                                          |                                               |                                      | Ранний уход *                                 |                    |                       |          |
| 12:00                       |                                                                                                |                                               |                                      | 15                                            |                    |                       |          |
| Окончание                   | обеда *                                                                                        |                                               |                                      | Поздний уход *                                |                    |                       |          |
| 13:00                       |                                                                                                |                                               |                                      | 15                                            |                    |                       |          |
|                             |                                                                                                |                                               |                                      | Отсутствие *                                  |                    |                       | 1        |
|                             |                                                                                                |                                               |                                      | 30                                            |                    |                       | 1        |
|                             |                                                                                                |                                               |                                      |                                               |                    |                       |          |
|                             |                                                                                                |                                               |                                      |                                               |                    | 🔶 Назад               | → Дальше |

Рис. 43 Добавление отдела: распорядок работы

- 5. Перейти на вкладку управления доступом для отделов (*Puc. 41, Puc. 42*) нажатием кнопки «Дальше» (*1 на Puc. 41*).
- 6. Задать правила доступа для отдела. Правила доступа можно задавать на двух вкладках «Везде» (*Puc. 42*) и «По рабочим зонам» (*Puc. 43*).
- Настройка доступа вкладка «Везде» (*Puc. 42*) выбирается, является ли это все рабочей зоной; а также есть два варианта доступа - «Всегда» (всегда и везде будет разрешен доступ) и «Никогда» (никогда и нигде не будет разрешен доступ).
- Настройка доступа вкладка «По рабочим зонам» (Puc. 43) нужно указать, будет ли разрешено передвижение по этой рабочей зоне или нет; доступ определяется в зоне выбранных(ой) рабочих(ей) зон(ы). Доступны следующие правила доступа: «Никогда» (никогда, данный отдел, не имеет доступа к помещению(ям), которые контролируются выбранной рабочей зоной), «Всегда» (данный отдел, всегда имеет доступ к помещению(ям), которые контролируются выбранной рабочей зоной), «По расписанию» (доступ отела определяется временными зонами, которые можно выбрать из имеющихся в данной рабочей зоне).

| Подробная информация                                                                                              | 🛱 Распорядок работы                                | О Управление доступом                  |
|----------------------------------------------------------------------------------------------------|----------------------------------------------------|----------------------------------------|
|                                                                                                    |                                                    |                                        |
|                                                                                                    |                                                    |                                        |
| Задайте правила доступа                                                                                           |                                                    | >                                      |
| <b>lоступ везде</b> - одинаковые правила для всех помещени                                                        | 1.                                                 |                                        |
| Io рабочим зонам - правила задаются для каждого поме                                                              | ещения отдельно.                                   |                                        |
| Рабочая зона - если установлен флаг для помещения. то                                                             | время нахождения в нем входит в чистое рабочее вре | емя сотрудника.                        |
|                                                                                                    |                                                    |                                        |
| <b>доступ по расписанию</b> - укажите галочкой в какие врем                                                       | енные промежутки из имеющихся в списке доступ сотр | рудникам разрешен.                     |
| <b>Доступ по расписанию</b> - укажите галочкой в какие врем                                                       | енные промежутки из имеющихся в списке доступ сотр | рудникам разрешен.                     |
| Д <b>оступ по расписанию</b> - укажите галочкой в какие врем                                                      | енные промежутки из имеющихся в списке доступ сот  | рудникам разрешен.                     |
| Доступ по расписанию - укажите галочкой в какие врем<br>Везпе                                                     | енные промежутки из имеющихся в списке доступ сот  | рудникам разрешен.<br>По рабочим зонам |
| Доступ по расписанию - укажите галочкой в какие врем<br>Везде                                                     | енные промежутки из имеющихся в списке доступ сот  | рудникам разрешен.<br>По рабочим зонам |
| Доступ по расписанию - укажите галочкой в какие врем<br>Везде                                                     | енные промежутки из имеющихся в списке доступ сот  | рудникам разрешен.<br>По рабочим зонам |
| Доступ по расписанию - укажите галочкой в какие врем<br>Везде<br>294ая зона<br>Ла На∽                             | енные промежутки из имеющихся в списке доступ сот  | рудникам разрешен.<br>По рабочим зонам |
| Доступ по расписанию - укажите галочкой в какие врем<br>Везде<br>очая зона<br>Да 🕐 Нет                            | енные промежутки из имеющихся в списке доступ сот  | уудникам разрешен.<br>По рабочим зонам |
| Доступ по расписанию - укажите галочкой в какие врем<br>Везде<br>очая зона<br>Да Нет<br>туп                       | енные промежутки из имеющихся в списке доступ сот  | уудникам разрешен.<br>По рабочим зонам |
| Доступ по расписанию - укажите галочкой в какие врем<br>Везде<br>учая зона<br>Да ○ Нет<br>туп<br>Всегда ○ Никогда | енные промежутки из имеющихся в списке доступ сот  | уудникам разрешен.<br>По рабочим зонам |
| Доступ по расписанию - укажите галочкой в какие врем<br>Везде<br>очая зона<br>Да Нет<br>туп<br>Всегда Никогда     | енные промежутки из имеющихся в списке доступ сот  | уудникам разрешен.<br>По рабочим зонам |

Рис. 44 Добавление отдела: управление доступом (вкладка «Везде»)

| авление                                                     | отделами                                                                                                    |                                                                                   |                                                |                                             |                                  |                                    |                              |                  |               | ← Ha:          |
|-------------------------------------------------------------|----------------------------------------------------------------------------------------------------|-----------------------------------------------------------------------------------|------------------------------------------------|---------------------------------------------|----------------------------------|------------------------------------|------------------------------|------------------|---------------|----------------|
| Іобавление                                                  | отдела                                                                                                    |                                                                                   |                                                |                                             |                                  |                                    |                              |                  |               |                |
|                                                             | Подробная информа                                                                                                    | ация                                                                              |                                                | 🛱 Pac                                       | порядок рабо                     | Эты                                |                              | 🗘 Упра           | вление доступ | ом             |
| Задайте<br>Доступ ве<br>По рабочи<br>Рабочая з<br>Доступ по | е правила доступа<br>взде - одинаковые правил<br>им зонам - правила задаю<br>зона - если установлен фл<br>о расписанию - укажите га | а для всех помеще<br>тся для каждого по<br>аг для помещения.<br>лочкой в какие вр | ний.<br>омещения (<br>то время н<br>еменные пј | отдельно.<br>нахождения в н<br>ромежутки из | чем входит в чі<br>имеющихся в с | істое рабочее в<br>писке доступ со | ремя сотрудн<br>трудникам ра | ика.<br>Ізрешен. |               | ×              |
|                                                             | 1                                                                                                    | Зезде                                                                             |                                                |                                             |                                  |                                    | По рабочи                    | м зонам          |               |                |
| Нет О<br>Доступ<br>Никогда                                  | Да 💿 Всегда 💿 По рас                                                                                                    | писанию                                                                           |                                                |                                             |                                  |                                    |                              |                  |               |                |
|                                                             | вкл/вык                                                                                                    | пн                                                                                | вт                                             | CP                                          | ЧТ                               | пт                                 | СБ                           | BC               | с             | по             |
| 1                                                           |                                                                                                    | ß                                                                                 | ß                                              |                                             | ×                                | ×                                  | ×                            | ×                | 09:00         | 19:00          |
| 2                                                           |                                                                                                    | ß                                                                                 | ß                                              | ß                                           | ß                                | ×                                  | ×                            | ×                | 00:00         | 23:59          |
| 3                                                           |                                                                                                    |                                                                                   |                                                |                                             |                                  | ß                                  | ×                            | ×                | 00:00         | 23:59          |
| 4                                                           |                                                                                                    | ß                                                                                 | ß                                              |                                             |                                  | ß                                  | ß                            | ß                | 00:00         | 23:59          |
| 5                                                           |                                                                                                    | ×                                                                                 | ×                                              | ×                                           | ×                                | ×                                  | ×                            | ×                | 00:00         | 23:59          |
|                                                             |                                                                                                    | -                                                                                 | ×                                              | ×                                           | ×                                | ×                                  | ×                            | ×                | 00:00         |                |
| 6                                                           |                                                                                                    | ×                                                                                 | <u> </u>                                       |                                             |                                  |                                    |                              |                  |               | 23:59          |
| 6                                                           |                                                                                                    | ×                                                                                 | ×                                              | ×                                           | ×                                | ×                                  | ×                            | ×                | 00:00         | 23:59<br>23:59 |

Рис. 45 Добавление отдела: управление доступом (вкладка «По рабочим зонам»)

7. Сохранить настройки отдела нажатием кнопки 🖻 сохранить (1 на Рис. 42, Рис. 43).

### Редактирование отдела

Для редактирования отдела, необходимо нажать кнопку «Редактировать» (5 на Рис. 39). В открытой форме для редактирования отдела выполняются такие же действия и настройки, как и для добавления.

### 3.3.4 Сотрудники

Данный подраздел предоставляет возможность управления сотрудниками, в том числе и гостями. Пользователь может вносить сотрудников в систему, настраивать права доступа для них, а также прикреплять их к отделам.

### Структура страницы «Сотрудники» (Puc.44):

- 1 кнопка показывающая список «Все»;
- 2 кнопка показывающая список «Сотрудники» (только сотрудники);

- 3 кнопка показывающая список «Удаленные» (сотрудники/гости);
- 4 кнопка показывающая список «Гости» (только гости);
- 5 кнопка добавления нового сотрудника;
- 6 кнопка обновления списка сотрудников;
- 7 поле поиска сотрудников в списке по параметрам;
- 8 количество сотрудников для вывода на одной странице;
- 9 клавиши навигации (если есть несколько страниц с сотрудниками);
- 10 список добавленных сотрудников, представлен в виде таблицы с полями:
  - СОТРУДНИК ФИО сотрудника, так же отображается местонахождение сотрудника;
  - СОСТОЯНИЕ состояние сотрудника в системе (активен, удален);
  - ГОСТЬ является ли данный человек гостем;
  - НОМЕР личный номер сотрудника;
  - ОТДЕЛЫ отделы, в которые входит сотрудник;
  - ДОЛЖНОСТЬ должность сотрудника;
  - КАРТЫ количество доступных карточек;
  - ДЕЙСТВИЯ:
  - изменение информации о сотруднике кнопка «Редактировать»;
  - удаление сотрудника кнопка «Удалить»;
  - 🛐 восстановление сотрудника кнопка «Восстановить сотрудника».

| трав       | вление сотрудниками                                                      | 1           |         |          | 10                  | 0                          | [            | * * * *            |
|------------|--------------------------------------------------------------------------|-------------|---------|----------|---------------------|----------------------------|--------------|--------------------|
| Спи        | сок сотрудников 🖉                                                        | 6           | 8       |          | /                   | -                          | 5 + #        | обавить сотрудника |
| Пока       | зать 10 записей                                                          |             |         |          |                     | -                          | Поиск        | по параметрам      |
|            | сотрудник ↑↓                                                             | состояние 1 | гость 斗 | HOMEP 11 | отделы              | должность                  | †↓ КАРТЫ     | действия           |
| 2          | Кирюченко Владислав<br>Место нахождения: →]<br>Вход в здание             | Активен     | Нет     | 117- M   | Админимтрация       | Менеджер                   | 1/1          | C Û                |
| Q.         | Кратковская Ирина<br>Место нахождения: Э]<br>Вторая рабочая зона         | Активен     | Нет     | 116-Б    | Бухгалтерия         | Бухгалтер                  | 1/1          | C î                |
| <b>?</b> . | Маликов Дмитрий<br>Место нахождения:                                     | Активен     | Нет     | 114-C    | Админимтрация       | Системный<br>администратор | 2/2          | Û                  |
| 8          | Мирошниченко<br>Генадий<br>Место нахождения:                             | Активен     | Да      | 119-0    | Охрана              | Охранник                   | 1/1          | C î                |
| 9          | Наворотный Максим<br>Место нахождения:                                   | Удален      | Да      |          |                     |                            | 0/0          | 10                 |
| 0          | Никитина Марина<br>Место нахождения: →]<br>Вторая рабочая зона           | Активен     | Да      | 111-Г    |                     |                            | 2/13         | ľ                  |
| 8          | Никитюк Владимир<br>Место нахождения:                                    | Активен     | Нет     | 112-M    | Бухгалтерия         | Менеджер                   | 1/1<br>11    | 12                 |
| 0          | Павел Сафронов<br>Место нахождения: Э]<br>Вход в здание                  | Активен     | Нет     | 0000     | Охрана              | охранник                   | 1/1          | C î                |
| ?          | Рутаковская<br>Маргарита<br>Место нахождения: -9]<br>Вторая рабочая зона | Активен     | Нет     | 115-P    | Отдел<br>Маркетинга | Маркетолог                 | 0/0          | Û                  |
| 9          | Сафронова Алина<br>Место нахождения:                                     | Активен     | Да      | 22121314 |                     |                            | 0/0          | ľ                  |
| Запи       | си с 1 до 10 из 11 записей                                               |             |         |          |                     |                            | Предыдущая 1 | 2 Следующая        |

Рис. 46 Страница «Сотрудники»

Строка сотрудника подсвечивается зеленым, если он активен, и желтым – сотрудник удален.

### Добавление сотрудника

При нажатии кнопки + добавить сотрудника открывается страница добавления сотрудника (*Puc.45*).

### Структура страницы добавления сотрудника (Рис.45):

- 1 кнопка возврата к списку сотрудников;
- 2 форма «Добавление сотрудника» внесение информации о сотруднике в базу;
- 3 форма «Доступные карточки» управление картами доступа сотрудника (привязка доступных карточек к сотруднику, добавление карточек);
- 4 форма «Отделы» привязка сотрудника к отделу;

1 2 3 4

- 5 форма «Личные настройки доступа» настройка личного доступа сотрудника к объектам;
- 6 опция «Гость» определение сотрудник или гость;
- 7 кнопка сохранения внесенных изменений.

| Добавление сотрудника           | Доступные карточки 🖉                                                                                | + ^ 0      |
|---------------------------------|----------------------------------------------------------------------------------------------------|------------|
| Фото<br>Выберите файл Вrowse    | 0006425485 Действует с Действует по<br>098,02940 13.05.2019 16:22:00 12.08.2019 23:50:00<br>62057C  | C Ó        |
| Полное имя*<br>Полное имя       | 0006381911 Действует с Действует по<br>087,24919 13.05.2019 16:22:00 12.08.2019 25:50:00<br>616157  | ľ ô        |
| Краткое имя<br>Краткое имя      | 0002832072 Действует с Действует по<br>043,14024 13.05.2019 16:22:00 26.10.2019 23:49:00<br>2839563 | C î        |
| Пол сотрудника<br>О О • • • • • | Отделы 🖉                                                                                            | ^ C        |
| 05.07.1995                      |                                                                                                    |            |
| Личный номер                    | Бухгалтерия (первый отдел)                                                                          |            |
| №15-BP                          | Администрация                                                                                       |            |
| Должность*                      | Юридический отдел                                                                                   |            |
| Комментарий                     | Отдел маркетинга                                                                                    |            |
|                                 | Системный отдел                                                                                     |            |
| Дополнительная информация       | Буфет                                                                                               |            |
|                                 | Охрана                                                                                              | $\bigcirc$ |
|                                 | Смена первая                                                                                        |            |
| Гость<br>Да <b>О</b> Нет        | Смена вторая                                                                                        |            |
| Сохранить                       | Личные настройки доступа                                                                            | ^ C        |
|                                 | Везде По рабочим зонам По расписанию                                                                | отдела     |

#### Рис. 47 Страница добавления сотрудника

#### Форма «Добавление сотрудника»

6

Для добавления сотрудника обязательно указывается полное имя и должность, все остальные поля заполняются по желанию пользователя.

Если установлен флажок «Гость» (6 на Puc.45), поле «Должность» не является обязательным.

### Форма «Доступные карточки»

#### Структура формы «Доступные карточки» (Puc.46):

- 1 кнопка обновления формы;
- 2 кнопка добавления новой карточки (вручную);
- 3 кнопка свернуть/развернуть форму;

- 4 открыть форму в полноэкранном режиме;
- 5 редактировать карточку;
- 6 кнопка удаления карточки;
- 7 список доступных карточек доступа сотрудника, представлен в виде таблицы с полями:
  - ПРИВЯЗАТЬ привязка карты к сотруднику (8 на Рис. 46);
  - **КАРТА** номер карточки (9 на Puc. 46);
  - **ДЕЙСТВУЕТ С** дата и время начала действия карточки (доступ к объектам по данной карте открыт) (*10 на Рис. 46*);
  - ПО дата и время окончания действия карточки (11 на Рис. 46).

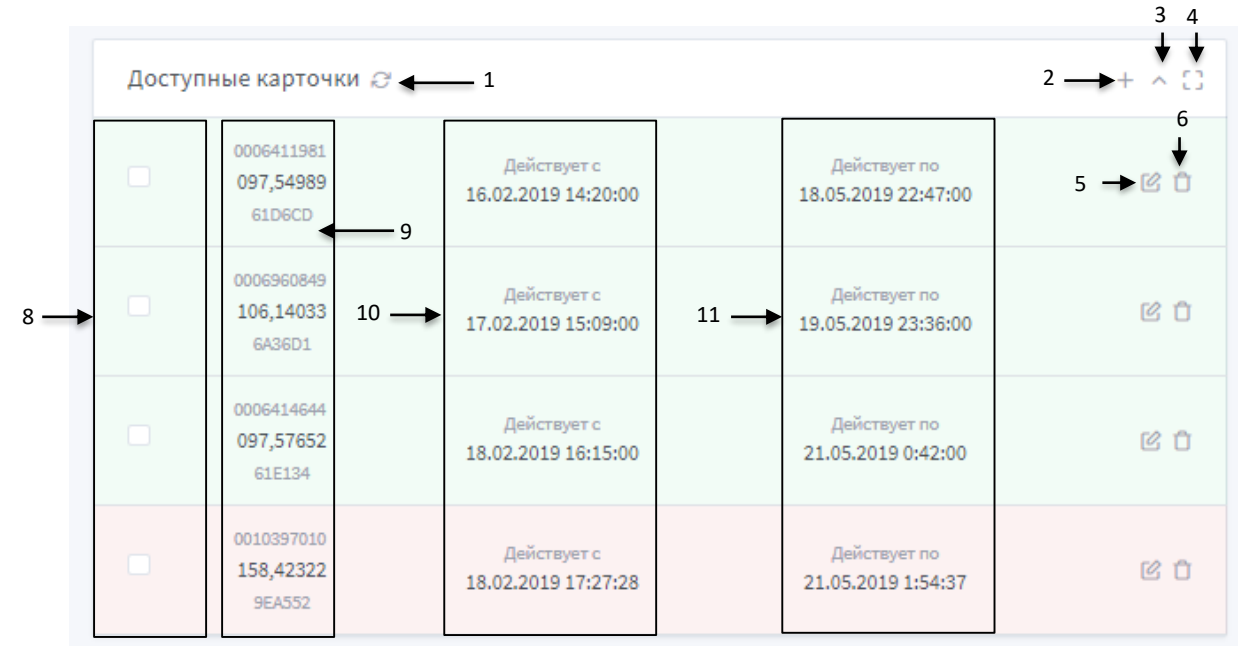

Рис. 48 Добавление сотрудника: Доступные карточки

Если строка карточки подсвечивается зеленым — карта активна, красным — неактивна. Удаленные карточки в данной форме не отображаются.

Добавление карточки описано подробнее в разделе «Управление карточками».

### Форма «Отделы»

### Структура формы «Отделы» (Puc. 47):

- 1 кнопка обновления формы;
- 2 кнопка свернуть/развернуть форму;
- 3 открыть форму в полноэкранном режиме;
- 4 кнопки привязки сотрудника к отделам.

|                                                     | 3      |
|-----------------------------------------------------|--------|
| тделы 🖉 <table-cell-columns> 1</table-cell-columns> | 2      |
|                                                     | 4<br>↓ |
| Бухгалтерия (первый отдел)                          | Ó      |
| Администрация                                       |        |
| Юридический отдел                                   |        |
| Отдел маркетинга                                    |        |
| Системный отдел                                     |        |
| Буфет                                               |        |
| Охрана                                              |        |
| Смена первая                                        |        |
| Смена вторая                                        |        |
|                                                     |        |

#### Рис. 49 Добавление сотрудника: Отделы

### Сотрудника можно привязать только к одному отделу.

В случае отвязки сотрудника от отдела, необходимо сделать синхронизацию *(см. раздел <u>«Синхронизация»</u>)*, для сброса прав доступа. После этого сотруднику, при необходимости, можно настроить новые права доступа, и также сделать синхронизацию.

### Форма «Личные настройки доступа»

На форме «Личные настройки доступа» настраиваются права доступа к рабочим зонам для конкретного пользователя. Доступно 3 режима настройки личного доступа:

- везде (*Puc. 48*) необходимо указать, что будет считаться рабочей зоной ни одна зона или все зоны. Так же нужно указать права доступа – по расписанию отдела (настройки доступа берутся с настроек доступа отдела), никогда (нет доступа ни к одной рабочей зоне), везде (есть доступ к любой рабочей зоне в любое время);
- по рабочим зонам (*Puc. 50*) необходимо указать, что будет считаться рабочей зоной - ни одна зона или все зоны. Так же нужно указать права доступа - по расписанию отдела (настройки доступа берутся с настроек доступа отдела), по расписанию (можно выбрать необходимые рабочие зоны и указать временные

зоны для доступа), никогда (нет доступа ни к одной рабочей зоне), везде (есть доступ к любой рабочей зоне в любое время);

• по расписанию отдела (*Puc. 49*) – все настройки будут браться с настроек отдела (рабочая зона и права доступа);

### Структура формы «Личные настройки доступа» (Puc. 48):

- 1 кнопка свернуть/развернуть форму;
- 2 открыть форму в полноэкранном режиме.

| Везде               | По рабочим зонам | По расписанию отдела |
|---------------------|------------------|----------------------|
| боцая зона          |                  |                      |
| ) По отделу 🕓 Нет 🕓 | Да               |                      |
|                     |                  |                      |
| эступ               |                  |                      |

#### Рис. 50 Личные настройки доступа: Везде

| Везде | По рабочим зонам | По расписанию отдела |
|-------|------------------|----------------------|

Рис. 51 Личные настройки доступа: По расписанию отдела

1 2

|                            |                                                                          | , cryna                                                                                                    |          |                                                                |                                                                     |                                                                         |                                      |                             |                                                |                                                          |
|----------------------------|--------------------------------------------------------------------------|----------------------------------------------------------------------------------------------------|----------|----------------------------------------------------------------|---------------------------------------------------------------------|-------------------------------------------------------------------------|--------------------------------------|-----------------------------|------------------------------------------------|----------------------------------------------------------|
|                            |                                                                          |                                                                                                    |          |                                                                |                                                                     |                                                                         |                                      |                             |                                                |                                                          |
|                            | Везде                                                                    |                                                                                                    | По ра    | бочим зон                                                      | нам                                                                 |                                                                         | По ра                                | списанию                    | о отдела                                       |                                                          |
|                            |                                                                          |                                                                                                    |          |                                                                |                                                                     |                                                                         |                                      |                             |                                                |                                                          |
| Спи                        | сок рабочих зон                                                          |                                                                                                    |          |                                                                |                                                                     |                                                                         |                                      |                             |                                                |                                                          |
| Пер                        | вый этаж №1<br>стемный отдел                                             |                                                                                                    |          |                                                                |                                                                     |                                                                         |                                      |                             |                                                |                                                          |
|                            | V No.                                                                    |                                                                                                    |          |                                                                |                                                                     |                                                                         |                                      |                             |                                                |                                                          |
| абоча                      | ая зона                                                                  |                                                                                                    |          |                                                                |                                                                     |                                                                         |                                      |                             |                                                |                                                          |
| ο Πο                       | отделу 🗌 Нет                                                             | 🔵 Да                                                                                                    |          |                                                                |                                                                     |                                                                         |                                      |                             |                                                |                                                          |
| Іостуг                     | 1                                                                        |                                                                                                    |          |                                                                |                                                                     |                                                                         |                                      |                             |                                                |                                                          |
| По                         | расписанию отдела                                                        | а 🗿 По                                                                                                    | расписан | ию 🔿                                                           | Никогда                                                             | Bcer                                                                    | гда                                  |                             |                                                |                                                          |
|                            |                                                                          |                                                                                                    |          |                                                                |                                                                     |                                                                         |                                      |                             |                                                |                                                          |
|                            | ВКЛ/ВЫК                                                                  | ПН                                                                                                    | BT       | СР                                                             | ЧТ                                                                  | ПТ                                                                      | СБ                                   | BC                          | С                                              | ПО                                                       |
| 1                          | вкл/вык                                                                  | пн                                                                                                    | BT       | СР                                                             | чт                                                                  | пт                                                                      | СБ                                   | BC                          | C<br>07:00                                     | ПО<br>19:00                                              |
| 1                          | вкл/вык                                                                  | nh<br>M                                                                                                    | BT       | CP                                                             | чт<br>12<br>12<br>12                                                | TT<br>C                                                                 | C5<br>×                              | BC<br>×                     | C<br>07:00<br>08:00                            | ПО<br>19:00<br>20:00                                     |
| 1<br>2<br>3                | вкл/вык                                                                  | ⊓H<br>V<br>V<br>V                                                                                                    | BT       | CP<br>V<br>V<br>V                                              | чт<br>С<br>С<br>С                                                   | nt<br>C<br>C<br>C                                                       | CE<br>X                              | BC<br>X<br>X                | C<br>07:00<br>08:00<br>09:00                   | по<br>19:00<br>20:00<br>20:00                            |
| 1<br>2<br>3<br>4           | вкл/вык<br>С                                                             | □ FH<br>区<br>区<br>区                                                                                                    | BT       | CP<br>V<br>V<br>V<br>X                                         | भ<br>छ<br>छ<br>छ                                                    | пт<br>С<br>С<br>С<br>С<br>С<br>С                                        | сь<br>Х<br>С                         | BC<br>X<br>X<br>Y<br>X      | C<br>07:00<br>08:00<br>09:00<br>09:00          | по<br>19:00<br>20:00<br>20:00<br>20:00                   |
| 1<br>2<br>3<br>4<br>5      | ВКЛ/ВЫК<br>С<br>С<br>С<br>С<br>С<br>С<br>С<br>С<br>С<br>С<br>С<br>С<br>С | <ul> <li>□</li> <li>□</li></ul>                                                                                                    | BT       | CP<br>V<br>V<br>V<br>K                                         | чт                                                                  | m<br>V<br>V<br>V<br>V                                                   | сь<br>×<br>У<br>У<br>У               | BC<br>×<br>×<br>·<br>·<br>· | C<br>07:00<br>08:00<br>09:00<br>09:00<br>10:00 | ПО<br>19:00<br>20:00<br>20:00<br>20:00<br>18:00          |
| 1<br>2<br>3<br>4<br>5<br>6 | ВКЛ/ВЫК<br>С<br>С<br>С<br>С<br>С<br>С<br>С<br>С<br>С<br>С<br>С<br>С<br>С | <ul> <li>□ □</li> <li>□</li> <li>□<td>BT</td><td>СР<br/>()<br/>()<br/>()<br/>()<br/>()<br/>()<br/>()<br/>()<br/>()<br/>()</td><td>чт<br/>С<br/>С<br/>С<br/>С<br/>С<br/>С<br/>С<br/>С<br/>С<br/>С<br/>С<br/>С<br/>С</td><td>т<br/>С<br/>С<br/>С<br/>С<br/>С<br/>С<br/>С<br/>С<br/>С<br/>С<br/>С<br/>С<br/>С<br/>С</td><td>сь<br/> Х <br/> У <br/> У <br/> Х <br/> Х </td><td>BC<br/>×<br/>×<br/>×<br/>×</td><td>C<br/>07:00<br/>08:00<br/>09:00<br/>09:00<br/>10:00</td><td>ПО<br/>19:00<br/>20:00<br/>20:00<br/>20:00<br/>18:00<br/>23:59</td></li></ul> | BT       | СР<br>()<br>()<br>()<br>()<br>()<br>()<br>()<br>()<br>()<br>() | чт<br>С<br>С<br>С<br>С<br>С<br>С<br>С<br>С<br>С<br>С<br>С<br>С<br>С | т<br>С<br>С<br>С<br>С<br>С<br>С<br>С<br>С<br>С<br>С<br>С<br>С<br>С<br>С | сь<br> Х <br> У <br> У <br> Х <br> Х | BC<br>×<br>×<br>×<br>×      | C<br>07:00<br>08:00<br>09:00<br>09:00<br>10:00 | ПО<br>19:00<br>20:00<br>20:00<br>20:00<br>18:00<br>23:59 |

Рис. 52 Личные настройки доступа: По рабочим зонам

Добавление сотрудника и сохранение информации происходит после нажатия кнопки сохранения (*7 на Puc.45*).

#### Редактирование сотрудника

Внесения изменений в профиль сотрудника (изменение личных данных, перепривязка карточки(ек), привязка к отделу, настройки доступа) полностью соответствует созданию, но для редактирования необходимо нажать кнопку «Редактировать» (*Puc. 44*) в поле необходимого сотрудника.

#### Восстановление сотрудника

Для восстановления сотрудника необходимо нажать кнопку «Восстановление сотрудника» (13 на Puc. 44), и указать причину восстановления в открывшемся окне, для подтверждения действия.

## 3.3.5 Управление карточками

Подраздел дает возможность настраивать и управлять идентификаторами (карточками), внесенными в систему, а также добавлять новые.

### Структура страницы «Управление карточками» (Puc. 51):

- 1 добавление новой карточки (вручную);
- 2 кнопка обновления списка карточек;
- 3 поле для указания количества карточек, которые будут выводиться на странице;
- 4 поле поиска по параметрам;
- 5 список карточек в системе представлен таблицей со следующими полями:
  - ВЛАДЕЛЕЦ указывается полное имя сотрудника, к которому привязана данная карта (если ничего не указано – карта ни к кому не привязана);
  - НОМЕР номер карточки;
  - ТИП тип карточки (обычная/блокирующая/функциональная);
  - СОСТОЯНИЕ состояние карты (активна / неактивна/ удалена);
  - ДЕЙСТВУЕТ С дата и время начала действия карточки;
  - ДЕЙСТВУЕТ ПО дата и время окончания действия карточки;
  - ДЕЙСТВИЯ:
    - редактирование идентификатора;
    - 📋 🛛 история событий идентификатора;
    - 📋 удаление идентификатора;
    - восстановление идентификатора.

В верхнем правом углу страницы расположены кнопки для дополнительной сортировки:

- а. все идентификаторы
- b. гостевые идентификаторы
- с. идентификаторы с владельцами
- d. идентификаторы без владельцев
- е. не активные идентификаторы
- f. активные иднетификаторы
- g. удаленные идентификаторы

| о записей 12<br>слец 12<br>ислав Олежков 2<br>п Сафронов 2<br>гок Владимир 2 | HOMEP <sup>71</sup><br>0000430241<br>006,37025<br>0690A1<br>0006431071<br>006,37855<br>0693DF<br>0006144166<br>093,49318<br>SDC0A6<br>9008442315<br>128,53707<br>800108 | тип <sup>14</sup><br>Блокирующий<br>Обычный<br>Обычный<br>Блокирующий                                                                                                    | Состояние 11                                                                                                    | FOCTEBAR <sup>74</sup><br>Her<br>Her<br>Her                                                                                                    | действует с <sup>74</sup><br>09.08.2019 15:35:00<br>10.08.2019 15:35:00<br>09.08.2019 15:34:00                                                                                                    | 4       →         ДЕЙСТВУЕТ ПО <sup>74</sup> 09.11.2019 22:02:00       09.11.2019 22:02:00         01.12.2019 22:01:00       01.12.2019 22:01:00                                                                                                    | Поиск по параметрам<br>ДЕЙСТВИЯ<br>ССССО<br>ССССО<br>СССССО<br>ССССО<br>ССССО<br>ССССО<br>ССССО<br>ССССО<br>ССССО<br>ССССО<br>ССССО<br>ССССО<br>ССССО<br>СС |
|------------------------------------------------------------------------------|----------------------------------------------------------------------------------------------------|----------------------------------------------------------------------------------------------------|----------------------------------------------------------------------------------------------------|----------------------------------------------------------------------------------------------------|----------------------------------------------------------------------------------------------------|----------------------------------------------------------------------------------------------------|----------------------------------------------------------------------------------------------------|
| пец 11<br>слав Олежков<br>1 Сафронов<br>пок Владимир<br>гина Марина          | HOMEP <sup>14</sup><br>0000430241<br>006,37025<br>0690A1<br>0000431071<br>006,37855<br>0693DF<br>0006144166<br>093,49318<br>5DC0A6<br>0008442315<br>128,53707<br>800108 | тип <sup>11</sup><br>Блокирующий<br>Обычный<br>Обычный<br>Блокирующий                                                                                                    | состояние <sup>11</sup>                                                                                                    | Her Her                                                                                                    | ДЕЙСТВУЕТ С <sup>11</sup><br>09.08.2019 15:35:00<br>10.08.2019 15:35:00<br>09.08.2019 15:34:00                                                                                                    | ДЕЙСТВУЕТ ПО <sup>11</sup><br>09.11.2019 22:02:00<br>09.11.2019 22:02:00<br>01.12.2019 22:01:00                                                                                                    | ДЕЙСТВИЯ<br>С С С<br>С С С<br>С С С                                                                                                    |
| іслав Олежков<br>і Сафронов<br>пок Владимир<br>гина Марина                   | 0000430241<br>006,37025<br>0690A1<br>006,37055<br>0693DF<br>0006144166<br>093,49318<br>SDC0A6<br>0008442315<br>128,53707<br>8001CB                                      | Блокирующий<br>Обычный<br>Обычный<br>Блокирующий                                                                                                    |                                                                                                    | Her<br>Her<br>Her                                                                                                    | 09.08.2019 15:35:00<br>10.08.2019 15:35:00<br>09.08.2019 15:34:00                                                                                                    | 09.11.2019 22:02:00<br>09.11.2019 22:02:00<br>01.12.2019 22:01:00                                                                                                    |                                                                                                    |
| і Сафронов<br>гюк Владимир<br>гина Марина                                    | 0000431071<br>006,37855<br>0693DF<br>0006144166<br>093,49318<br>5DC0A6<br>0008442315<br>128,53707<br>800168                                                             | Обычный<br>Обычный<br>Блокирующий                                                                                                    |                                                                                                    | Нет                                                                                                    | 10.08.2019 15:35:00<br>09.08.2019 15:34:00                                                                                                    | 09.11.2019 22:02:00<br>01.12.2019 22:01:00                                                                                                    |                                                                                                    |
| гюк Владимир<br>гина Марина                                                  | 0006144166<br>093,49318<br>5DC0A6<br>0008442315<br>128,53707<br>8001C8                                                                                                  | Обычный<br>Блокирующий                                                                                                    |                                                                                                    | Нет                                                                                                    | 09.08.2019 15:34:00                                                                                                    | 01.12.2019 22:01:00                                                                                                    | î v î                                                                                                    |
| гина Марина                                                                  | 0008442315<br>128,53707<br>80D1CB                                                                                                    | Блокирующий                                                                                                    |                                                                                                    |                                                                                                    |                                                                                                    |                                                                                                    |                                                                                                    |
|                                                                              |                                                                                                    |                                                                                                    |                                                                                                    | Да                                                                                                    | 10.08.2019 17:47:36                                                                                                    | 24.08.2019 15:52:00                                                                                                    |                                                                                                    |
| гина Марина                                                                  | 0006425468<br>098,02940<br>620B7C                                                                                                    | Функциональный                                                                                                    | Удалена                                                                                                    | Да                                                                                                    | 10.08.2019 16:03:33                                                                                                    | 31.08.2019 16:03:33                                                                                                    | 0 0                                                                                                    |
| шниченко<br>ий                                                               | 0006411981<br><b>097,54989</b><br>61D6CD                                                                                                    | Обычный                                                                                                    |                                                                                                    | Да                                                                                                    | 02.08.2019 11:14:00                                                                                                    | 08.09.2019 11:14:21                                                                                                    | î e î                                                                                                    |
| ков Дмитрий                                                                  | 0005050265<br>077,03993<br>4D0F99                                                                                                    | Блокирующий                                                                                                    |                                                                                                    | Нет                                                                                                    | 10.08.2019 15:34:00                                                                                                    | 23.11.2019 22:01:00                                                                                                    | î e î                                                                                                    |
| ков Дмитрий                                                                  | 0000444369<br>006,51153<br>06C7D1                                                                                                    | Обычный                                                                                                    |                                                                                                    | Нет                                                                                                    | 10.08.2019 15:59:00                                                                                                    | 01.09.2019 16:08:00                                                                                                    | î C î                                                                                                    |
| овская Ирина                                                                 | 0002832072<br>043,14024<br>2836C8                                                                                                    | Обычный                                                                                                    |                                                                                                    | Нет                                                                                                    | 10.08.2019 15:34:00                                                                                                    | 09.11.2019 22:01:00                                                                                                    | 0 C Û                                                                                                    |
|                                                                              | иниченко<br>ков Дмитрий<br>ков Дмитрий<br>овская Ирина<br>ченко Владислав                                                                                               | аниченко<br>ий 097,54989<br>сов Дмитрий 0005050265<br>077,03993<br>400F99<br>ков Дмитрий 006,51153<br>06C7D1<br>0002832072<br>совская Ирина 0002831072<br>2258668<br>ченко Владислав 007,24919 | ов Дмитрий 037,5489 Обычный<br>6106CD Обычный<br>ков Дмитрий 0005050265 Блокирующий<br>400F99 Блокирующий<br>ков Дмитрий 006,51153 Обычный<br>066701 Обычный<br>овская Ирина 0002832072 Обычный<br>2836C8 Обычный<br>0006381911 Обычный<br>007,24919 Обычный | аличенко 037,54989 Обычный С<br>61D6CD Обычный С<br>ков Дмитрий 077,0393 Блокирующий С<br>ков Дмитрий 000044369 Обычный С<br>ков Дмитрий 006,51153 Обычный С<br>овская Ирина 043,4024 Обычный С<br>овская Ирина 043,4024 Обычный С<br>овская Ирина 077,24919 Обычный С | иниченко<br>орт,54989<br>615CD<br>обычный<br>Обычный<br>Обычный | аниченко<br>ий 097,54989 Обычный О Да 02.08.2019 11:14:00<br>ков Дмитрий 0005030265<br>077,03993 Блокирующий О Нет 10.08.2019 15:34:00<br>ков Дмитрий 006,51153 Обычный О Нет 10.08.2019 15:34:00<br>овская Ирина 043,14024 Обычный О Нет 10.08.2019 15:35:00<br>овская Ирина 043,14024 Обычный О Нет 10.08.2019 15:34:00 | аниченно<br>ий 097,54989 Обычный С Да 02.08.2019 11:14:00 08.09.2019 11:14:21<br>ков Дмитрий 0005050265<br>077,03993 Блокирующий С Нет 10.08.2019 15:34:00 23.11.2019 22:01:00<br>ков Дмитрий 0006,51153 Обычный С Нет 10.08.2019 15:39:00 01.09.2019 16:08:00<br>овская Ирина 043,14024 Обычный С Нет 10.08.2019 15:34:00 09.11.2019 22:01:00<br>ченко Владислав 097,24919 Обычный С Нет 09.08.2019 15:34:00 01.12.2019 22:01:00                                                                                                    |

a. b. c. d. e. f. g.

Рис. 53 Страница «Управление карточками»

Если строка карточки подсвечивается зеленым — карта активна, красным — неактивна, желтым — удалена.

### Добавление карточки (вручную)

Добавить карточку вручную можно с трех страниц - <u>«Управление карточками»</u>, <u>«Добавление/ редактирование сотрудника»</u> и <u>«Управление гостевыми картами»</u>.

Для добавления карточки со страницы «Управление карточками» необходимо выполнить следующую последовательность действий:

- 1. Нажать кнопку «Добавить карточку» (1 на Рис. 51), после этого появится окно для добавления карточки (Рис. 52).
- 2. Заполнить необходимые поля.
- 3. Что бы карта активировалась, необходимо установить флажок «Карта активна».

Обязательное поле для заполнения – номер карточки.

Карточка считается не действительной (по этой карточке невозможно будет пройти, даже в случае разрешенного доступа) если срок действия еще не начался или уже закончился, или карта неактивна.

4. При необходимости установить флажок «Гостевая карточка».

Если будет установлен флажок «Гостевая карта» - данная карта отобразиться на странице «Управление гостевыми картами».

5. Добавить карточку нажав кнопку «Добавить» (1 на Рис. 52).

| Карта               |               |      |   |
|---------------------|---------------|------|---|
| Формат номера карты |               |      |   |
| EM_MARINE           |               |      | , |
| Номер карточки      |               |      |   |
| Тип ключа           |               |      |   |
| Обычный             |               |      | , |
| Действует с         |               |      |   |
| Действует по        |               |      |   |
| Карта активна       | Гостевая карт | очка |   |
| Владелец<br>Нет     |               |      |   |
|                     |               |      |   |
|                     |               |      |   |

Рис. 54 Страница «Управление карточками»: Окно «Добавление карточки»

Добавление карты со страницы «Добавление/редактирование сотрудника» требует всех вышеперечисленных действий, единственным отличием является то, что в окне добавления нет поля «Владелец» (*Puc. 53*), потому что карта может быть привязана непосредственно в профиле необходимого сотрудника.

| Карта                           | ×            |
|---------------------------------|--------------|
| Формат номера карты             |              |
| EM_MARINE                       | •            |
| Номер карточки                  |              |
| Тип ключа                       |              |
| Обычный                         | •            |
| Действует с                     |              |
| Действует по                    |              |
| Карта активна Гостевая карточка |              |
|                                 | 1 — Добавить |

Рис. 55 Страница «Добавление/редактирование сотрудника»: Окно «Добавление карточки»

### Просмотр истории событий

При необходимости по каждой карте можно просмотреть историю событий. Для этого необходимо нажать кнопку в графе нужной карты *(6 на Рис. 50)*.

### Структура страницы «История событий идентификаторов» (Puc. 54):

- 1 кнопка обновления истории событий идентификатора;
- 2 кнопка возвращения на страницу «Управление карточками»;
- 3 поиск по параметрам;
- 4 журнал событий представлен следующими графами:
  - ВРЕМЯ время события;
  - ПОЛЬЗОВАТЕЛЬ пользователь, который был авторизирован во время события;
  - **ВЛАДЕЛЕЦ** владелец идентификатора (если владелец был указан во время события);
  - ДЕЙСТВИЕ описание события.

| Карта: 077,03993           | 0005050265<br>4D0F99 |                         | 2 — ← назад                                                              |
|----------------------------|----------------------|-------------------------|--------------------------------------------------------------------------|
| История 😂 🗲                | 1                    | 4<br>I                  |                                                                          |
| Показать 10 записе         | ей                   | ↓                       | 3 Поиск по параметрам                                                    |
| ВРЕМЯ                      | 11 ПОЛЬЗОВАТЕЛЬ      | 1 ВЛАДЕЛЕЦ              | 11 действие 11                                                           |
| 10.08.2019 15:46:15        | root                 | 🎘 Рутаковская Маргарита | Карточка успешно привязана к сотруднику<br>IDENTIFIER_ADD_TO_EMPLOYEE_OK |
| 10.08.2019 15:46:13        | root                 |                         | Карточка успешно обновлена<br>IDENTIFIER_UPDATE_OK                       |
| 19.07.2019 20:12:09        | root                 | ญ Маликов Дмитрий       | Карточка успешно обновлена<br>IDENTIFIER_UPDATE_OK                       |
| 19.07.2019 20:11:58        | root                 | 📢 Маликов Дмитрий       | Карточка успешно обновлена<br>IDENTIFIER_UPDATE_OK                       |
| 19.07.2019 20:11:58        | root                 | 📢 Маликов Дмитрий       | Карточка успешно привязана к сотруднику<br>IDENTIFIER_ADD_TO_EMPLOYEE_OK |
| 19.07.2019 20:11:58        | root                 | Рутаковская Маргарита   | Kapточка упешно отвязана от сотрудника<br>IDENTIFIER_DELETE_EMPLOYEE_OK  |
| 19.07.2019 20:11:52        | root                 | 🎘 Рутаковская Маргарита | Карточка успешно обновлена<br>IDENTIFIER_UPDATE_OK                       |
| Записи с 1 до 7 из 7 запис | ей                   |                         | Предыдущая 1 Следующая                                                   |

Рис. 56 История событий идентификатора

### Восстановление карточки

Для восстановления карты необходимо нажать соответствующую кнопку (7 на Puc.50) и в открывшемся окне ввести причину восстановления (Puc. 55).

| Восстановление карты           | ×            |
|--------------------------------|--------------|
| Номер карты                    |              |
| Em-Marine: 098,02940           |              |
| Decimal: 0006425468            |              |
| Dallas: 620B7C                 |              |
| Причина востановления карточки |              |
|                                |              |
|                                |              |
|                                | Восстановить |

Рис. 57 Окно "Восстановление карты"

Редактировать карточки можно на двух страницах – «Управление карточками» и «Добавление/ редактирование сотрудника». На странице «Управление гостевыми картами» изменить можно только время действия карты, сменить владельца и установить блокировку карты при выходе из зоны (см. раздел <u>«Управление гостевыми картами»</u>).

Изменение карточки требует таких же действий, как и при добавлении, но для редактирования необходимо нажать кнопку «Редактировать карточку» на соответствующей странице (8 на Puc. 50).

### 3.3.6 Управление гостевыми картами

В этом подразделе доступны настройка и управление только идентификаторами, привязанными к гостям (карточки, у которых установлен флажок «Гостевая карта»), с учетом выбора владельца карточки.

### Структура страницы «Управление гостевыми картами» (Puc. 56):

- 1 кнопка обновление списка гостевых карточек;
- 2 список гостевых карточек;
- 3 кнопка «Добавит гостевую карточку»;
- 4 поиск по парамметрам;
- 5 кнопка «Изменить данные карты»;
- 6 кнопка «Забрать карту у гостя»;
- 7 кнопки переключения страниц списка.

| ሰ Мониторинг  | 🗅 Управление устройствами       | 🗅 Менеджмент                      | 🗅 Настройки | 🖹 Экспорт/Импорт | 🛱 Системный журн    | нал 🖹 Документа     | ция      |                         |        |
|---------------|---------------------------------|-----------------------------------|-------------|------------------|---------------------|---------------------|----------|-------------------------|--------|
| Управлени     | е гостевыми картами             | 1                                 |             |                  |                     |                     |          |                         | 3<br>4 |
| Список кар    | τ <i>Θ</i> <b>1</b>             | 2                                 |             |                  |                     | (                   | + Добави | ть гостевую карточ      | чку    |
| Показать 10   | записей                         |                                   |             |                  |                     |                     | Поиск    | по параметрам           |        |
| ВЛАДЕ         | лец †‡                          | HOMEP                             | состояние   | †↓ действу       | VET C <sup>†↓</sup> | действует по        | †1       | действ <mark>5</mark> я | 6      |
| 🔮 Облак       | евич Светлана                   | 0006411981<br>097,54989<br>61D6CD | Активна     | 30.05.2019       | 9 18:22:00          | 28.09.2019 1:49:00  |          |                         |        |
| Гербог        | з Виктор                        | 0000444369<br>006,51153<br>06C7D1 | Активна     | 28.06.2019       | 9 20:09:03          | 28.06.2019 20:09:03 |          | <u>الا</u>              |        |
| Записи с 1 до | 2 из 2 записей (отфильтровано и | з 12 записей)                     |             |                  |                     | Пред                | ыдущая   | 1 Следующая             | R      |
|               |                                 | Рис. 58 С                         | траница «У  | правление гост   | евыми карточ        | ками»               |          | 7                       | 7      |

### Добавление гостевой карточки

Для добавления гостевой краточки, необходимо нажать кноку «Добавить гостевую карточку» (*3 на Рис. 56*). После этого откроется окно для добавления карты (*Puc.57*):

- 1 выбор формата номера карточки
- 2 номер карточки
- 3 кнопка добавления карточки

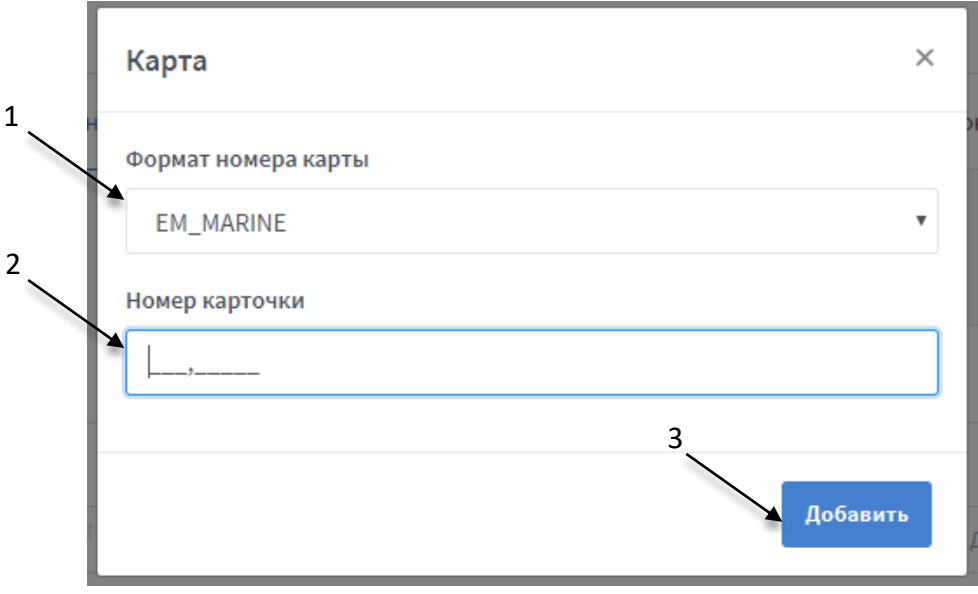

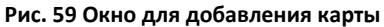

После добавления карточки, по умолчанию, ее состояние «Не активна» (1 на *Puc.58*). На странице «Управление гостевыми картами» карточка активируется только при выдаче ее владельцу, и деактивируется при отвязке карточки от владельца.

При необходимости, можно активировать/деактивировать карточку через страницу «Управление карточками» (см. раздел <u>«Управление карточками»</u> Puc.50).

| Управление гостевыми кар               | отами                                    |              |                      |                        |                         |
|----------------------------------------|------------------------------------------|--------------|----------------------|------------------------|-------------------------|
| Список карт ∂                          |                                          |              |                      | + до                   | авить гостевую карточку |
| Показать 10 записей                    |                                          |              | 1                    | Пс                     | иск по параметрам       |
| владелец                               | †⊥ HOMEP <sup>↑↓</sup>                   | состояние 11 | <b>действует</b> с 👘 | <b>ДЕЙСТВУЕТ ПО</b> 11 | ДЕЙСТВИЯ                |
|                                        | 0006411981<br><b>097,54989</b><br>61D6CD | Не активна   | 30.05.2019 12:00:06  | 30.05.2019 12:00:06    | ₽ 2                     |
| 2                                      | 0006381911<br>097,24919<br>616157        | Активна      | 13.05.2019 16:22:00  | 12.08.2019 23:50:00    | <u>_</u> ^+             |
| 2                                      | 0008442315<br>128,53707<br>80D1CB        | Удалена      | 14.05.2019 15:23:00  | 13.08.2019 22:50:00    |                         |
| 👔 Кирюченко Владислав                  | 0006404911<br>097,47919<br>61BB2F        | Активна      | 30.05.2019 12:03:56  | 30.05.2019 12:03:56    | <u>ک</u>                |
| Записи с 1 до 4 из 4 записей (отфильтр | овано из 7 записей)                      |              |                      | Предыдущая             | 1 Следующая             |

Рис. 60 Состояние добавленной карточки "Не активна"

По умолчанию кнопка «Выдать карту» не активна. Активация происходит только после выбора владельца из списка гостей (1 на Рис.59) или заполнения обязательно поля ФИО, при добавлении вручную (1 на Рис. 60).

Если строка карточки подсвечивается зеленым — карта активна, красным — не активна, желтым — удалена.

### Выдача карточки гостю

Для выдачи карточки гостю необходимо нажать на кнопку «Выдать карту гостю» (2 на *Puc.58*). Есть два варианта выдачи карты гостю:

# Выбор гостя из выпадающего списка, который отображает всех гостей, уже внесенных в систему:

- в открывшемся окне «Выдача карты» выбрать из списка гостей владельца карточки (1 на Puc. 59)
- установить время действия гостевой карточки с/по (3,4 на Рис. 60)
- при необходимости установить флаг «Блокировать при выходе из зоны» (2 на Puc. 61), который активирует блокировку карты в случае прохода через нулевую точку (см. разде <u>«Настройка точек проходов»</u>).
- нажать кнопку «Выдать карту»

|   | Выдача карты: 043,14024 ×      | 4   |
|---|--------------------------------|-----|
|   | А выбрать со списка А Добавить | _ 1 |
|   | Список гостей *                |     |
|   | <b>L</b> -1                    |     |
|   | 🥦 Вячеслав Становский          |     |
|   | 🌠 Маргарита Стефановская       |     |
|   | 🔏 Полина Иванова               |     |
|   |                                |     |
| 2 | 28.05.2019 14:38               |     |
|   | Блокировать при выходе с зоны  | 2   |
|   | _                              | 3   |
|   | Выдать карту                   |     |

Рис. 61 Выдача карты гостю из списка

### Добавление гостя вручную, если его нет в системе (4 на Рис. 59)

• требует таких же действий как и при выборе гостя из выпадающего списка, только в данном варианте необходимо указать ФИО гостя, которому выдается

| карточка (1 на Рис. 60) и также есть возможность прикрепить гостя к отделу с |
|------------------------------------------------------------------------------|
| помощью выпадающего списка (2 на Рис. 60).                                   |

|   | Выдача карты: 076,50722       |             | ×         |
|---|-------------------------------|-------------|-----------|
|   | А Выбрать со списка           | А⁺ Добавить |           |
|   | ФИО*                          |             |           |
|   |                               |             |           |
|   | Номер документа               |             |           |
|   |                               |             |           |
| 5 | Отделы                        |             |           |
| 3 | Действует с                   |             | $\exists$ |
| 0 | 19.07.2019 18:51              |             |           |
|   | Действует по                  |             |           |
| 5 | 19.07.2019 18:51              |             |           |
| 0 | Блокировать при выходе с зонь | I           |           |
| 5 |                               |             |           |
| 3 |                               | Выдать ка   | рту       |

Рис. 62 Добавление гостя вручную

# Редактирование и возврат гостевой карты

Для редактирования данных карточки, неоюходимо нажать кнопку «Изменить данные карты» (см. 5 на Рис. 56). Откроется окно для изменения информации (Рис. 61).

| Изменение информации: 043,14024 | ×               |
|---------------------------------|-----------------|
| Действует с                     |                 |
| 28.05.2019 14:38                |                 |
| Действует по                    |                 |
| 28.05.2019 14:38                |                 |
| Блокировать при выходе с зоны   |                 |
|                                 | Изменить данные |

Рис. 63 Окно "Изменить данные карты"

Для подтверждения, что карта была возвращена, необходимо нажать на кнопку «Возврат карты» (*см. 6 на Рис. 56*). Что бы завершить процедуру, необходимо нажать кнопку «Подтвердить возврат карты» (*1 на Рис. 62*).

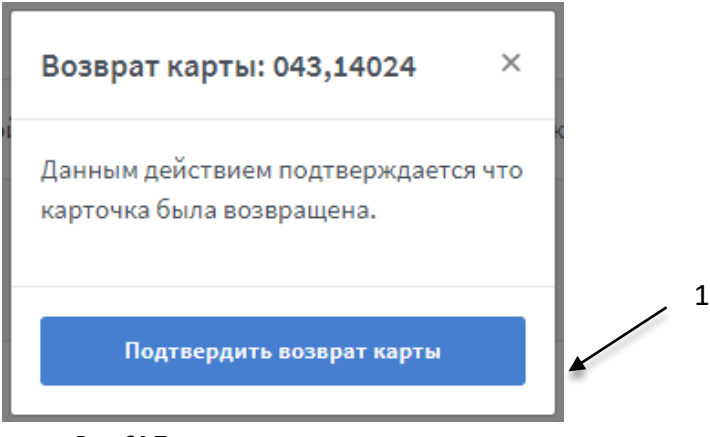

Рис. 64 Подтверждение возврата карты

### 3.3.7 Отчеты

С помощью данного подраздела есть возможность получить и скачать отчеты о фактическом пребывании сотрудников на своих рабочих местах, перемещении сотрудников и гостей и т.д. Настройки для отчета устанавливаются на усмотрение пользователя системы.

Получение отчета невозможно без наличия сотрудников в базе данных. Если в базе данных нет сотрудников, тогда система проигнорирует запрос на получение отчета и выдаст ошибку.

### Структура страницы «Отчеты: Табель» (Puc. 63):

- 1 кнопка просмотра страницы в полноэкранном режиме;
- 2 область выбора периода для отчета;
- 3 выбор типа отчета: табель, перемещения или трафик.
- 4 отделы, по которым формируется отчет (возможен просмотр отчета как по всем сразу, так и по отдельно взятым отделам);
- 5 установка флага учета/не учета рабочей зоны (если установлен флаг подтверждения учета рабочей зоны – в чистое рабочее время сотрудника учитывается время, проведенное только в пределах его рабочей зоны);
- 6 дополнительные настройки для отчета типа «Табель» (для всех отделов сразу доступны – приходы и уходы, строго, свободна, все остальные настройки можно применить только по отдельному взятому отделу);
- 7 область отображения отчета;
- 8 кнопка для генерации отчета;
- 9 кнопка для скачивания отчета (отчеты скачиваются в формате \*.xlsx).

| Отчеты                                                                                         |                                                                                                    |                                                                   |                                                                      |                                                                      | 7                                                                      |                                                      | 1 →                                            |
|------------------------------------------------------------------------------------------------|----------------------------------------------------------------------------------------------------|-------------------------------------------------------------------|----------------------------------------------------------------------|----------------------------------------------------------------------|------------------------------------------------------------------------|------------------------------------------------------|------------------------------------------------|
| Вчера                                                                                          |                                                                                                    | Сегодня                                                           |                                                                      | Прошлая неделя                                                       |                                                                        | Прошлый                                              | месяц                                          |
| 08.07.2019 0:00                                                                                | ~                                                                                                    | 11.07.2019 23:5                                                   | 9                                                                    | ~                                                                    | Отчёт                                                                  |                                                      | 🖹 Скачать                                      |
|                                                                                                |                                                                                                    |                                                                   |                                                                      |                                                                      |                                                                        |                                                      |                                                |
| Табе                                                                                           | ль                                                                                                    |                                                                   | Перемещения                                                          |                                                                      |                                                                        | Трафик                                               |                                                |
| Отделы                                                                                         |                                                                                                    | 1                                                                 |                                                                      |                                                                      |                                                                        |                                                      |                                                |
|                                                                                                |                                                                                                    |                                                                   |                                                                      |                                                                      |                                                                        |                                                      |                                                |
| -Отдел продаж<br>Учитывать рабочие зоны                                                        |                                                                                                    |                                                                   |                                                                      |                                                                      |                                                                        |                                                      |                                                |
| -Отдел продаж<br>Учитывать рабочие зоны<br>• Нет Да                                            | иходы и уходы Строг                                                                                      | о Свободно                                                        | Недоработка (                                                        | Переработка                                                          | Опоздания Ран                                                          | іние уходы                                           |                                                |
| -Отдел продаж<br>Учитывать рабочие зоны<br>● Нет Да                                            | иходы и уходы Строг                                                                                      | о Свободно                                                        | Недоработка                                                          | Переработка                                                          | Опоздания Ран                                                          | іние уходы                                           |                                                |
| -Отдел продаж<br>Учитывать рабочие зоны<br>• Нет Да<br>Пр                                      | иходы и уходы Строг                                                                                      | о Свободно<br>08.07.2019                                          | Недоработка (<br>09.07.2019                                          | Переработка                                                          | Опоздания Ран<br>11.07.2019                                            | иние уходы                                           | ИТОГО                                          |
| -Отдел продаж<br>Учитывать рабочие зоны<br>● Нет Да<br>Пр<br>ФАМИЛИЯ И.О.<br>Максименко Сергей | иходы и уходы Строг<br>ТИП ОТЧЕТА<br>Приходы и уходы                                                     | о Свободно<br>08.07.2019<br>9:09-17:04                            | Недоработка (<br>09.07.2019<br>9:11-16:23                            | Переработка (10.07.2019)<br>9:16-17:11                               | Опоздания Ран<br>11.07.2019<br>9:34-16:35                              | ние уходы<br>СРЕДНЕЕ                                 | ИТОГО                                          |
| -Отдел продаж<br>Учитывать рабочие зоны<br>● Нет Да<br>Пр<br>ФАМИЛИЯ И.О.<br>Максименко Сергей | иходы и уходы Строг<br>ТИП ОТЧЕТА<br>Приходы и уходы<br>Строго                                           | о Свободно<br>08.07.2019<br>9:09-17:04<br>07:45                   | Недоработка (<br>09.07.2019<br>9:11-16:23<br>04:25                   | Переработка<br>10.07.2019<br>9:16-17:11<br>07:52                     | Опоздания Ран<br>11.07.2019<br>9:34 - 16:35<br>05:37                   | <mark>іние уходы</mark><br>СРЕДНЕЕ<br>-<br>06:25     | ИТОГО<br>-<br>25:42                            |
| -Отдел продаж<br>Учитывать рабочие зоны<br>● Нет Да<br>Пр<br>ФАМИЛИЯ И.О.<br>Максименко Сергей | иходы и уходы<br>Строг<br>ТИП ОТЧЕТА<br>Приходы и уходы<br>Строго<br>Свободно                            | о Свободно<br>08.07.2019<br>9:09-17:04<br>07:45<br>07:55          | Недоработка (<br>09.07.2019<br>9:11-16:23<br>04:25<br>07:12          | Переработка<br>10.07.2019<br>9:16-17:11<br>07:52<br>07:54            | Опоздания Ран<br>11.07.2019<br>9:34 - 16:35<br>05:37<br>07:01          | ние уходы<br>СРЕДНЕЕ<br>-<br>06:25<br>07:30          | ИТОГО<br>-<br>25:42<br>30:03                   |
| -Отдел продаж<br>Учитывать рабочие зоны<br>● Нет Да<br>Пр<br>ФАМИЛИЯ И.О.<br>Максименко Сергей | иходы и уходы<br>ТИП ОТЧЕТА<br>Приходы и уходы<br>Строго<br>Свободно<br>Недоработка                      | о Свободно<br>08.07.2019<br>9:09-17:04<br>07:45<br>07:55<br>03:04 | Недоработка (<br>09.07.2019<br>9:11-16:23<br>04:25<br>07:12<br>03:47 | Переработка<br>10.07.2019<br>9:16 - 17:11<br>07:52<br>07:54<br>03:05 | Опоздания Ран<br>11.07.2019<br>9:34 - 16:35<br>05:37<br>07:01<br>03:58 | ние уходы<br>СРЕДНЕЕ<br>-<br>06:25<br>07:30<br>03:29 | ИТОГО<br>-<br>25:42<br>30:03<br>13:56          |
| -Отдел продаж<br>Учитывать рабочие зоны<br>● Нет Да<br>Пр<br>ФАМИЛИЯ И.О.<br>Максименко Сергей | иходы и уходы Строг<br>ТИП ОТЧЕТА<br>Приходы и уходы<br>Строго<br>Свободно<br>Недоработка<br>Переработка | о Свободно<br>08.07.2019<br>9:09-17:04<br>07:45<br>07:55<br>03:04 | Недоработка (<br>09.07.2019<br>9:11-16:23<br>04:25<br>07:12<br>03:47 | Переработка<br>10.07.2019<br>9:16-17:11<br>07:52<br>07:54<br>03:05   | Опоздания Ран<br>11.07.2019<br>9:34 - 16:35<br>05:37<br>07:01<br>03:58 | среднее<br>-<br>06:25<br>07:30<br>03:29<br>00:00     | ИТОГО<br>-<br>25:42<br>30:03<br>13:56<br>00:00 |

Рис. 65 Страница "Отчеты: Табель"

В случае настройки *Все отделы (см 4 на Рис.63)* - в отчете будут отображены все сотрудники, которые есть в системе.

Если никаких событий за указанный период по сотруднику не зафиксировано – он будет выведен в отчет с пустыми полями.

Для корректного отображения данных по отчету, при смене часового пояса на устройстве, с которого открыта программа, следует перезапустить страницу в браузере.

### Отчеты могут быть представлены в трех вариантах:

- Табель указывается время, проведенное каждым сотрудником на территории, где установлена СКУД, по дням в указанном диапазоне времени; и средняя продолжительность рабочего дня за отчетный период (*Puc. 63*);
- **Перемещения** перемещения всех сотрудников, с подробной информацией, за отчетный период (*Puc. 64*);
- **Трафик** позволяет отследить количество событий (входов/выходов), для каждой рабочей зоны (*Puc. 65*).

### Структура вкладки «Отчеты: Перемещения» (Puc. 64):

- перемещения сотрудников представлены списком со следующими параметрами:
  - ВРЕМЯ время, когда зафиксировано событие;
  - КОНТРОЛЛЕР ID-номер контроллера, на котором было зафиксировано событие, в системе;
  - ВХОД И ВЫХОД направление события;
  - КАРТА иденификатор зафиксированный при событии;
  - СТАТУС описание события;
  - ПОЛНОЕ ИМЯ полное имя сотрудника;
  - КРАТКОЕ ИМЯ краткое имя сотрудника.

| Вчера                                      |        | C             | егодня                                                                           | Прошлая неделя                                                         | Прошл                                    | тый месяц                |
|--------------------------------------------|--------|---------------|----------------------------------------------------------------------------------|------------------------------------------------------------------------|------------------------------------------|--------------------------|
| 06.08.2019 0:00                            |        | ✓ 03          | 3.08.2019 23:55                                                                  | ~                                                                      | Отчёт                                    | 🖹 Скачать                |
|                                            |        |               |                                                                                  |                                                                        |                                          |                          |
|                                            | Табель |               | 1                                                                                | Перемещения                                                            | Трафик                                   |                          |
| 06.08.2019 12:41:16                        | #2     | Выход         | 0005049982<br>077,03710                                                          | Ключ найден, дверь разблокирована                                      | Павленко Александр                       | А. Павленк               |
|                                            |        |               | 4D0E7E                                                                           |                                                                        |                                          |                          |
| 06.08.2019 12:42:49                        | #4     | Вход          | 4D0E7E<br>0005049982<br>077,03710<br>4D0E7E                                      | Ключ найден, дверь разблокирована                                      | Павленко Александр                       | А. Павленк               |
| 06.08.2019 12:42:49<br>06.08.2019 13:44:52 | #4     | Вход<br>Выход | 4D0E7E<br>0005049982<br>077,03710<br>4D0E7E<br>0005049982<br>077,03710<br>4D0E7E | Ключ найден, дверь разблокирована<br>Ключ найден, дверь разблокирована | Павленко Александр<br>Павленко Александр | А. Павленк<br>А. Павленк |

#### Рис. 66 Отчеты: Перемещения

### Структура вкладки «Отчеты: Трафик» (Puc. 65):

1 - трафик представлен списком со следующими параметрами:

- РАБОЧАЯ ЗОНА рабочая зона, по которой отображены события;
- ВХОД события с направлением входа;
- ВЫХОД события с направлением выхода;
- КНОПКА события при нажатии кнопки на контроллере.

|                 |          | Сегодня   |             | Прошлая неделя |       | Прошлый месяц |
|-----------------|----------|-----------|-------------|----------------|-------|---------------|
| 06.08.2019 0:00 | ~        | 08.08.201 | 19 23:55    | ~              | Отчёт | 🗎 Скачать     |
|                 |          |           |             |                |       |               |
| Табель          |          |           | Перемещения |                |       | Трафик        |
|                 |          |           |             | L              |       |               |
| РАБОЧ.          | ANDE RA  |           | вхолы       | Выхолы         |       | КНОПКА        |
|                 |          |           |             |                |       |               |
|                 | IORAG    |           | 6           | 5              |       | 0             |
| стол            | TODAN    |           |             |                |       |               |
| стол<br>Админи  | ІСТРАЦИЯ |           | 5           | 4              |       | 0             |

#### Рис. 67 Отчеты: Трафик

При расчете отчета «Табель» учитываются только события по сотруднику «Ключ найден, дверь разблокирована» (см. <u>3.1.3. Журнал событий</u>).

Отчет табель возможен, как по всем отделам, так и по каждом отдельно. Для всех отделов доступны следующие **типы отчета:** 

- Приходы и уходы приход и уход сотрудника (определяется по крайним событиям);
- **Строго** диапазон первого входа и последнего выхода сотрудника, за каждый день;
- Свободно диапазон первого и последнего обнаружения карты сотрудника за каждый день.

При выборе конкретного отдела, дополнительно возможен выбор следующих **типов для отчета**:

- Недоработка отрицательная разница между указанным рабочим временем и фактическим;
- Переработка положительная разница между указанным рабочим временем и фактическим;
- Опоздания время прихода сотрудника (указывается, когда приход зафиксирован позже начала рабочего дня);
- Ранние уходы врем ухода сотрудника (указывается, когда уход зафиксирован раньше окончания рабочего дня);

Для вывода отчета, предварительно, необходимо указать период и тип отчета. После выбора параметров вывода отчета нажмите кнопку «Отчет» (*7 на Puc.63*).

### 3.3.8 Карта доступа

В подразделе отображается информация о доступе всех сотрудников и гостей в том числе, внесенных в систему, по рабочим зонам.

### Структура страницы «Карта доступа пользователей» (*Puc. 66*):

1 – область отображения информации о пользователе:

- полное и короткое имя;
- должность;
- количество карточек, привязанных к пользователю;
- тип доступа (отображается только в случае настройки «Везде»);

2 – область отображения настроек доступа ко всем группам контроллеров для пользователя с указанием временных зон;

3 – кнопка развернуть/свернуть карты доступа для всех сотрудников;

4 – кнопка генерации карты доступа пользователей;

### 5 – кнопка развернуть/свернуть карту доступа сотрудника.

|     | ሰ Мон | иторинг                           | 🗅 Упр                                   | авлени                                       | е устр                            | ойства | име   | 🗅 Мен | еджмен | г Сн  | Іастройки | 🖹 Экспорт/Импорт | 🛱 Системный журнал                                    | 🖹 Документация                     |
|-----|-------|-----------------------------------|-----------------------------------------|----------------------------------------------|-----------------------------------|--------|-------|-------|--------|-------|-----------|------------------|-------------------------------------------------------|------------------------------------|
| 3 🛶 | Кар   | га досту<br><sub>рнуть Свер</sub> | /па п<br><sub>нуть</sub>                | оль                                          | зова                              | теле   | ей    |       |        | _     |           |                  |                                                       | 4 — 옷, Сгенерировать карту доступа |
| 1 → |       | 3                                 | Мавр<br>Алек<br>начал<br>Карто<br>Досту | оиков<br>сей<br>ьник о<br>чки: 1.<br>п: Вези | <b>Алек</b><br>тдела<br>/ 1<br>це | сей Р  | услан | ович  |        |       | ,         |                  | Маликов Станисл<br>Карточки: 1/1<br>Доступ: По отделу | ав                                 |
|     | Вход  | вздание                           |                                         |                                              |                                   |        |       |       |        |       | Всегда    |                  | <b>Никитина Марина</b><br>Карточки: 2 / 1             | a<br>5 <b>&gt;</b> ~               |
|     |       | ВКЛ/ВЫК                           | ПН                                      | BT                                           | CP                                | ЧТ     | пт    | СБ    | BC     | С     | по        |                  | Доступ: По рабочим з                                  | юнам                               |
|     | 1     | ~                                 |                                         | ß                                            | ß                                 | ß      | ß     |       |        | 00:00 | 23:59     |                  |                                                       |                                    |
|     | 2     | ~                                 | ß                                       | ß                                            | ß                                 | ß      |       | ß     |        | 00:00 | 23:59     |                  | Станислав Олежк                                       | ов                                 |
| 2 🔶 | 3     | ~                                 | ß                                       | ß                                            | ß                                 | ß      | ß     | ß     | ß      | 00:00 | 23:59     |                  | охранник                                              | ~                                  |
|     | 4     | ×                                 | ×                                       | ×                                            | ×                                 | ×      | ×     | ×     | ×      | 00:00 | 23:59     | ~                | Карточки: 1/1                                         |                                    |
|     | 5     | ×                                 | ×                                       | ×                                            | ×                                 | ×      | ×     | ×     | ×      | 00:00 | 23:59     |                  | доступ. по отделу                                     |                                    |
|     | 6     | ×                                 | ×                                       | ×                                            | ×                                 | ×      | ×     | ×     | ×      | 00:00 | 23:59     |                  |                                                       |                                    |
|     | 7     | ×                                 | ×                                       | ×                                            | ×                                 | ×      | ×     | ×     | ×      | 00:00 | 23:59     |                  | маргарита Рутков<br>администратор                     | зская                              |
|     | Прог  | иежуточная                        | зона                                    |                                              |                                   |        |       |       |        |       | Всегда    |                  | Карточки: 1 / 1<br>Доступ: По отделу                  |                                    |
|     |       | ВКЛ/ВЫК                           | ПН                                      | BT                                           | CP                                | ЧТ     | ПТ    | СБ    | BC     | С     | ПО        |                  | Иавненко Ольга                                        |                                    |
|     | 1     | ~                                 | ß                                       | ß                                            | ß                                 | ß      | ß     | ß     | ß      | 00:00 | 23:59     |                  | Ольга<br>маркетолог                                   |                                    |
|     | 2     | ~                                 | ß                                       | ß                                            | ß                                 | ß      | ß     | ß     | ß      | 00:00 | 23:59     |                  | Карточки: 1 / 1                                       |                                    |
|     | 3     | ~                                 | ß                                       | ß                                            | ß                                 | ß      | ß     | ß     | ß      | 00:00 | 23:59     |                  | Доступ: По отделу                                     |                                    |
|     | 4     | ~                                 |                                         |                                              |                                   |        |       |       |        | 00:00 | 23:59     |                  |                                                       |                                    |
|     | 5     | ~                                 |                                         | ß                                            |                                   |        |       |       |        | 00:00 | 23:59     |                  |                                                       |                                    |
|     | 6     | ~                                 |                                         |                                              |                                   | ß      |       |       |        | 00:00 | 23:59     |                  |                                                       |                                    |
|     | 7     | ~                                 | ß                                       |                                              |                                   |        | ß     |       |        | 00:00 | 23:59     |                  |                                                       |                                    |

Рис. 68 Страница "Карта доступа пользователей"

В случае если у сотрудника не настроен доступ, опция развернуть его карту доступа отсутствует (*6 на Puc.66*).

### 3.3.9 Синхронизация

Данная страница предназначена для синхронизации расписаний, карточек и прав доступа по всем контроллерам (которые находятся в рабочих зонах). Синхронизация представляет собой обновление и сохранение внесенных изменений в настройках контроллеров, относительно доступа сотрудников.

### Структура страницы «Синхронизация» (Puc. 67):

- 1 кнопка старта синхронизации;
- 2 строка статуса выполнения синхронизации;
- 3 наименование рабочей зоны (в которую объедены контроллеры).
- 4 информация о контроллерах, что включены в рабочую зону:
  - название контроллера;
  - серийный номер контроллера;
  - состояние контроллера;
  - этапы синхронизации, а также статус их выполнения.
- 5 кнопка открывает окно «Список событий», для просмотра списка задач (по идентификаторам) на запись в контроллер (отображается, только при включенной настройке «Автоматическая синхронизация карточек в контроллер» (см. Раздел <u>3.4.1 Настройки системы</u>).

| Начать синхрон <u>изацию</u>                                                                                          | 2%                    |                            |   |  |  |
|----------------------------------------------------------------------------------------------------|-----------------------|----------------------------|---|--|--|
|                                                                                                    |                       |                            |   |  |  |
| зоочая зона. Админ                                                                                                    | потрация              |                            | _ |  |  |
| Matrix-2-Net<br>s/n: 2455                                                                                             | Z5R-Net<br>s/n: 11298 |                            |   |  |  |
|                                                                                                    |                       |                            |   |  |  |
| С Расписание: 0%                                                                                                    | 0/0 С Распис          | ание: 0% 0/0               |   |  |  |
| С Подготовка: 0%                                                                                                    | 0/0 С Подгот          | овка: 0% 0/0               |   |  |  |
| С Очистка: 0%                                                                                                    | 0/0 Счисти            | a: 0% 0/ 0                 |   |  |  |
| <b>С</b> Запись: 0%                                                                                                   | 0/0 С Запись          | :0% 0/0                    |   |  |  |
|                                                                                                    |                       |                            |   |  |  |
| Список задач записи в<br>контроллер                                                                                   | Список :              | задач записи в<br>нтроллер |   |  |  |
|                                                                                                    |                       |                            |   |  |  |
|                                                                                                    |                       |                            |   |  |  |
| абочая зона: Отдел                                                                                                    | продаж                |                            |   |  |  |
| абочая зона: Отдел<br>Metrix-2-Net                                                                                    | продаж                |                            |   |  |  |
| абочая зона: Отдел<br>Matrix-2-Net<br>a/r: 4882<br>окыма                                                              | продаж                |                            |   |  |  |
| абочая зона: Отдел<br>Matrix-2-Net<br>a/m:482<br>окис                                                                 | продаж                |                            |   |  |  |
| абочая зона: Отдел<br>Маtrix-2-Net<br>а/г: 4882<br>Списание: 0%                                                       | оло                   |                            |   |  |  |
| абочая зона: Отдел<br>матик-2-Net<br>а/ск.4582<br>онык<br>Ф Расписание: 0%<br>Подготовка: 0%                          | о/о<br>0/0            |                            |   |  |  |
| абочая зона: Отдел<br>Маtrin: 2-Net<br>а/п: 4582<br>описание: 0%<br>Ф Расписание: 0%<br>Подготовка: 0%<br>Очистка: 0% | оло<br>оло<br>оло     |                            |   |  |  |

Рис. 69 Страница "Синхронизация"

### Структура страницы «Список событий» (*Puc. 68*):

- 1 количество отображённых событий на одной странице;
- 2,5 кнопка для закрытия окна;
- 3 список событий представлен такими полями:
  - ВРЕМЯ ДОБАВЛЕНИЯ время, когда произошло событие по идентификатору;
  - ТИП ДОСТУПА отображает тип доступа карты;
  - СОСТОЯНИЕ отображает два параметра:
    - заблокировать да: в случае отвязки карты от владельца, деактивации карты (отключение карты или истечение срока действия)/нет;
    - на удаление да: в случае удаления карты (карта удаляется из памяти контроллера)/нет;
  - КАРТОЧКА идентификатор по которому произошло событие;
  - **ДЕЙСТВИЯ** кнопка для удаления события из списка (в случае удаления, данное событие не будет записано в память контроллера) (*4 на Puc.68*).

| Список событий               |                        |                                        |                                          | 2 →×      |
|------------------------------|------------------------|----------------------------------------|------------------------------------------|-----------|
| Показать 10 записей 🗲        | _1                     | 3                                      |                                          |           |
| время добавления 🕮           | ТИП ДОСТУПА 1↓         | состояние                              | 1 карточка 1↓                            | действия  |
| 14.08.2019 16:00:13          | <b>Доступ:</b> Никогда | Заблокировать: Нет<br>На удаление: Нет | 0005745066<br><b>087,43434</b><br>57A9AA | Ů<br>4    |
| 14.08.2019 16:00:04          | <b>Доступ:</b> Всегда  | Заблокировать: Нет<br>На удаление: Нет | 0010760145<br><b>164,12241</b><br>A42FD1 | Û         |
| 14.08.2019 15:59:39          | Доступ: Никогда        | Заблокировать: Нет<br>На удаление: Нет | 0000430241<br>006,37025<br>0690A1        | Û         |
| 14.08.2019 15:59:35          | <b>Доступ:</b> Всегда  | Заблокировать: Нет<br>На удаление: Нет | 0005049982<br>077,03710<br>4D0E7E        | Û         |
| 14.08.2019 15:59:35          | <b>Доступ:</b> Всегда  | Заблокировать: Нет<br>На удаление: Нет | 0000442569<br>006,49353<br>06C0C9        | Û         |
| Записи с 1 до 5 из 5 записей |                        |                                        | Предыдущая 1                             | Следующая |
|                              |                        |                                        | 5 —                                      | Закрыть   |

Рис. 70 Окно: Список событий

Данное окно отображает список событий, которые должны быть записаны в память контроллера.

В случае если связи с контроллером не было, но контроллер прикреплен к рабочей зоне, на него собирается очередь задач для записи в память, и при восстановлении связи данные по всем идентификаторам будут обновлены.

По каждому идентификатору (по которому было действие) в список задач на запись идет последнее событие.

# 3.4 Настройки

Меню «Настройки» включает в себя два раздела: <u>«Настройки системы»</u> и <u>«Резервное</u> копирование».

# 3.4.1 Настройки системы

Данная страница предназначена для общих системных настроек.

### Структура страницы «Настройки системы» (*Puc. 69*):

- 1 кнопка сброса всех настроек к значениям по умолчанию
- 2 область настройки

| Настройки                                                                                |             | Сброс всех настроек | <b></b> 1 |
|------------------------------------------------------------------------------------------|-------------|---------------------|-----------|
| Активация режима SERVER                                                                  |             |                     |           |
| о Вкл 🕓 Выкл                                                                             |             |                     |           |
| Порт по которому работает режим SERVER                                                   |             |                     |           |
| 25000                                                                                    |             |                     |           |
|                                                                                          |             |                     |           |
|                                                                                          |             |                     |           |
| Активация режима PROXY                                                                   |             |                     |           |
|                                                                                          |             |                     |           |
|                                                                                          |             |                     |           |
| 2proxy.com/u                                                                             |             |                     | 2         |
| Порт по которому работает режим PROXY                                                    |             |                     |           |
| 25001                                                                                    |             |                     |           |
|                                                                                          |             |                     |           |
| Автоматическое добавление карточки                                                       |             |                     |           |
| о Вкл 🕓 Выкл                                                                             |             |                     |           |
| Дефолтное состояние карточки, при автоматическом доба                                    | лении карты |                     |           |
| 🔾 Активная 🧿 Неактивная                                                                  |             |                     |           |
| Период действия карточки при автоматическом добавлени                                    | и           |                     |           |
| 29 2                                                                                     | Годы        |                     |           |
|                                                                                          |             |                     |           |
|                                                                                          |             |                     |           |
| О Вкл 🗿 Выкл                                                                             |             |                     |           |
| Автоматический повтор синхронизации                                                      |             |                     |           |
| 1 Месяцев                                                                                |             |                     |           |
| A                                                                                        |             |                     |           |
| <ul> <li>Вкл Выкл</li> </ul>                                                             | LIEMY       |                     |           |
| Автоматическая синхронизация временных зон в контролл                                    | ep          |                     |           |
| о Вкл 🕓 Выкл                                                                             |             |                     |           |
| Автоматическая синхронизация карточек в контроллер                                       |             |                     |           |
| Вкл Выкл                                                                                 |             |                     |           |
|                                                                                          |             |                     |           |
|                                                                                          |             |                     |           |
| Автоматическая генерация карты доступа сотрудников <ul> <li>Вкл</li> <li>Выкл</li> </ul> |             |                     |           |
| •                                                                                        |             |                     |           |

### Описание настроек:

### 1. Настройка режима SERVER:

- а. Активация режима SERVER (по умолчанию включен) настройка запускает/останавливает сервер для работы с конвертером в режиме CLIENT (см. раздел <u>3.2.1</u> Режимы работы конвертера и программного обеспечения «Guard Plus»).
- b. Порт TCP-сервера (по умолчанию 25000) выбор порта, по которому устанавливается соединение (конвертер должен быть настроен на соответствующий порт).

Для смены порта TCP-сервера, необходимо выключить данный режим, ввести новый порт и сохранить его, а затем включить режим.

### 2. Настройка режима PROXY:

- а. Активация режима PROXY (по умолчанию выключен) при активации режима будет производится постоянный опрос прокси-сервера по соответствующим ключам аутентификации (которые добавлены в систему).
- b. Адрес PROXY сервера (по умолчанию zproxy.con.ru) указывается ip-адрес или доменное имя прокси-сервера, с которым нужно установить связь.
- с. Порт прокси-сервера (по умолчанию 25001) указывается порт проксисервера, который доступен для подключения.

3. **Автоматическое добавление карточки** (по умолчанию - включено) - если по контроллеру, который добавлен в систему, была попытка пройти по идентификатору, которого нет в системе, он автоматически добавится и отобразится на странице «Управление карточками».

4. **Дефолтное состояние карточки при добавлении карты** (по умолчанию - неактивна) -

- активная карточка, которая автоматически добавится, будет активная.
- неактивная карточка, которая автоматически добавится, будет неактивная.

5. **Период действия карточки при автоматическом добавлении** – датой начала действия карточки, будет дата, когда она автоматически добавилась, а дата окончания действия будет рассчитана с помощью добавления дней/месяцев/лет, которые укажет пользователь в данной настройке (по умолчанию 29 дней и 2 месяца).

6. **Автоматическая синхронизация с контроллером** – соответственно будет, автоматически, производится синхронизация со всеми контроллерами, которые добавлены в систему и привязаны к группе (будут автоматически произведены действия, как при нажатии кнопки «Синхронизация» (*1 на Рис. 67*)) (по умолчанию - выключено).

7. **Автоматический повтор синхронизации** – это тот период, через который будет происходить автоматическая синхронизация п.4 (по умолчанию – 1 день).

8. **Автоматическая очистка контроллера при добавлении в систему** – при добавлении контроллера в систему его память будет полностью очищаться.

9. Автоматическая синхронизация временных зон в контроллер – при прикреплении контроллера к рабочей зоне, будут автоматически синхронизированы временные зоны в соответствии с настройками рабочей зоны. В случае редактирование временных зон рабочей зоны - данные будут соответственно перезаписаны в память контроллера.

Автоматическая синхронизация временных зон в контроллер происходит только при условии, если контроллер онлайн.

10. **Автоматическая синхронизация карточек в контроллер** – в память контроллера автоматически записываются идентификаторы, *только те, которое прикреплены к владельцам* (с настройками доступа и временными зонами контроллера). При любых действиях с идентификатором (добавлении/удалении владельца, редактировании, удалении и тд.) – данные обновляются в памяти соответствующего контроллера.

Максимальное количество карт, которые могут быть записаны в память контроллера определяет *Лицензия* (см. <u>3.2 Управление устройствами: Список конвертеров</u> (Добавление лицензии).

11. Автоматическая генерация карты доступа сотрудников — если данная настройка включена, тогда при каких-либо изменениях настроек сотрудника, будет автоматически сгенерирована новая карта доступа (по умолчанию - включено).

### 3.4.2 Резервное копирование

На данной странице можно настроить график резервного копирования, а так же скачать уже сделанные резервные копии.

### Структура страницы «Резервное копирование» (Puc. 70):

1 — панель настройки запуска автоматического резервного копирования уже с готовыми вариантами периодов и с возможностью настроить самостоятельно период ;

2 - панель настройки личного периода для запуска резервного копирования;

3 – кнопка запуска резервного копирования вручную (после нажати данной кнопки, в этот же момент, создается резервная копия);

4 – обновление списка файлов с резервными копиями;

5 – количество резервных копий на одной странице;

6 – кнопка загрузки резервной копии на компьютер;

7 – кнопки навигации по страницам списка резервных копий

| реня запуска<br>) отключено — кажды                                                              | е 12 часов 🔷 раз в сутки в 00:00 🔷 раз в недели                                                                                                    | о 🔿 раз в месяц 🗿 свой вариант 0 0 * * *                                |                                                                                                    |     |
|--------------------------------------------------------------------------------------------------|----------------------------------------------------------------------------------------------------|-------------------------------------------------------------------------|----------------------------------------------------------------------------------------------------|-----|
| инута*                                                                                           | 0,0,0,0,0,0,0,0,0,0,0,0,0,0,0,0,0,0,0,0,                                                                                                    |                                                                         |                                                                                                    | -   |
| 0                                                                                                |                                                                                                    |                                                                         |                                                                                                    |     |
| <sup>1</sup> - ежеминутно, <sup>1*</sup> /2 <sup>1</sup> - кажд                                  | ые 2 минуты, '2-10' - ежеминутно с 2 по 10 минуту, '2,3                                                                                                    | ,4° - на 2-й,3-й и 4-й минуте.                                          |                                                                                                    |     |
| ac.*                                                                                             |                                                                                                    |                                                                         |                                                                                                    | . 1 |
| 0                                                                                                |                                                                                                    |                                                                         |                                                                                                    |     |
| снь *                                                                                            |                                                                                                    |                                                                         |                                                                                                    |     |
| •                                                                                                |                                                                                                    |                                                                         |                                                                                                    |     |
| eceu."                                                                                           |                                                                                                    |                                                                         |                                                                                                    |     |
| •                                                                                                |                                                                                                    |                                                                         |                                                                                                    |     |
| ень недели •                                                                                     |                                                                                                    |                                                                         |                                                                                                    |     |
| -                                                                                                |                                                                                                    |                                                                         |                                                                                                    |     |
| 0                                                                                                |                                                                                                    |                                                                         |                                                                                                    |     |
| е<br>4,0-воскресенье<br>писок файлов Бекала                                                      | a 🗕 4                                                                                                    |                                                                         |                                                                                                    |     |
| е<br>«, 0 - восхресенье<br>писок файлов бекапа<br>оказать 10 записей                             | <ul> <li> <i>α</i> = 4         <ul> <li></li></ul></li></ul>                                                                                                    | PAIMEP                                                                  | Закустить развранов колирования<br>СКРАЛТЬ                                                                                                    | . • |
| е<br>4, 0 - воскресенье<br>писок файлов бекапа<br>оказать 10 далисей<br>0                        | 2 4<br>5<br>ΔΧΤΑ<br>17.04.2019 14:38                                                                                                    | PA3MEP<br>160.00 K5                                                     | Запустить разераное колирования<br>ССКНИТЬ                                                                                                    |     |
| е<br>4, 0 - воскресенье<br>писок файлов бекапа<br>оказать 10 записей<br>5                        |                                                                                                    | PA3MEP<br>180.00 K5<br>180.00 K5                                        | СССНАТЬ                                                                                                    |     |
| е<br>«, 0 - воскресенье<br>писок файлов бекапа<br>оказать 10 записей<br>10<br>5<br>4             | <ul> <li>4</li> <li>5</li> <li>Δ47Α</li> <li>17.04.2019 14:37</li> <li>17.04.2019 14:37</li> <li>17.04.2019 14:37</li> </ul>                                                         | PA3MEP<br>160.00 K5<br>160.00 K5<br>160.00 K5<br>160.00 K5              |                                                                                                    |     |
| е<br>4, 0 - воскресенье<br>писок файлов бекала<br>оказать 10<br>0<br>5<br>4<br>3                 | <ul> <li>4</li> <li>5</li> <li>ΔΧΤΑ</li> <li>17.04.2019 14:37</li> <li>17.04.2019 14:34</li> <li>17.04.2019 14:35</li> </ul>                                                         | PAISMEP<br>160.00 K5<br>160.00 K5<br>160.00 K5<br>160.00 K5             | CORNETS<br>CORNETS<br>CORNET                                                                                                    |     |
| е<br>4,0-воскресенье<br>писок файлов бекапа<br>оказать 10 записей<br>10<br>6<br>5<br>4<br>3<br>2 | <ul> <li>✓ 4</li> <li>✓ 5</li> <li>ΔΑΤΑ</li> <li>17.04.2019 14:38</li> <li>17.04.2019 14:37</li> <li>17.04.2019 14:34</li> <li>17.04.2019 14:34</li> <li>17.04.2019 14:32</li> </ul> | PA3MEP<br>180.00 K5<br>180.00 K5<br>180.00 K5<br>180.00 K5<br>180.00 K5 | COUNTS<br>COUNTS<br>CO |     |

Рис. 72 Страница «Резервное копирование»

| 💮 Мониторинг    | 🗅 Управление устройствами           | 🗅 Менеджмент        | 🗅 Настройки         | 🖹 Экспорт/Импорт          | 📋 Системный журнал       | 🖹 Документация |
|-----------------|-------------------------------------|---------------------|---------------------|---------------------------|--------------------------|----------------|
|                 |                                     |                     |                     |                           |                          |                |
| Настройки       |                                     |                     |                     |                           |                          |                |
| Время запуска   | а<br>ю 🔿 каждые 12 часов 🔵 ра       | аз в сутки в 00:00  | 🔵 раз в неделю      | 🔵 раз в месяц [ 🔇         | ) свой вариант 0 0 * * * |                |
| Минута *        |                                     |                     |                     |                           |                          |                |
| 30              |                                     |                     |                     |                           |                          |                |
| *' - ежеминут   | но, '*/2' - каждые 2 минуты, '2-10' | - ежеминутно с 2 по | о 10 минуту, '2,3,4 | ' - на 2-й,3-й и 4-й мину | Te.                      |                |
| Час*            |                                     |                     |                     |                           |                          |                |
| 6,23            |                                     |                     |                     |                           |                          |                |
| День*           |                                     |                     |                     |                           |                          |                |
| *               |                                     |                     |                     |                           |                          |                |
| Месяц*          |                                     |                     |                     |                           |                          |                |
| •               |                                     |                     |                     |                           |                          |                |
| День недели     |                                     |                     |                     |                           |                          |                |
| 0,3             |                                     |                     |                     |                           |                          |                |
| 0-6, 0 - воскре | сенье                               |                     |                     |                           |                          |                |
|                 |                                     |                     |                     |                           |                          |                |
|                 |                                     |                     |                     |                           |                          |                |

Рис. 73 Настройки резервного копирования: Свой вариант

#### Настройки резервного копирования: Свой вариант

Настройка запуска резервного копирования происходит по системе «Cron». В данном примере (*Puc. 71*) резервное копирование запускается каждое воскресение и среду в 6:30 и 23:30.

Система резервного копирования изменяет настройки запуска сразу, как только вы ввели нужные параметры.

Настройка системы резервного копирования **раз в неделю** – создание резервной копии каждое воскресение в 00:00, **раз в месяц** – первое число каждого месяца.

#### Восстановление системы с помощью резервной копии

Для восстановления данных системы с помощью резервной копии, необходимо выполнить следующий ряд действий:

- 1. С папки backups скопировать нужный файл резервной копии;
- 2. Открыть папку *db*, удалить находящийся там файл базы данных и вставить файл резервной копии;
- 3. Изменить имя и расширение файла резервной копии на database.sqlite;
- 4. Запустить программу.

# 3.5 Экспорт/Импорт

На странице «Экспорт/Импорт» производится импорт/экспорт файлов данных системы.

### Структура страницы «Экспорт/Импорт» (Puc. 73):

1 - данные системы: импорт/экспорт файлов в формате JSON;

После импорта данных системы необходимо перезапустить систему.

- данные системы, только сотрудники (сотрудники и карточки): импорт/экспорт файлов в формате JSON, XML, CSV;
- 3 данные в формате Guard Light: импорт/экспорт файлов в формате XLSX, а также импорт файлов в формате XML;

При импорте данных в формате Guard Light добавляются сотрудники, карточки, отделы.

4 - данные в формате Guard Commander: импорт файлов в формате CSV.

При импорте данных в формате Guard Commander фото не добавляются. Экспортируя данные с системы Guard Commander необходимо указать вид номера «DALLAS» (1 на Рис. 72), поскольку система поддерживает формат номера идентификатора, представленный в трех байтах.

| 🔇 Guard            | Commander - z11298.2 | 25.cf | g (Z5R M | Vet c/н:11298 №4 ] |                     |                                             |          | -        |      | × |
|--------------------|----------------------|-------|----------|--------------------|---------------------|---------------------------------------------|----------|----------|------|---|
| 🕴 Подклі           | очение 🦞 Конверте    | 0 <   | 🐊 Конт   | роллер 👌 Замки     | 🦉 Расписание р Ключ | и 🍠 События 🍠 Монитор событий 🍠 Лог событий |          |          |      |   |
| Вход и Вы          | ход Корзина          |       | μ.       |                    | ÷ .                 |                                             |          |          |      |   |
| N₽                 | Ключ                 | К.    | Тип      | Доступ             | Пользователь        | Комментарий                                 |          |          |      |   |
| 1                  | 00 00 00 A0 85 04    | *     | 0        | Всегда             |                     |                                             |          |          |      |   |
| 2                  | 00 78 00 81 20 32    |       | 0        | Всегда             | Марина Алексеевна   | комментарий                                 |          |          |      |   |
| 3                  | 00 72 00 62 0B 7C    |       | 0        | Всегда             | Сафронава Ольга     |                                             |          |          |      |   |
|                    | 1                    |       |          |                    |                     |                                             |          |          |      |   |
| Вид номе<br>Dallas | epa 🗸 🔪              | Доба  | вить     | Изменить           | Удалить 22          | USB<br>Неактивно                            | Записать | изменне  | нные |   |
|                    |                      | Импа  | орт      | - Экспорт          | ▼ 0                 | Поиск                                       | Запи     | сать всё | 1    |   |
| 9чейка             | и                    | 1     | Планиро  | овщик              | 0                   | Добавление                                  | Счи      | гать всё |      |   |
| Мониторинг         | событий              |       |          |                    |                     |                                             |          |          | 0/2  |   |

Рис. 74 Guard Commander: экспорт данных

|     | G Mor | ниторинг                            | 🗅 Управление устройствани                                     | Менеджиент | 🖰 Настройки | 🕒 Экспорт/Импорт | 🖰 Системный журнал | 🗎 Документация |  |
|-----|-------|-------------------------------------|---------------------------------------------------------------|------------|-------------|------------------|--------------------|----------------|--|
|     | Эксг  | торт/И                              | мпорт                                                         |            |             |                  |                    |                |  |
|     | Де    | иные сис                            | стемы                                                         |            |             |                  |                    |                |  |
| 1   |       | 🖞 Экспорт                           | r JSON 👌 Импорт JSON                                          |            |             |                  |                    |                |  |
|     | Де    | иные сис                            | стемы, только сотрудники                                      |            |             |                  |                    |                |  |
| 2 — |       | 1 Экспорт<br>1 Экспорт<br>2 Экспорт | TJSON & Humapr JSON<br>TXML & Humapr XML<br>TCSV & Humapr CSV |            |             |                  |                    |                |  |
|     | Де    | иные в ф                            | оормате Guard Light                                           |            |             |                  |                    |                |  |
| 3 – |       | 🖞 Экспорт<br>🛃 Импорт               | XLSX 👌 Имперт XLSX                                            |            |             |                  |                    |                |  |
|     | Де    | иные в ф                            | popmate Guard Commander                                       |            |             |                  |                    |                |  |
| 4-  |       |                                     |                                                               |            |             |                  |                    |                |  |
|     |       | 🛓 Инпорт                            | r CSV                                                         |            |             |                  |                    |                |  |

#### Рис. 75 Страница "Экспорт/Импорт"

При добавлении карточек в систему после импорта, по умолчанию, время их действия **сутки** с момента импорта.

Все файлы, которые экспортируются, скачиваются в папку для загрузок по умолчанию, а также сохраняются в папке export.

# 3.6 Системный журнал

С меню «Системный журнал» осуществляется переход на страницу журнала событий.

### Структура страницы «Системный журнал» (Puc.74):

- 1 кнопка очистки журнала событий;
- 2- обновление списка системных событий;
- 3 количество событий на одной странице;
- 4 поиск по параметрам;
- 5 журнал событий, представлен в виде таблицы с полями:
  - ВРЕМЯ- время и дата регистрации события в системе;
  - МОДУЛЬ модуль в котором произошло событие;
  - **УРОВЕНЬ** тип сообщения о событии (INFO информационное, WARN– предупреждение, ERROR ошибка);
  - ПОЛЬЗОВАТЕЛЬ отображается пользователь, который инициировал событие;
  - ІР отображает ІР-адрес, с которого зафиксировано событие;
  - СООБЩЕНИЕ отображается описание события.

| јурнал системных событий 411-420 из 49198 событий 1 — 1 👔 Очистить историк |                                              |                                        |              |                      |                                                                                                    |  |  |  |  |
|----------------------------------------------------------------------------|----------------------------------------------|----------------------------------------|--------------|----------------------|----------------------------------------------------------------------------------------------------|--|--|--|--|
| Системные                                                                  | события 😂 ← 2                                | 5                                      |              |                      |                                                                                                    |  |  |  |  |
| Показать 10                                                                | записей ┥ 3                                  |                                        |              |                      | А — Поиск по параметрам                                                                                                 |  |  |  |  |
| ВРЕМЯ <sup>↑↓</sup>                                                        | модуль                                       | УРОВЕНЬ                                | ПОЛЬЗОВАТЕЛЬ | IP <sup>†↓</sup>     | сообщение                                                                                                    |  |  |  |  |
| 12.06.2019<br>15:11:17.199                                                 | CONTROLLER<br>Под модуль: SYNC_EVENTS_THREAD | ERROR<br>IDENTIFIER_LAST_POINTER_ERROR | core         | ::ffff:192.168.0.200 | Произошла ошибка при считывании последней<br>точки прохода с контроллера S/N: [12279]<br>STATUS: [ERROR_INVALID_HANDLE] |  |  |  |  |
| 12.06.2019<br>15:11:14.972                                                 | CONTROLLER<br>Под модуль: SET_OFFLINE_STATE  | INFO<br>OFFLINE_STATE_ACTIVE           | core         | ::ffff:192.168.0.200 | Состояние контроллера изменено на OFFLINE.<br>Серийный номер контроллера: S/N: [12279]                                  |  |  |  |  |
| 12.06.2019<br>15:10:26.253                                                 | CONTROLLER<br>Под модуль: SET_OFFLINE_STATE  | INFO<br>OFFLINE_STATE_ACTIVE           | core         | ::ffff:192.168.0.200 | Состояние контроллера изменено на OFFLINE.<br>Серийный номер контроллера: S/N: [12208]                                  |  |  |  |  |
| 12.06.2019<br>15:10:04.319                                                 | CONTROLLER<br>Под модуль: SET_OFFLINE_STATE  | INFO<br>OFFLINE_STATE_ACTIVE           | core         | ::ffff:192.168.0.200 | Состояние контроллера изменено на OFFLINE.<br>Серийный номер контроллера: S/N: [12267]                                  |  |  |  |  |
| 12.06.2019<br>15:09:44.493                                                 | CONTROLLER<br>Под модуль: SET_OFFLINE_STATE  | INFO<br>OFFLINE_STATE_ACTIVE           | core         | ::ffff:192.168.0.200 | Состояние контроллера изменено на OFFLINE.<br>Серийный номер контроллера: S/N: [12208]                                  |  |  |  |  |
| 12.06.2019<br>15:09:10.038                                                 | CONTROLLER<br>Под модуль: SET_ONLINE_STATE   | INFO<br>ONLINE_STATE_ACTIVE            | core         | ::ffff:192.168.0.200 | Состояние контроллера изменено на ONLINE.<br>Серийный номер контроллера: S/N: [12208]                                   |  |  |  |  |
| 12.06.2019<br>15:09:09.253                                                 | CONTROLLER<br>Под модуль: SET_OFFLINE_STATE  | INFO<br>OFFLINE_STATE_ACTIVE           | core         | ::ffff:192.168.0.200 | Состояние контроллера изменено на OFFLINE.<br>Серийный номер контроллера: S/N: [12208]                                  |  |  |  |  |
| 12.06.2019<br>15:09:00.584                                                 | CONTROLLER<br>Под модуль: SYNC_EVENTS_THREAD | ERROR<br>IDENTIFIER_LAST_POINTER_ERROR | core         | ::ffff:192.168.0.200 | Произошла ошибка при считывании последней<br>точки прохода с контроллера S/N: [12267]<br>STATUS: [ERROR_INVALID_HANDLE] |  |  |  |  |
| 12.06.2019<br>15:07:36.529                                                 | CONTROLLER<br>Под модуль: SET_ONLINE_STATE   | INFO<br>ONLINE_STATE_ACTIVE            | core         | ::ffff:192.168.0.200 | Состояние контроллера изменено на ONLINE.<br>Серийный номер контроллера: S/N: [12267]                                   |  |  |  |  |

Рис. 76 Страница "Системный журнал"

Строка системного события подсвечивается (в зависимости от уровня события):

- зеленым INFO (информационное);
- желтым WARN (предупреждение);
- красным ERROR (ошибка).

### 3.7 Документация

В разделе «Документация» открывается данное руководство пользователя.

# 4 Профиль пользователя. Пользовательский выход из системы

Открытие панели управления учетной записью пользователя производится путем нажатия на область отображения информации о текущем пользователе на панели пользователя (*Puc. 75*).

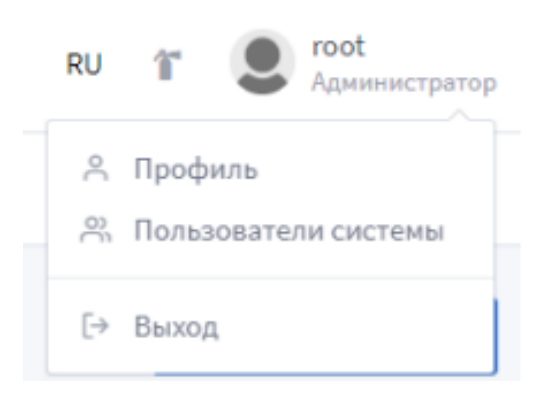

Рис. 77 Управление учетной записью пользователя

Параметры для входа по умолчанию: **пользователь** – root; **пароль** – root. Пользователя **root** нельзя удалить, есть возможность только изменить информацию о нем (кроме роли «Администратор»).

При нажатии на кнопку «Профиль» происходит переход на страницу настройки профиля пользователя. Нажатием кнопки «Выход» производится пользовательский выход из системы.

### 4.1 Профиль

В форме «Профиль» происходит изменение информации о пользователе:

• фото профиля: для загрузки фото нажмите на кнопку «Browse» (1 на Рис. 76);

- полное имя пользователя;
- краткое имя пользователя;
- адрес электронной почты.

Сохранение внесенных изменений совершается путем нажатия кнопки «Сохранить» (2 на Рис. 76).

На форме «Изменение пароля» изменяется пароль пользователя. Для изменения пароля нужно заполнить все поля формы и нажать кнопку «Сохранить» (*3 на Puc. 76*).

| Мониторинг 🗅 Управление устройствани 🕒 Менеджиент 🕛 Настройки 🖻 | Экспорт/Импорт 📋 Системный хурнал 🔋 Документация |
|-----------------------------------------------------------------|--------------------------------------------------|
| Мой профиль 1                                                   | Изменение пароля                                 |
| Фото<br>Выберите файл Вложае                                    | Текущий пароль                                   |
| Полжее имя                                                      | Новый пароль                                     |
| і кліпос ники<br>Кратков имя                                    | Повторно вкедите пероль                          |
| Краткое имя                                                     | 3                                                |
| Apper Snewtpownen newton<br>your-ernail@domain.com              | Сопремять                                        |
| Carpeners                                                       |                                                  |
|                                                                 |                                                  |

Рис. 78 Форма «Профиль»

### 4.2 Пользователи системы

Для того, чтобы с системой могли работать несколько человек, необходимо добавить каждого как Пользователя.

### Структура страницы «Пользователи системы» (Puc. 77):

- 1 кнопка добавления нового системного пользователя;
- 2 обновление списка пользователей;
- 3 количество пользователь на странице;
- 4 поиск в списке по параметрам;
- 5 список пользователей представлен в виде таблицы с полями:
  - ЛОГИН ЛОГИН ПОЛЬЗОВАТЕЛЯ В СИСТЕМЕ И ИМЯ;
  - СОСТОЯНИЕ состояние получателя (активен/удален);
  - E-MAIL электронная почта пользователя;
  - РОЛЬ указана роль пользователя, которая влияет на права доступа;
  - **ЯЗЫК СИСТЕМЫ** язык, который будет использоваться при авторизации данного пользователя;
  - ВРЕМЯ АВТОРИЗАЦИИ время последней авторизации данного пользователя;
- **ДЕЙСТВИЯ** действия, которые можно совершать с профилем пользователя (редактировать/удалять);
- 6 кнопка редактирования системного пользователя;
- 7 кнопка удаления системного пользователя;
- 8 кнопки навигации по страницам

| ipa | влен      | ие системным                                       | и пользователями<br>2       |                      |               |              | 1 — + Доба           | вить пользователя |
|-----|-----------|----------------------------------------------------|-----------------------------|----------------------|---------------|--------------|----------------------|-------------------|
| Спі | исок по   | льзователей 🖯                                      | .3                          |                      |               |              |                      | 4                 |
| Пок | азать     | 10 записей 🖌                                       |                             |                      | <sup>5</sup>  |              | Поиск по             | параметрам        |
| ţ1  | логин     | †1                                                 | состояние 11                | E-MAIL               | РОЛЬ          | ЯЗЫК СИСТЕМЫ | ВРЕМЯ АВТОРИЗАЦИИ ↑↓ | действия          |
|     | <b>R</b>  | <b>security</b><br>Семакин Александр<br>Павлович   | Активен                     | lookaya@gmail.com    | Охраник       | ru           |                      | ¢ †               |
|     | 7         | romanevich<br>Романевич<br>Маргарита<br>Алексеевна | Активен                     | romanevich@gmail.com | Бухгалтер     | ru           |                      | C Û               |
|     | R         | administrator<br>Москаленко Татьяна<br>Сергеевна   | Активен                     | amanda@mail.ru       | Администратор | ru           |                      | C Ō               |
|     | P         | romanov<br>Романов Станислав<br>Викторович         | Удален(13.06.2019 22:09:52) |                      | Охраник       | ru           |                      |                   |
| Зап | иси с 1 д | о 4 из 4 записей                                   |                             |                      |               |              | Предыдущая 1         | Следующая         |
|     |           |                                                    |                             |                      |               | 8 🧹          |                      |                   |

Рис. 79 Пользователи системы

Если строка системного пользователя подсвечивается зеленым цветом – пользователь активен, желтым – удален.

Для удаленного пользователя, в поле «Состояние», указывается время его удаления из системы.

#### Добавление системного пользователя

При добавлении системного пользователя необходимо заполнить обязательные поля (помечены звездочкой), все остальные поля заполняются на усмотрение пользователя (*Puc.* 78).

| Управление системными пользователями |                           |              |         |  |  |
|--------------------------------------|---------------------------|--------------|---------|--|--|
| Добавление пользователя              |                           |              |         |  |  |
| Фото Выберите файл                   |                           |              |         |  |  |
| Логин пользователя *                 | Полное имя                |              |         |  |  |
| root<br>E-mail адрес                 | Бевз Руслан               | Язык системы |         |  |  |
| gl@ironlogic.me                      | Администратор             | RU           |         |  |  |
| Новый пароль *                       | Повторно введите пароль * |              |         |  |  |
|                                      |                           |              |         |  |  |
|                                      |                           | μ            | обавить |  |  |

Рис. 80 Добавление системного пользователя

Для контроля прав доступа, введено понятие Роль.

Роль системного пользователя регулирует его права доступа к функционалу системы. Представлено три роли пользователей с индивидуальной настройкой доступа:

- 1. Администратор (полный функционал системы);
- 2. Охранник (Фотоверификация, Журнал событий, Управление гостевыми картами, Документация) (*Рис. 79*);
- 3. Бухгалтер (Отчеты, Менеджмент: Отделы, Сотрудники, Управление карточками, Управление гостевыми картами, Карты доступа; Экспорт/Импорт, Документация (*Puc. 80*).

По умолчанию, при добавлении системного пользователя, указана роль «Администратор».

**Логин** пользователя нельзя редактировать после сохранения информации о пользователе.

💿 Фотоверификация 🛛 События контроллеров 😤 Управление гостевыми картами 🖹 Документация

Рис. 81 Главное меню системы: роль "Охранник"

| 🛱 Отчеты 🗋 Ме | іенеджмент 🖹 Экспорт/Импорт 🖹 Документация                                                     |
|---------------|------------------------------------------------------------------------------------------------|
|               | Отделы<br>Сотрудники<br>Управление карточками<br>Управление гостевыми картами<br>Карта доступа |

Рис. 82 Главное меню: роль "Бухгалтер"

#### Редактирование системного пользователя

Для редактирования необходимо нажать кнопку «Редактировать» в поле необходимого пользователя.

Поля серого цвета не редактируются (Рис. 81).

| Изменение данных пользователя |                            |              |  |  |
|-------------------------------|----------------------------|--------------|--|--|
| Фото<br>Выберите файл         |                            | Browse       |  |  |
| Логин пользователя *          | Полное имя                 |              |  |  |
| security                      | Семакин Александр Павлович |              |  |  |
| E-mail agpec                  | Роль*                      | Язык системы |  |  |
| lookaya@gmail.com             | Охраник                    | RU           |  |  |
| Новый пароль *                | Повторно введите пароль *  |              |  |  |
|                               |                            |              |  |  |
|                               |                            |              |  |  |
|                               |                            | Изменить     |  |  |

Рис. 83 Добавление системного пользователя

### 5 Файл конфигурации системы

В файле конфигурации содержатся следующие настройки:

- 1. PORT порт, который система занимает при старте.
- 2. PROTOCOL протокол передачи данных HTTP, или защищенный протокол HTTPS.
- 3. PATH\_HTTPS\_KEY директория, где хранится ключ для HTTPS.
- 4. PATH\_HTTPS\_CERTIFICATE директория, где хранится сертификат для HTTPS

Директории, где хранятся ключ и сертификат для HTTPS, необходимо указать только если выбран соответствующий протокол передачи данных. В случае если указан протокол HTTP, поля ключа и сертификата игнорируются.

5. DB\_DIR – директория, где хранится база данных системы.

Пути к директориям ключа, сертификата и базы данных системы указываются, обязательно, начиная с корневого каталога (полный путь) и с использованием «\\», как знака разделения каталогов, которые составляют путь к файлу, и без пробелов.

Например: D:\\office-work-place\\dev-place\\db

Если директория для базы данных указывается — системная (без вложенной папки), тогда необходимо запускать систему с помощью пользователя с правами администратора.

Путь к папке с базой данных, которая хранится на удаленном компьютере имеет следующий формат: \\\\**ip-address remote**\\**path**, где

*ip-address remote* – ip-адрес удаленного компьютера;

*path* – полный путь к папке с базой данных (к папке обязательно должен быть открыт доступ).

Пример: \\\\192.168.0.221\\office-work-place\\dev-place\\db

6. LOG\_LANGUAGE – язык для системных сообщений, которые будут также отображаться в системном журнале.

Язык системных сообщений, по умолчанию, английский, изменить его можно только в данной строке.

7. \*\_LOG\_LEVEL – уровни логирования для разных модулей системы.

Конфигурационный файл должен называться – config.json и быть в формате JSON.

Файл должен находится в той же папке с которой запускается система.

- SYS\_LOG\_TO\_FILE автоматическое сохранение системных сообщений в папку *logs,* в папку с которой запускается система (*true* – сообщения сохраняются, *false* – не сохраняются).
- 9. WS\_PORT\_START начальное значение диапазона портов, для подключения фотоверификации.
- 10. WS\_PORT\_END конечное значение диапазона портов.

При необходимости подключения к конкретному порту, и начальное и конечное значение диапазона должно совпадать. Например:

WS\_PORT\_START: 3001

WS\_PORT\_END: 3001

- 11. FOTOVERIFICATION\_RECONECT\_FRONT\_TIME время, в миллисекундах, через которое интерфейс фотоверификации должен переподключиться к порту, в случае разрыва соединения.
- 12. CLOSE\_TERMINATE\_OFF
- 13. DEF\_RTU\_TIMER\_MS

Если конфигурационный файл не будет найдет – система создает его с настройками по умолчанию:

- port 5870;
- protocol http;
- path\_https\_key «-»;
- path\_https\_certificate «-»;
- db\_dir будет создана папка db в директории откуда запускается система;
- log\_language «en»;
- \*\_log\_level 2;
- sys\_log\_to\_file true;
- ws\_port\_start 3000;
- ws\_port\_end 3010;
- fotoverification\_reconect\_front\_time 2;
- close\_terminate\_off true;
- def\_rtu\_timer\_ms 150;
- migration deriction up;
- migration version *last*.

При создании файла конфигурации, по умолчанию, устанавливаются уровни логирования «2», но в случае, если пользователь неправильно укажет уровень логирования или название модуля, тогда «5»

Пример содержания конфигурационного файл:

{

**PORT**: 5870, PROTOCOL: "http", PATH\_HTTPS\_KEY:"-", PATH\_HTTPS\_CERTIFICATE: "-", **DB DIR**:"", LOG\_LANGUAGE: "en", **DEVICE MNG LOG LEVEL: 2,** CONVERTER\_LOG\_LEVEL: 2, CONTROLLER\_LOG\_LEVEL: 2, **CONTROLLER ROUTE LOG LEVEL: 2,** CONTROLLER\_MANAGER\_LOG\_LEVEL: 2, GUARD\_PROTOCOL\_LOG\_LEVEL: 2, EMPLOYEE\_MANGEMENT\_HANDLER\_LOG\_LEVEL: 2, **ROUTES\_LOG\_LEVEL**: 2, MODELS\_LOG\_LEVEL: 2, SYSTEM\_SETTINGS\_LOG\_LEVEL: 2, ACCESS\_GATE\_WAY\_LOG\_LEVEL: 2, SYSTEM\_LOG\_CLASS\_LOG\_LEVEL: 2, UDP\_CLINET\_LOG\_LEVEL: 2, SYS\_LOG\_TO\_FILE: true, LOG CLASS LOG LEVEL:2 WS\_PORT\_START: 3000, WS\_PORT\_END:3010, FOTOVERIFICATION\_RECONECT\_FRONT\_TIME: 2, CLOSE\_TERMINATE\_OFF: true, DEF\_RTU\_TIMER\_MS: 150 MIGRATION\_DIRECTION: "up", MIGRATION\_VERSION: "last"

Значения уровней логирования:

- 1. Только критические события
- 2. Вывод всех ошибок

}

- 3. Вывод предупреждений
- 4. Вывод информационных сообщений
- 5. Вывод сообщений для отладки
- 6. Вывод всех видов сообщений

Уровни логирования имеют вложенность, то есть при уровне логирования «3» будут выводиться сообщения, которые соответствую уровням «1», «2» и «3» Начиная с версии V1.3.0.3 введены дополнительные параметры конфигурации (**MIGRATION\_DIRECTION и MIGRATION\_VERSION**), которые необходимы для поддержки мягкого перехода с одной версии на другую. Подробную информацию о миграции см. раздел <u>6 Миграция</u>.

## 6 Миграция

Механизм миграции предназначен мягкого перехода с одной версии на другую. Процесс миграции запускается при старте программы Guard Plus, при условии, если в конфигурационном файле заданы соответствующие параметры: **MIGRATION\_DIRECTION и MIGRATION\_VERSION.** 

"MIGRATION\_DIRECTION" – направление миграции базы данных. Может иметь значения «up» и «down». Если указано «up», то будет проводиться обновление базы данных до более новых версий, соответственно, при указании «down» - возврат к более ранним версиям. По молчанию используется «up».

"MIGRATION\_VERSION" – версия базы данных, которая необходима пользователю. Версии базы данных с соответствиями версий программы см. <u>Дополнение A</u>. Формат указания версии «v\_x\_x», где «x» цифры от 0 до 9. По умолчанию выставляется значение «last». Если указано «last», то миграция будет произведена до самой первой версии или до самой последней, в зависимости от "MIGRATION\_DIRECTION".

Если неверно указано направление миграции "MIGRATION\_DIRECTION", система, в зависимости от "MIGRATION\_VERSION", определит направление.

Например, текущая версия базы данных v\_1\_3, а в конфигурационном файле указана версия v\_1\_0. В таком случае система определит направление "MIGRATION\_DIRECTION" как «down» и будет произведена миграция до версии v\_1\_0.

Если неверно указана желаемая версия базы данных "MIGRATION\_VERSION", то в зависимости от "MIGRATION\_DIRECTION" будет проведена миграция или до самой ранней версии (для направления миграции «down»), или до самой последней (для направления миграции «up»).

Если "MIGRATION\_DIRECTION" и "MIGRATION\_VERSION" указаны неверно, тогда система проверяет текущую версию базы данных системы и если она не соответствует последней, то система автоматически определяет направление миграции и версию:

- "MIGRATION\_DIRECTION" «up»,
- "MIGRATION\_VERSION" «last».

В результате база данных будет обновлена до последней версии.

# Дополнение А

Выполнить миграцию до версии v\_1\_0 возможно только для версии программы ниже V1.3.0.3. Для адекватной работы программы версии V1.3.0.3 версия базы данных должна быть не ниже v\_1\_1.

| № п.п. | Версия программы | Версия базы данных |
|--------|------------------|--------------------|
| 1.     | < V1.3.0.3       | v_1_0              |
| 2.     | V1.3.0.3         | v_1_1              |